# Autoscript

# WinPlus Bedienungsanleitung

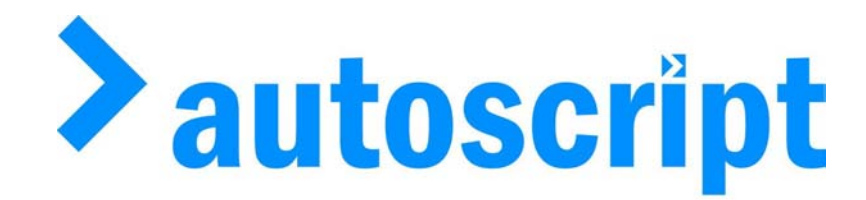

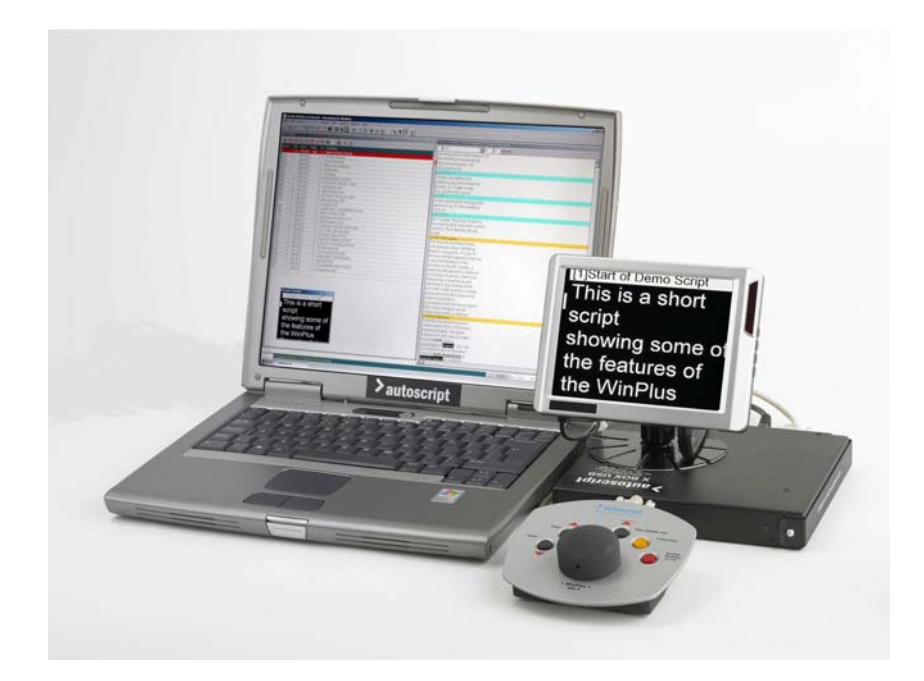

Autoscript Ltd (UK) Unit A8, Poplar Business Park 10 Prestons Road, London E14 9RL

Tel +44 (0) 20 7538 1427 Fax: +44 (0) 20 7515 9529

Web site: http://www.autoscript.tv email: uksales@autoscript.tv

> Autoscript (USA) 391 Meadow Street Fairfield CT 06824

Tel: (+1) 203 338 8356 Fax: (+1) 203 338 8359

Web site: http://www.autoscript.tv

# Inhaltsverzeichnis

| Kapitel 1 Quick-Start Anleitung                    | 1-1 |
|----------------------------------------------------|-----|
| 1.1 Einleitung                                     | 1-1 |
| 1.2 Tippen und Prompten eines einfachen Skripts    | 1-1 |
| 1.3 Speichern eines Textes                         | 1-2 |
| 1.4 Erstellen einer Run Order (Ablaufreihenfolge)  | 1-2 |
| 1.5 Manipulieren der Run Order (Ablaufreihenfolge) | 1-3 |
| 1.6 Prompten aus der Run Order                     | 1-3 |
| Kapitel 2 Dateimenü                                | 2-1 |
| 2.1 Neu                                            | 2-1 |
| 2.2 Öffnen                                         | 2-2 |
| 2.2.1 Importieren von Formaten                     | 2-2 |
| 2.3 Anhängen (von Dateien)                         | 2-2 |
| 2.4 Exportieren des Skripts als                    | 2-2 |
| 2.4.1 ASCII Format                                 | 2-3 |
| 2.4.2 RTF Format                                   | 2-3 |
| 2.5 Löschen                                        | 2-3 |
| 2.6 Speichern eines Skripts                        | 2-3 |
| 2.7 Save Script As (Skript Speichern Unter)        | 2-3 |
| 2.8 Story Speichern                                | 2-3 |
| 2.9 Save Story As (Story Speichern Unter)          | 2-4 |
| 2.10 Speichern einer Remote Story                  | 2-4 |
| 2.11 Speichern aller Stories (Remote)              | 2-4 |
| 2.12 Speichern aller Stories                       | 2-4 |
| 2.13 Speichern der Run Order (Remote)              | 2-4 |
| 2.14 Drucken einer Story                           | 2-5 |
| 2.15 Drucken eines Skripts                         | 2-5 |
| 2.16 Drucken der Run Order                         | 2-5 |
| 2.17 Drucken des Programm-Timings                  | 2-5 |
| 2.18 Drucken eines markierten Blocks               | 2-5 |
| 2.19 Drucken von Bookmarks                         | 2-5 |
| 2.20 Drucken der Konfiguration                     | 2-5 |
| 2.21 Drucker-Setup                                 | 2-5 |
| 2.22 Exit/Beenden                                  | 2-6 |
| 2.23 History                                       | 2-6 |
| Kapitel 3 Edit-Menü                                | 3-1 |
| 3.1 Löschen widerrufen                             | 3-1 |
| 3.2 Local Cut                                      | 3-1 |
| 3.3 Lokales Clipboard                              | 3-2 |
| 3.4 Local Copy                                     | 3-2 |
| 3.5 Local Paste (Lokales Texteinfügen)             | 3-2 |
| 3.6 Local Delete                                   | 3-2 |
| 3.7 Markierter Block                               | 3-2 |
| 3.8 Markieren mit der Maus                         | 3-2 |
| 3.9 Paste (Texteinfügen)                           | 3-3 |
| 3.10 Satz auswählen                                | 3-3 |

| 3.11 Paragraph auswahlen                                                                                                    | 3-3                                                                                                    |
|----------------------------------------------------------------------------------------------------|----------------------------------------------------------------------------------------------------|
| 3.12 Story auswählen                                                                                                    | 3-4                                                                                                    |
| 3.13 Programm auswählen                                                                                                    | 3-4                                                                                                    |
| 3.14 Alles Markieren                                                                                                    | 3-4                                                                                                    |
| 3.15 Markieren aller Sluglines                                                                                                    | 3-5                                                                                                    |
| 3.16 Suchen                                                                                                    | 3-5                                                                                                    |
| 3.17 Suchen und Ersetzen                                                                                                    | 3-5                                                                                                    |
| 3.18 Einfügen/Doppeldruck                                                                                                    | 3-5                                                                                                    |
| 3.19 Neuformatieren des Textes                                                                                                    | 3-6                                                                                                    |
| 3.20 Erstellen von Sluglines                                                                                                    | 3-6                                                                                                    |
| 3.21 Umschalten der Cloak Line                                                                                                    | 3-6                                                                                                    |
| 3.22 Umschalten der Bookmarks                                                                                                    | 3-7                                                                                                    |
| 3.23 Umschalten von Snapshots                                                                                                    | 3-7                                                                                                    |
| 3.24 Umschalten von Non-Closed-Captioning                                                                                                    | 3-8                                                                                                    |
| 3.25 Löschen einer gesamten Zeile                                                                                                    | 3-8                                                                                                    |
| 3.26 Einstellen/Löschen von Hard Returns                                                                                                    | 3-8                                                                                                    |
| 3.27 Entfernen von Multiple Spaces (Leerzeichen)                                                                                                    | 3-8                                                                                                    |
| Kapitel 4 Menü Einfügen                                                                                                    | 4-1                                                                                                    |
| 4.1 Sluglines                                                                                                    | 4-1                                                                                                    |
| 4.2 Einfügen eines Seitenstopps                                                                                                    | 4-1                                                                                                    |
| 4.3 Hard Return                                                                                                    | 4-1                                                                                                    |
| 4.4 Hard Space                                                                                                    | 4-1                                                                                                    |
| 4.5 Hard Blank Line                                                                                                    | 4-1                                                                                                    |
| 4.6 Ununterbrochener Bindestrich                                                                                                    | 4-2                                                                                                    |
|                                                                                                    |                                                                                                    |
| Kapitel 5 Run-Order-Menü                                                                                                    | 5-1                                                                                                    |
| Kapitel 5 Run-Order-Menü<br>5 1 Verwerfen einer Story                                                                                                    | <b>5-1</b>                                                                                                    |
| <b>Kapitel 5 Run-Order-Menü</b><br>5.1 Verwerfen einer Story<br>5.2 Wiederherstellen aller verworfenen Stories                                                                                                    | <b>5-1</b><br>5-1<br>5-2                                                                                                    |
| Kapitel 5 Run-Order-Menü5.1 Verwerfen einer Story5.2 Wiederherstellen aller verworfenen Stories5.3 Anzeigen der obersten Story                                                                                                    | <b>5-1</b><br>5-1<br>5-2<br>5-2                                                                                                    |
| Kapitel 5Run-Order-Menü5.1Verwerfen einer Story5.2Wiederherstellen aller verworfenen Stories5.3Anzeigen der obersten Story5.4Anzeigen der letzten Story                                                                                                    | <b>5-1</b><br>5-1<br>5-2<br>5-2<br>5-2                                                                                                    |
| <ul> <li>Kapitel 5 Run-Order-Menü</li> <li>5.1 Verwerfen einer Story</li> <li>5.2 Wiederherstellen aller verworfenen Stories</li> <li>5.3 Anzeigen der obersten Story</li> <li>5.4 Anzeigen der letzten Story</li> <li>5.5 Anzeigen einer Air Story</li> </ul>                                                                                                    | <b>5-1</b><br>5-2<br>5-2<br>5-2<br>5-2<br>5-2                                                                                                   |
| <ul> <li>Kapitel 5 Run-Order-Menü</li> <li>5.1 Verwerfen einer Story</li> <li>5.2 Wiederherstellen aller verworfenen Stories</li> <li>5.3 Anzeigen der obersten Story</li> <li>5.4 Anzeigen der letzten Story</li> <li>5.5 Anzeigen einer Air Story</li> <li>5.6 Eine Story nachträglich einfügen</li> </ul>                                                                                                    | <b>5-1</b><br>5-1<br>5-2<br>5-2<br>5-2<br>5-2<br>5-2<br>5-2                                                                                     |
| <ul> <li>Kapitel 5 Run-Order-Menü</li> <li>5.1 Verwerfen einer Story</li> <li>5.2 Wiederherstellen aller verworfenen Stories</li> <li>5.3 Anzeigen der obersten Story</li> <li>5.4 Anzeigen der letzten Story</li> <li>5.5 Anzeigen einer Air Story</li> <li>5.6 Eine Story nachträglich einfügen</li> <li>5.7 Einfügen nach einer Air-Story</li> </ul>                                                                                                    | <b>5-1</b><br>5-1<br>5-2<br>5-2<br>5-2<br>5-2<br>5-2<br>5-2<br>5-2<br>5-2                                                                       |
| <ul> <li>Kapitel 5 Run-Order-Menü</li> <li>5.1 Verwerfen einer Story</li> <li>5.2 Wiederherstellen aller verworfenen Stories</li> <li>5.3 Anzeigen der obersten Story</li> <li>5.4 Anzeigen der letzten Story</li> <li>5.5 Anzeigen einer Air Story</li> <li>5.6 Eine Story nachträglich einfügen</li> <li>5.7 Einfügen nach einer Air-Story</li> <li>5.8 Austauschen von PNEU</li> </ul>                                                                                                    | <b>5-1</b><br>5-2<br>5-2<br>5-2<br>5-2<br>5-2<br>5-2<br>5-2<br>5-3<br>5-3                                                                       |
| <ul> <li>Kapitel 5 Run-Order-Menü</li> <li>5.1 Verwerfen einer Story</li> <li>5.2 Wiederherstellen aller verworfenen Stories</li> <li>5.3 Anzeigen der obersten Story</li> <li>5.4 Anzeigen der letzten Story</li> <li>5.5 Anzeigen einer Air Story</li> <li>5.6 Eine Story nachträglich einfügen</li> <li>5.7 Einfügen nach einer Air-Story</li> <li>5.8 Austauschen von PNEU</li> <li>5.9 Austauschen einer ALTEN Story</li> </ul>                                                                                                    | <b>5-1</b><br>5-1<br>5-2<br>5-2<br>5-2<br>5-2<br>5-2<br>5-2<br>5-3<br>5-3<br>5-3                                                                |
| <ul> <li>Kapitel 5 Run-Order-Menü</li> <li>5.1 Verwerfen einer Story</li> <li>5.2 Wiederherstellen aller verworfenen Stories</li> <li>5.3 Anzeigen der obersten Story</li> <li>5.4 Anzeigen der letzten Story</li> <li>5.5 Anzeigen einer Air Story</li> <li>5.6 Eine Story nachträglich einfügen</li> <li>5.7 Einfügen nach einer Air-Story</li> <li>5.8 Austauschen von PNEU</li> <li>5.9 Austauschen einer ALTEN Story</li> <li>5.10 Verschieben eines Story-Blocks</li> </ul>                                                                                                    | <b>5-1</b><br>5-2<br>5-2<br>5-2<br>5-2<br>5-2<br>5-2<br>5-2<br>5-3<br>5-3<br>5-3<br>5-3<br>5-3                                                  |
| <ul> <li>Kapitel 5 Run-Order-Menü</li> <li>5.1 Verwerfen einer Story</li> <li>5.2 Wiederherstellen aller verworfenen Stories</li> <li>5.3 Anzeigen der obersten Story</li> <li>5.4 Anzeigen der letzten Story</li> <li>5.5 Anzeigen einer Air Story</li> <li>5.6 Eine Story nachträglich einfügen</li> <li>5.7 Einfügen nach einer Air-Story</li> <li>5.8 Austauschen von PNEU</li> <li>5.9 Austauschen einer ALTEN Story</li> <li>5.10 Verschieben eines Story-Blocks</li> <li>5.11 Löschen einer Story</li> </ul>                                                                                                    | <b>5-1</b><br>5-2<br>5-2<br>5-2<br>5-2<br>5-2<br>5-2<br>5-2<br>5-3<br>5-3<br>5-3<br>5-3<br>5-4<br>5-4                                           |
| <ul> <li>Kapitel 5 Run-Order-Menü</li> <li>5.1 Verwerfen einer Story</li> <li>5.2 Wiederherstellen aller verworfenen Stories</li> <li>5.3 Anzeigen der obersten Story</li> <li>5.4 Anzeigen der letzten Story</li> <li>5.5 Anzeigen einer Air Story</li> <li>5.6 Eine Story nachträglich einfügen</li> <li>5.7 Einfügen nach einer Air-Story</li> <li>5.8 Austauschen von PNEU</li> <li>5.9 Austauschen einer ALTEN Story</li> <li>5.10 Verschieben eines Story-Blocks</li> <li>5.11 Löschen einer Story</li> <li>5.12 Verbergen einer Story</li> </ul>                                                                                                    | <b>5-1</b><br>5-2<br>5-2<br>5-2<br>5-2<br>5-2<br>5-2<br>5-3<br>5-3<br>5-3<br>5-3<br>5-4<br>5-4                                                  |
| <ul> <li>Kapitel 5 Run-Order-Menü</li> <li>5.1 Verwerfen einer Story</li> <li>5.2 Wiederherstellen aller verworfenen Stories</li> <li>5.3 Anzeigen der obersten Story</li> <li>5.4 Anzeigen der letzten Story</li> <li>5.5 Anzeigen einer Air Story</li> <li>5.6 Eine Story nachträglich einfügen</li> <li>5.7 Einfügen nach einer Air-Story</li> <li>5.8 Austauschen von PNEU</li> <li>5.9 Austauschen einer ALTEN Story</li> <li>5.10 Verschieben eines Story-Blocks</li> <li>5.11 Löschen einer Story</li> <li>5.12 Verbergen einer Story</li> <li>5.13 Resequence</li> </ul>                                                                                                    | <b>5-1</b><br>5-2<br>5-2<br>5-2<br>5-2<br>5-2<br>5-2<br>5-2<br>5-3<br>5-3<br>5-3<br>5-3<br>5-4<br>5-4<br>5-4                                    |
| <ul> <li>Kapitel 5 Run-Order-Menü</li> <li>5.1 Verwerfen einer Story</li> <li>5.2 Wiederherstellen aller verworfenen Stories</li> <li>5.3 Anzeigen der obersten Story</li> <li>5.4 Anzeigen der letzten Story</li> <li>5.5 Anzeigen einer Air Story</li> <li>5.6 Eine Story nachträglich einfügen</li> <li>5.7 Einfügen nach einer Air-Story</li> <li>5.8 Austauschen von PNEU</li> <li>5.9 Austauschen einer ALTEN Story</li> <li>5.10 Verschieben eines Story-Blocks</li> <li>5.11 Löschen einer Story</li> <li>5.13 Resequence</li> <li>5.14 Einstellen der Host-Sequenz</li> </ul>                                                                                                    | <b>5-1</b><br>5-1<br>5-2<br>5-2<br>5-2<br>5-2<br>5-2<br>5-2<br>5-3<br>5-3<br>5-3<br>5-3<br>5-4<br>5-4<br>5-4<br>5-4<br>5-4<br>5-4<br>5-5        |
| <ul> <li>Kapitel 5 Run-Order-Menü</li> <li>5.1 Verwerfen einer Story</li> <li>5.2 Wiederherstellen aller verworfenen Stories</li> <li>5.3 Anzeigen der obersten Story</li> <li>5.4 Anzeigen der letzten Story</li> <li>5.5 Anzeigen einer Air Story</li> <li>5.6 Eine Story nachträglich einfügen</li> <li>5.7 Einfügen nach einer Air-Story</li> <li>5.8 Austauschen von PNEU</li> <li>5.9 Austauschen einer ALTEN Story</li> <li>5.10 Verschieben eines Story-Blocks</li> <li>5.11 Löschen einer Story</li> <li>5.12 Verbergen einer Story</li> <li>5.13 Resequence</li> <li>5.14 Einstellen der Host-Sequenz</li> <li>5.15 Umstellen von REP auf die Ausgangseinstellung</li> </ul>                                                                                                    | <b>5-1</b><br>5-1<br>5-2<br>5-2<br>5-2<br>5-2<br>5-2<br>5-3<br>5-3<br>5-3<br>5-3<br>5-3<br>5-4<br>5-4<br>5-4<br>5-4<br>5-4<br>5-5               |
| <ul> <li>Kapitel 5 Run-Order-Menü</li> <li>5.1 Verwerfen einer Story</li> <li>5.2 Wiederherstellen aller verworfenen Stories</li> <li>5.3 Anzeigen der obersten Story</li> <li>5.4 Anzeigen der letzten Story</li> <li>5.5 Anzeigen einer Air Story</li> <li>5.6 Eine Story nachträglich einfügen</li> <li>5.7 Einfügen nach einer Air-Story</li> <li>5.8 Austauschen von PNEU</li> <li>5.9 Austauschen einer ALTEN Story</li> <li>5.10 Verschieben eines Story-Blocks</li> <li>5.11 Löschen einer Story</li> <li>5.12 Verbergen einer Story</li> <li>5.13 Resequence</li> <li>5.14 Einstellen der Host-Sequenz</li> <li>5.15 Umstellen von REP auf die Ausgangseinstellung</li> <li>5.16 Ändern der Story-ID</li> </ul>                                                                                                    | <b>5-1</b><br>5-1<br>5-2<br>5-2<br>5-2<br>5-2<br>5-2<br>5-3<br>5-3<br>5-3<br>5-3<br>5-4<br>5-4<br>5-4<br>5-4<br>5-4<br>5-5<br>5-5<br>5-5        |
| <ul> <li>Kapitel 5 Run-Order-Menü</li> <li>5.1 Verwerfen einer Story</li> <li>5.2 Wiederherstellen aller verworfenen Stories</li> <li>5.3 Anzeigen der obersten Story</li> <li>5.4 Anzeigen der letzten Story</li> <li>5.5 Anzeigen einer Air Story</li> <li>5.6 Eine Story nachträglich einfügen</li> <li>5.7 Einfügen nach einer Air-Story</li> <li>5.8 Austauschen von PNEU</li> <li>5.9 Austauschen einer ALTEN Story</li> <li>5.10 Verschieben eines Story-Blocks</li> <li>5.11 Löschen einer Story</li> <li>5.13 Resequence</li> <li>5.14 Einstellen der Host-Sequenz</li> <li>5.15 Umstellen von REP auf die Ausgangseinstellung</li> <li>5.16 Ändern der Story-Fonts</li> </ul>                                                                                                    | <b>5-1</b><br>5-1<br>5-2<br>5-2<br>5-2<br>5-2<br>5-2<br>5-3<br>5-3<br>5-3<br>5-3<br>5-4<br>5-4<br>5-4<br>5-4<br>5-4<br>5-5<br>5-5<br>5-5        |
| <ul> <li>Kapitel 5 Run-Order-Menü</li> <li>5.1 Verwerfen einer Story</li> <li>5.2 Wiederherstellen aller verworfenen Stories</li> <li>5.3 Anzeigen der obersten Story</li> <li>5.4 Anzeigen der letzten Story</li> <li>5.5 Anzeigen einer Air Story</li> <li>5.6 Eine Story nachträglich einfügen</li> <li>5.7 Einfügen nach einer Air-Story</li> <li>5.8 Austauschen von PNEU</li> <li>5.9 Austauschen einer ALTEN Story</li> <li>5.10 Verschieben eines Story-Blocks</li> <li>5.11 Löschen einer Story</li> <li>5.12 Verbergen einer Story</li> <li>5.13 Resequence</li> <li>5.14 Einstellen der Host-Sequenz</li> <li>5.15 Umstellen von REP auf die Ausgangseinstellung</li> <li>5.16 Ändern der Story-Fonts</li> <li>5.18 Errechnen der Ablaufzeit</li> </ul>                                                                                                    | <b>5-1</b><br>5-1<br>5-2<br>5-2<br>5-2<br>5-2<br>5-2<br>5-2<br>5-3<br>5-3<br>5-3<br>5-3<br>5-4<br>5-4<br>5-4<br>5-4<br>5-4<br>5-4<br>5-5<br>5-5 |
| <ul> <li>Kapitel 5 Run-Order-Menü</li> <li>5.1 Verwerfen einer Story</li> <li>5.2 Wiederherstellen aller verworfenen Stories</li> <li>5.3 Anzeigen der obersten Story</li> <li>5.4 Anzeigen der letzten Story</li> <li>5.5 Anzeigen einer Air Story</li> <li>5.6 Eine Story nachträglich einfügen</li> <li>5.7 Einfügen nach einer Air-Story</li> <li>5.8 Austauschen von PNEU</li> <li>5.9 Austauschen einer ALTEN Story</li> <li>5.10 Verschieben eines Story-Blocks</li> <li>5.11 Löschen einer Story</li> <li>5.12 Verbergen einer Story</li> <li>5.13 Resequence</li> <li>5.14 Einstellen der Host-Sequenz</li> <li>5.15 Umstellen von REP auf die Ausgangseinstellung</li> <li>5.16 Ändern der Story-Fonts</li> <li>5.18 Errechnen der Ablaufzeit</li> <li>5.19 Anzeigen von Ablaufzeiten</li> </ul>                                                                                                    | <b>5-1</b><br>5-1<br>5-2<br>5-2<br>5-2<br>5-2<br>5-3<br>5-3<br>5-3<br>5-3<br>5-3<br>5-4<br>5-4<br>5-4<br>5-4<br>5-4<br>5-5<br>5-5<br>5-5        |
| <ul> <li>Kapitel 5 Run-Order-Menü</li> <li>5.1 Verwerfen einer Story</li> <li>5.2 Wiederherstellen aller verworfenen Stories</li> <li>5.3 Anzeigen der obersten Story</li> <li>5.4 Anzeigen der letzten Story</li> <li>5.5 Anzeigen einer Air Story</li> <li>5.6 Eine Story nachträglich einfügen</li> <li>5.7 Einfügen nach einer Air-Story</li> <li>5.8 Austauschen von PNEU</li> <li>5.9 Austauschen einer ALTEN Story</li> <li>5.10 Verschieben eines Story-Blocks</li> <li>5.11 Löschen einer Story</li> <li>5.12 Verbergen einer Story</li> <li>5.13 Resequence</li> <li>5.14 Einstellen der Host-Sequenz</li> <li>5.15 Umstellen von REP auf die Ausgangseinstellung</li> <li>5.16 Ändern der Story-Fonts</li> <li>5.18 Errechnen der Ablaufzeit</li> <li>5.19 Anzeigen von Ablaufzeiten</li> <li>5.20 Anzeigen der Akkumulationszeiten</li> </ul>                                                                                        | <b>5-1</b><br>5-1<br>5-2<br>5-2<br>5-2<br>5-2<br>5-2<br>5-3<br>5-3<br>5-3<br>5-3<br>5-4<br>5-4<br>5-4<br>5-4<br>5-4<br>5-5<br>5-5<br>5-5        |
| <ul> <li>Kapitel 5 Run-Order-Menü</li> <li>5.1 Verwerfen einer Story</li> <li>5.2 Wiederherstellen aller verworfenen Stories</li> <li>5.3 Anzeigen der obersten Story</li> <li>5.4 Anzeigen der letzten Story</li> <li>5.5 Anzeigen einer Air Story</li> <li>5.6 Eine Story nachträglich einfügen</li> <li>5.7 Einfügen nach einer Air-Story</li> <li>5.8 Austauschen von PNEU</li> <li>5.9 Austauschen einer ALTEN Story</li> <li>5.10 Verschieben eines Story-Blocks</li> <li>5.11 Löschen einer Story</li> <li>5.12 Verbergen einer Story</li> <li>5.13 Resequence</li> <li>5.14 Einstellen der Host-Sequenz</li> <li>5.15 Umstellen von REP auf die Ausgangseinstellung</li> <li>5.16 Ändern der Story-Fonts</li> <li>5.18 Errechnen der Ablaufzeit</li> <li>5.19 Anzeigen von Ablaufzeiten</li> <li>5.20 Anzeigen der Akkumulationszeiten</li> <li>5.21 Konfiguration des Run-Order-Buttons</li> </ul>                                      | <b>5-1</b><br>5-1<br>5-2<br>5-2<br>5-2<br>5-2<br>5-2<br>5-3<br>5-3<br>5-3<br>5-3<br>5-3<br>5-4<br>5-4<br>5-4<br>5-4<br>5-4<br>5-4<br>5-5<br>5-5 |
| <ul> <li>Kapitel 5 Run-Order-Menü</li> <li>5.1 Verwerfen einer Story</li> <li>5.2 Wiederherstellen aller verworfenen Stories</li> <li>5.3 Anzeigen der obersten Story</li> <li>5.4 Anzeigen der letzten Story</li> <li>5.5 Anzeigen einer Air Story</li> <li>5.6 Eine Story nachträglich einfügen</li> <li>5.7 Einfügen nach einer Air-Story</li> <li>5.8 Austauschen von PNEU</li> <li>5.9 Austauschen einer ALTEN Story</li> <li>5.10 Verschieben eines Story-Blocks</li> <li>5.11 Löschen einer Story</li> <li>5.12 Verbergen einer Story</li> <li>5.13 Resequence</li> <li>5.14 Einstellen der Host-Sequenz</li> <li>5.15 Umstellen von REP auf die Ausgangseinstellung</li> <li>5.16 Ändern der Story-Fonts</li> <li>5.18 Errechnen der Ablaufzeit</li> <li>5.19 Anzeigen von Ablaufzeiten</li> <li>5.20 Anzeigen der Akkumulationszeiten</li> <li>5.21 Konfiguration des Run-Order-Buttons</li> <li>5.22 Run-Order Prompt Track</li> </ul> | <b>5-1</b><br>5-1<br>5-2<br>5-2<br>5-2<br>5-2<br>5-3<br>5-3<br>5-3<br>5-3<br>5-3<br>5-4<br>5-4<br>5-4<br>5-4<br>5-4<br>5-4<br>5-5<br>5-5        |

| Kapitel 6 Programm-Menü                                       | 6-1 |
|---------------------------------------------------------------|-----|
| 6.1 Erstellen eines Programms                                 | 6-1 |
| 6.2 Ändern des Programm-Fonts                                 | 6-1 |
| 6.3 Programmaktivität                                         | 6-2 |
| 6.4 ENPS Operation                                            | 6-2 |
| 6.4.1 Auswählen eines Programms                               | 6-2 |
| 6.4.2 Neueinstellen der Run-Order, um sie dem ENPS anzupassen | 6-2 |
| 6.4.3 Wiederholtes Laden einer Story                          | 6-3 |
| 6.4.4 Aktivieren/Deaktivieren der Fernabfrage                 | 6-3 |
| 6.4.5 Löschen eines Programms                                 | 6-3 |
| 6.4.6 Löschen des Skripts                                     | 6-3 |
| 6.4.7 ENPS-Hilfe                                              | 6-3 |
| Kapitel 7 Prompt-Menü                                         | 7-1 |
| 7.1 Prompten umschalten                                       | 7-1 |
| 7.2 Prompten mit VGA-Anzeige                                  | 7-1 |
| 7.3 Prompten wieder einschalten                               | 7-2 |
| 7.4 Prompt Track An/Prompt Track Aus                          | 7-3 |
| 7.5 Zentrierungsausgleich                                     | 7-3 |
| 7.6 Enfernen von Blank Lines                                  | 7-3 |
| 7.7 Invertiertes Videosignal                                  | 7-3 |
| 7.8 Neueinstellen der Prompt Card                             | 7-3 |
| 7.9 Closed Caption Access                                     | 7-3 |
| 7.10 Blank Prompt Screen                                      | 7-4 |
| 7.11 Background Clock (Hintergrunduhr)                        | 7-4 |
| Kapitel 8 Ansicht-Menü                                        | 8-1 |
| 8.1 Nächste Story                                             | 8-1 |
| 8.2 Vorhergehende Story                                       | 8-1 |
| 8.3 Hard Carriage Returns (Wagenvorschub)                     | 8-1 |
| 8.4 Maximale Vorschau-Höhe                                    | 8-2 |
| 8.5 Prompt Control Panel                                      | 8-2 |
| 8.6 Bookmarks                                                 | 8-3 |
| 8.7 Main Tool Panel                                           | 8-4 |
| 8.8 Run Order Tool Panel                                      | 8-4 |
| 8.9 Font Tool Panel                                           | 8-4 |
| 8.9.1 Font Name                                               | 8-4 |
| 8.9.2 Font Größe                                              | 8-4 |
| 8.9.3 Erneutes Laden einer Story                              | 8-4 |
| 8.10 Nachrichtenliste                                         | 8-5 |
| 8.11 Font-Liste                                               | 8-5 |
| 8.12 Voreingestellte Font-Liste                               | 8-5 |

| Run Order    |              |       |                            | Script : E:\Program Files\wplus32\scripts\219 Sth markdraft script |
|--------------|--------------|-------|----------------------------|--------------------------------------------------------------------|
|              | a pia la 🖂 🖸 | 1 🗧 🕒 |                            | 2 Arial 27 12 🔹                                                    |
| ium I        | D R/T Stat   | F     | Slugline                   |                                                                    |
|              | 01:17        | 2     | presenter link 1 Hi, I'm P | ROUGH SCRIPT - REVISEWISE, MATHS FOR                               |
|              | 00:58        | 2     | Presenter link 2           | PARENTS                                                            |
|              | 00:46        | 2     | Presenter link 3           | 1 ALENIO                                                           |
|              | 01:13        | 2     | Presenter link 4           |                                                                    |
| 3            | 24:29        | 2     | Production: 219 Appende    |                                                                    |
|              | 00:34        | 2     | Presenter link 5           |                                                                    |
|              | 01:18        | 2     | Link 6                     | [1]presenter link 1 Hi, I'm Patsy Palmer Welcome to                |
|              | 00:56        | 2     | Presenter Link 7           | Revisewise Maths for Parents. It's part of Count Me I              |
|              | 01:25        | 2     | Presenter Link 8           | BBC season helping us to help our children with math               |
|              | 01:20        | 2     | Pr 😰 Prompt Control        | × homework.                                                        |
| 0            | 00.35        | 2     | Pr 🛨 🔺                     | 1                                                                  |
| 1            | 00:13        | 2     | Pr 📥 🔔                     | in the next hour there's a chance for parents with                 |
| 2            | Decision     |       |                            | children who are in the ten are rende of primary othe              |
| Promp        | CPTCVICW     |       |                            | children who are in the top age range of primary scho              |
| BDL -        |              |       | <b>_</b>                   | check out now numbers are taught at school nowaday                 |
| AUTOSCRIPT   |              |       |                            |                                                                    |
| AUTOSCKIPT 1 |              |       | <b>t</b>                   | We're using clips from Revisewise, television                      |
|              | white        | ius   |                            | I programmes designed to help nine to eleven year old              |
|              |              |       |                            | head start at home                                                 |

# Kapitel 1 Quick-Start Anleitung

# 1.1 Einleitung

Wenn sie mit Windows vertraut sind und so bald wie möglich mit dem Prompten anfangen möchten, benutzen sie die Quick-Start Anleitung um eine kurze Einleitung in das WinPlus Programm zu bekommen.

# 1.2 Tippen und Prompten eines einfachen Skripts

Bevor sie WinPlus Prompting für Windows verwenden können, muss entweder die PC-Prompt-Karte in ihren Computer installiert, oder eine XBOX über die parallele Schnittstelle angeschlossen werden. Siehe *Sektion*, um Einzelheiten über die Installierung einer PC-Prompt-Karte zu erfahren. Sollte WinPlus über eine XBOX laufen, stellen sie sicher, dass die PC-Karte korrekt konfiguriert worden ist.

Starten sie das WinPlus Programm. Eine angemessene Bildschirmanzeige kann durch Auswählen des Standard-Layouts im Optionsmenü eingestellt werden. Dieses Layout (oder irgendein anderes, das eingestellt wird), kann automatisch gespeichert werden, wenn beim Beenden des WinPlus-Programms die Save Setup-Funktion gewählt wird.

Sie können nun mit dem Eintippen des Textes in das Edit-Fenster beginnen. Je nach Bedarf werden die gewünschten Wörter automatisch versteckt. Um die eingetragenen Wörter zu prompten, bewegen sie den Edit-Cursor an den Anfang des eingetragenen Textes und betätigen sie entweder die Prompt-Taste oder die F9 Funktionstaste.

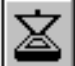

Der Button leuchtet auf und der gepromptete Text erscheint im Prompt-Vorschaufenster am linken unteren Bildschirmrand. Sollte der Bildschirm über den Video Output der Prompt-Karte angeschlossen sein, zeigt auch dieser den geprompteten Text an.

Die Run Time-Anzeige gibt die Zeit bis zum Ende des Skripts an. Die Bildschirmanzeige kann durch Anklicken des Run Time Panels zwischen Run Time und der aktuellen Zeit des Zentralprozessors (CPU) umgeschaltet werden.

Die Run Time-Funktion kann jedes mögliche VT Zeiteinfügen mit folgender Befehlzeile umfassen:

//VT hh:mm:ss

Stunden- und Minutenplatzhalter mit vorangestellten Nullen können bei Bedarf ausgelassen werden. Der Doppelpunkt als Trennungszeichen zwischen den beiden ist jedoch zwingend. Sollte ein Kommentar eingefügt werden, so muss eine Leertaste dem Zeitwert als Begrenzung hinzugefügt werden:

//VT 5:30 Dieser Befehl fügt 5 Minuten 30 Sekunden zur Run Time hinzu.

Wird ein Asteriskus (\*) nach dem Doppel-Slash (//) eingefügt, so wird die Zeitangabe der Run Time nicht hinzugefügt, erscheint aber trotzdem in der Timing-Anzeige z.B. // \* VT 5.30

Vorsicht: Sobald der Kommentar die Länge einer Edit-Zeile übersteigt, verschwindet er automatisch. Wenn kein versteckter Text gepromptet werden soll, muss diesem ein Slash (/) vorangestellt werden.

Jede Edit-Zeile, die mit einem Doppel-Slash (//) beginnt, wird nicht über die Print Margin (Steuerung der Seitenränder) gesteuert.

Sollte die Prompt-Karte über eine manuelle Steuerung betrieben werden, kann die Scroll-Geschwindigkeit durch Regulieren des Drehknopfes kontolliert werden. Sollte jedoch keine Scroll-Kontrollfunktion vorhanden sein, kann das Prompt Control Panel benutzt werden.

Sollte WinPlus für den Betrieb einer VGA-Bildschirmanzeige mit – oder ohne – externer Videokarte geeignet sein, wird die Geschwindigkeit entweder über die Maus oder über eine serielle Handsteuerung kontrolliert. Siehe *Sektion 7.2 Prompten mit VGA*. Für weitere Quick-Start Informationen siehe *Sektion* oder .

# **1.3** Speichern eines Textes

Jeder eingetragene Text kann entweder durch die Auswahl von Save Script (Skript speichern) aus dem Dateimenü, oder durch Anklicken des Save Buttons gespeichert werden. Sollten sie das erste Mal speichern, wird sie das Programm nach einem Dateinamen bitten.

Bei jeden weiteren Speichern oder wenn eine schon existierende Datei überschrieben werden soll, betätigen sie die Speichertaste und Ihr Skript wird automatish gespeichert, ohne dass irgendwelche zusätzlichen Informationen eingetragen werden müssen. Sollten sie ein längeres Skript schreiben, empfiehlt es sich, regelmäßig zu speichern, für den Fall, dass es z.B. zu einem Stromausfall kommt.

Um ein Skript wiederherzustellen, wählen sie Öffnen aus dem Dateimenü oder betätigen sie den Open-Button.

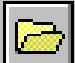

Sollte sich ein Skript im Editor befinden, werden sie gefragt, unter welchen Dateinamen es gespeichert werden soll. Sollten sie das Skript nicht speichern wollen, klicken sie auf Abbrechen und bestätigen sie diese Eingabe. Daraufhin wird ihnen der Verzeichnisdialog angezeigt, aus dem sie die Datei auswählen können, die sie wieder herstellen wollen.

Für weitere Quick-Start Informationen siehe Sektion .

# 1.4 Erstellen einer Run Order (Ablaufreihenfolge)

Um mit einem langen Skript leichter umgehen zu können und um die Prompt-Reihenfolge der Textkapitel ändern zu können, verfügt WinPlus über die Fähigkeit, das Skript als eine Reihe von Stories zu behandeln. WinPlus verwendet hierbei die Bezeichnung Story für jedes definierte Kapitel des Skripts.

Jedes Kapitel, das mit einer Slugline beginnt, wird von WinPlus als Story definiert. Schreiben sie also in eine neue Zeile am Anfang des Skripts folgendes:

Story one (eins)

Kllicken sie nun auf den Create Slugline-Button. Achten sie hierbei darauf, dass sich der Edit-Cursor immer noch in der ersten Zeile befindet.

Daraufhin erscheint ein Dialogfenster, das um Identifikation der Slug bittet. Ein voreingestellter Standardwert, der überschrieben werden kann, tritt nun in Kraft. Dieser Standardwert erhöht sich jeweils um eins, bei jeder erstellten Slugline. Eine Meldung erscheint, sollte eine Slug-Nummer bereits vergeben sein. Nachdem sie eine Zeichenfolge eingetragen haben, betätigen sie entweder die Enter- oder die OK-Taste. Die Zeile wird markiert und ein Eintrag erscheint im Run Order-Fenster. Scrollen sie das Skript nach unten und erstellen sie die Stories 2, 3, 4 und 5 in der gleichen Weise. Danach sollten fünf Einträge im Run Order-Fenster angezeigt werden. Für weitere Informationen siehe *Sektion*. Lesen sie nun *Sektion*.

Anmerkung: Für Software-Versionen, in denen das numerische Format in die Sprachkonfiguration eingestellt werden kann, geht die Run Order von der Einstellung für das Hindi-Zeichensystem aus.

# 1.5 Manipulieren der Run Order (Ablaufreihenfolge)

Diese Funktion setzt voraus, dass bereits ein von einer Reihe geladener Stories gebildetes Skript vorhanden ist. Siehe *Sektion* um Einzelheiten hierüber zu erfahren.

Änderungen in der Run Order werden am leichtesten durchgeführt, indem sie die Maus dazu verwenden, einen Eintrag an die gewünschte Position zu verschieben. Angenommen, sie haben eine Reihe von Stories, nummeriert von 1 bis 5, so erscheinen diese, aufgelistet nach Nummer und Slugline, im Run Order-Fenster. Um die Run Order zu ändern, bewegen sie den Mauszeiger über die gewünschte Slugline. Halten sie die linke Maustaste gedrückt und verschieben sie die Slugline an die gewünschte Stelle in der Run Order-Liste. Denken sie bitte daran, dass die verschobene Story dadurch automatisch in die Liste an der markierten Stelle eingefügt wird. Durch Loslassen der Maustaste, wird die Story in die neue Position eingefügt.

Ein Block von Stories kann in der Weise verschoben werden, dass der Block zuerst markiert und danach auf den Run Order Block Move Button geklickt wird. Ein Dialogfenster bittet nun um eine Story-Nummer, unter der der markierte Block abgelegt werden soll.

> Um einen Run Order Block zu markieren, klicken sie mit der linken Maustaste auf die erste Story-Nummer, halten sie die Maustaste gedrückt und scrollen sie bis zur letzten Story-Nummer nach unten. Die Markierung eines Blocks ist nur dann möglich, wenn sich der Cursor im Nummerfeld befindet.

Beim Prompten ist es möglich, eine ausgewählte Story unter die aktuelle ON-AIR Story zu verschieben. Eine Story kann entweder mit der Maus oder bei aktiviertem Run Order-Bildschirm ausgewählt werden, indem die Story-Nummer mit Hilfe der Tastatur eingetragen wird. Das Betätigen der Ende-Taste verschiebt daraufhin die ausgewählte Story.

Die Löschen-Taste (DEL-Taste) funktioniert in Verbindung mit einer markierten Story oder einem Story-Block.

Lesen sie nun Sektion.

Anmerkung: Die Tastenkombinationen Ctrl+Shift+A und Ctrl+Shift+B passen den vertikalen Rasterabstand an.

# **1.6 Prompten aus der Run Order**

Es wird vorausgesetzt, dass ein aus einer Reihe geladener Stories gebildetes Skript vorhanden ist. Siehe *Sektion*, um Einzelheiten hierüber zu erfahren.

Sie können von jedem in der Run Order festgelegten Punkt mit dem Prompten beginnen. Markieren Sie die Story-Nummer oder den Slugline Eintrag der Story, von dem aus sie prompten möchten, indem sie auf die Markierung klicken und die Prompt-Taste betätigen.

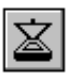

AIR erscheint in der Statusanzeige der von ihnen gewählten Zeile, was darauf hindeutet, dass aus dieser Story gepromptet wird.

Ausserdem kann die F9-Funktionstaste dazu verwendet werden, das Prompten zu starten.

Die Prompt On Funktion läuft in Verbindung mit jeder Story-Nummer, die in das Run Order Nummern Panel in der unteren linken Ecke der WinPlus-Bildschirmanzeige eingetragen wurde. Dabei setzt jede eingetragene Nummer die markierte Story ausser Kraft. Der Eintrag kann mit Hilfe der Escape-Taste gelöscht werden.

Die meisten Hauptfunktionen sind über eine Menüauswahl zugänglich. Diese Funktionen werden im nächsten Kapitel beschrieben. Sollten Hot Keys oder Short Cuts für die Funktion zur Verfügung stehen, werden sie in der Titelzeile der jeweiligen Funktion angegeben. Die F3-Funktionstaste kann dazu verwendet werden, um zwischen dem Run Order Fenster und dem Skriptfenster zu wechseln. Sobald die Kontrollanzeige für die Prompt-Geschwindigkeit sichtbar ist, wird diese Anzeige auch durch die F3-Funktionstaste wählbar.

## Kapitel 2 Dateimenü Tastenkombination: Alt-f Inhaltsverzeichnis

| 2.1 Neu                                     | 2-1 |
|---------------------------------------------|-----|
| 2.2 Öffnen                                  | 2-2 |
| 2.2.1 Importieren von Formaten              | 2-2 |
| 2.3 Anhängen (von Dateien)                  | 2-2 |
| 2.4 Exportieren des Skripts als             | 2-2 |
| 2.4.1 ASCII Format                          | 2-3 |
| 2.4.2 RTF Format                            | 2-3 |
| 2.5 Löschen                                 | 2-3 |
| 2.6 Speichern eines Skripts                 | 2-3 |
| 2.7 Save Script As (Skript Speichern Unter) | 2-3 |
| 2.8 Story Speichern                         | 2-3 |
| 2.9 Save Story As (Story Speichern Unter)   | 2-4 |
| 2.10 Speichern einer Remote Story           | 2-4 |
| 2.11 Speichern aller Stories (Remote)       | 2-4 |
| 2.12 Speichern aller Stories                | 2-4 |
| 2.13 Speichern der Run Order (Remote)       | 2-4 |
| 2.14 Drucken einer Story                    | 2-5 |
| 2.15 Drucken eines Skripts                  | 2-5 |
| 2.16 Drucken der Run Order                  | 2-5 |
| 2.17 Drucken des Programm-Timings           | 2-5 |
| 2.18 Drucken eines markierten Blocks        | 2-5 |
| 2.19 Drucken von Bookmarks                  | 2-5 |
| 2.20 Drucken der Konfiguration              | 2-5 |
| 2.21 Drucker-Setup                          | 2-5 |
| 2.22 Exit/Beenden                           | 2-6 |
| 2.23 History                                | 2-6 |
|                                             |     |

# 2.1 Neu

### Tastenkombination: Alt-f+n

Verwenden sie diese Funktion, um ein vollständig neues Skript zu erstellen. Sollte ein geladenes Skript vorhanden sein, das nicht geändert worden ist seitdem es geladen oder gespeichert wurde, wird dieses Skript gelöscht. Sollte ein geladenes Skript, das nicht gespeichert worden ist, vorhanden sein, wird ein Dialogfenster zum Speichern des Skripts angezeigt. Sollten sie das Skript nicht speichern wollen, klicken sie auf Abbrechen und bestätigen sie diese Aktion durch Anklicken des Yes-Buttons. Durch das Anklicken von Abbrechen oder des No-Buttons können sie die Operation abbrechen.

Das Prompten muss bei dieser Funktion ausgeschaltet sein.

Die Alles-Löschen-Funktion ist mit folgenden Ausnahmen der Datei-Neu Operation ähnlich:

- Das Prompten wird automatisch ausgeschaltet.
- Es erscheint keine Warnung, wenn das Skript nicht gespeichert worden ist.
- Die Fernabfrage wird ausgeschaltet.

# 2.2 Öffnen

# Tastenkombination: Alt-f+o; Ctrl-o

Verwenden sie diese Funktion, um das vorher gespeicherte Skript wiederherzustellen oder um eine Textverarbeitungsdatei zu importieren. Sollte ein geladenes Skript vorhanden sein, das nicht geändert worden ist, seitdem es geladen oder gespeichert wurde, wird dieses Skript gelöscht. Sollte ein geladenes Skript, das nicht gespeichert worden ist, vorhanden sein, so wird ein Dialogfenster zum Speichern des Skripts angezeigt. Sollten sie das Skript nicht speichern wollen, klicken sie auf Abbrechen und bestätigen sie diese Aktion durch Anklicken des Yes-Buttons. Durch das Anklicken von Abbrechen oder des No-Buttons wird der Text gesichert und das Dialogfenster Datei-Öffnen wird angezeigt. Die gewählte Datei wird dem vorhandenen Skript beigefügt. Das Anklicken von Abbrechen bricht die Operation ab. Siehe auch *Sektionen* und.

# 2.2.1 Importieren von Formaten

Beim Öffnen einer Datei, die mit Hilfe eines von WinPlus unterstützten Textverarbeitungsformats hergestellt wurde, wird der Import-Mechnismus automatisch in Gang gesetzt. Die unterstützten Dateiformate sind:

Microsoft \* Word für Windows \* Version 2 Microsoft \* Word für Windows \* Version 6/7/8 Microsoft \* Word für DOS Microsoft \* Works V2

Rich Text Format

Word Perfect\* for DOS Version 5.1

Wordstar 6\*

Wordstar 2000\*

Lotus Ami Pro\*

Olivetti Word processor Text (OLITEXT)

Veraltete WinPlus Formate WinPlus 2 bis WinPlus 4

WinPlus 5 als gegenwärtiges Dateiformat

\*Alle oben angezeigten Schutzmarken sind anerkannt worden.

Sollten sie keines der oben genannten Formate entdeckt haben, wird angenommen, dass es sich bei der Datei um eine ASCII-Textdatei handelt.

Ein Dialogfenster fragt, ob die Daten aus einem DOS-Text umgewandelt werden sollen. Wählen Sie nur dann "Yes", wenn die Datei entweder unter DOS oder in Windows unter "Speichern als DOS-Text" gespeichert wurde.

# 2.3 Anhängen (von Dateien)

## Tastenkombination: Alt-f+e; Ctrl-e

Diese Funktion stellt entweder eine Datei wieder her oder importiert sie, ohne den vorhandenen Text zu löschen. Der aufgerufene Text wird dem vorhandenen Text hinzugefügt.

# 2.4 Exportieren des Skripts als...

## Tastenkombination: Alt-f+c

Ein Skript kann als jedes der im Untermenü spezifizierten Formate exportiert werden. Unterstützte Formate sind:

ASCII RTF Anmerkung: Diese Funktion findet keine Anwendung mehr, seitdem sie Teil der Save As (Speichern unter...) Funktion ist.

### 2.4.1 ASCII Format

Das Skript wird gespeichert sowie ohne jegliche Zeichen- oder Zeilenattribute auf dem Edit-Bildschirm angezeigt.

Alle Smart-Quote-Zeichen oder ununterbrochenen Bindestriche werden in ihre non-smart Gegenstücke umgewandelt.

# 2.4.2 RTF Format

Das Skript wird mit allen Zeichenattributen im Rich Text Format gespeichert. Slugline-Attribute werden nicht gespeichert.

# 2.5 Löschen

### Tastenkombination: Alt-f+d

Das Löschen ruft den Standarddialog auf und bietet somit eine einfache Möglichkeit, alle ungewünschten Dateien zu löschen, ohne dass sie WinPlus beenden müssen. Nachdem die Datei, die sie löschen möchten, ausgewählt wurde, betätigen sie die OK-Taste. Eine Warnung erscheint, die sie um Bestätigung oder Abbruch der Aktion bittet.

# 2.6 Speichern eines Skripts

# Tastenkombination: Alt-f+s; Ctrl-s

Die Save Script (Skript Speichern)-Funktion speichert das gesamte im WinPlus 5 Format vorhandene Skript. Wenn das Skript ursprünglich von der Festplatte geöffnet oder zuvor gespeichert wurde, dann wird der verwendete Dateiname beibehalten und die ursprüngliche Datei wird überschrieben.

Sollte kein Dateiname vorher angegeben worden sein, ruft die Save Script (Skript Speichern)-Funktion die Save Script As (Skript Speichern Unter...)-Funktion auf, um die Eintragung des Dateinamens zu ermöglichen.

Siehe Sektion (Skript Speichern Unter...).

# 2.7 Save Script As (Skript Speichern Unter...)

### Tastenkombination: Alt-f+a

Die Save Script As (Skript Speichern Unter...)-Funktion speichert das vorhandene Skript und bietet ihnen die Möglichkeit, dem Script den gewünschten Dateinamen zu geben. Sollte der Dateiname bereits vorhanden sein, werden sie gefragt, ob sie die ursprüngliche Datei überschreiben möchten. Das Klicken auf den NO-Button erlaubt ihnen, einen neuen Dateinamen einzutragen.

Um das Skript in einem anderen Format zu speichern, klicken sie auf das Feld "Save File As Type" (Speichern Unter Dateityp) und wählen sie eines der vorhandenen Formate aus.

Verwenden sie "Save As (Speichern Unter DOS-Text)", nur wenn die gewählte Datei in eine DOS-Umgebung geladen werden soll.

Diese Funktion ersetzt die File Export (Datei Export)-Funktion.

# 2.8 Story Speichern

Tastenkombination: Alt-f+v

Diese Funktion speichert eine einzelne Story in der aktuellen Directory. Wählen sie eine Story entweder durch Bewegen des Edit-Cursors innerhalb der Story oder aus der Ablaufreihenfolge. Der Dateiname für die gespeicherte Story ist derjenige, dem der Buchstabe 'Q' vor der Story-Nummer vorangestellt wird.

# 2.9 Save Story As (Story Speichern Unter...)

# Tastenkombination: Alt-f+v

Diese Funktion speichert eine einzelne Story, nachdem nach einem exakten Dateinamen gefragt wurde. Wählen sie eine Story entweder durch Bewegen des Edit-Cursors innerhalb der Story oder aus der Ablaufreihenfolge.

> Um die Story in einem anderen Format zu speichern, klicken sie ins "Save File As Type" (Speichern Unter Dateityp)-Feld und wählen sie eines der vorhandenen Formate aus

# 2.10 Speichern einer Remote Story

### Tastenkombination: Alt-f+m; Ctrl-t

Diese Funktion speichert eine einzelne Story in eine entfernte Directory, die in der Hauptkonfiguration festgelegt wird. Wählen sie eine Story entweder durch Bewegen des Edit-Cursors innerhalb der Story oder aus der Ablaufreihenfolge. Der Dateiname für die gespeicherte Story ist derjenige, dem der Buchstabe 'Q' vor der Story-Nummer vorangestellt wird.

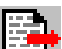

Dieser Button befindet sich in der Run Order-Symbolleiste. Wird die Story durch Betätigung dieses Buttons gespeichert, wird sie im Run Order-Fenster markiert. Sollte die Tastenkombination oder das Hauptmenü benutzt werden, wird die Story im ACTIVE-Formular ausgewählt.

# 2.11 Speichern aller Stories (Remote)

# Tastenkombination: Alt-f+l

Diese Funktion speichert alle Stories oder die, die im Remote Verzeichnis markiert wurden. Die Remote Directory wird in der Hauptkonfiguration festgelegt. Der Dateiname für die gespeicherte Story ist derjenige, dem der Buchstabe 'Q' vor der Story-Nummer vorangestellt wird.

# 2.12 Speichern aller Stories

### **Tastenkombination:** Alt-f+b

Diese Funktion speichert alle Stories oder die, die im Standardverzeichnis markiert wurden. Das Standardverzeichnis wird in der Hauptkonfiguration festgelegt. Der Dateiname für die gespeicherte Story ist derjenige, dem der Buchstabe 'Q' vor der Story-Nummer vorangestellt wird.

# 2.13 Speichern der Run Order (Remote)

# **Tastenkombination:** Alt-f+t

Diese Funktion speichert die Run Order mit dem in der Hauptkonfiguration angegebenen Dateinamen in das Remote Output Verzeichnis.

Dieser Button befindet sich in der Run Order tool box.

### 2.14 Drucken einer Story

### Tastenkombination: Alt-f+p; F7

Sollte das Edit-Fenster aktiv sein (d.h. die Titelleiste des Edit-Fensters ist markiert), druckt dieser Befehl den Inhalt der Story, in der sich der Edit-Cursor befindet.

Ist das Run Order Fenster aktiv (d.h. die Titelleiste des Run Order Fensters ist markiert), druckt der Print Story-Befehl den Inhalt der Story, die in der Run Order markiert ist. Siehe *Sektion*, um das Format anzupassen.

### 2.15 Drucken eines Skripts

#### Tastenkombination: Alt-f+i; Ctrl-F7

Print Script druckt das gesamte im WinPlus-Programm geladene Skript. Siehe *Sektion*, um das Format anzupassen.

### 2.16 Drucken der Run Order

#### Tastenkombination: Alt-f+r; shift-F7

Diese Funktion druckt die Run Order genau wie im Run Order-Fenster angezeigt.

### 2.17 Drucken des Programm-Timings

### Tastenkombination: Alt-f+g

Diese Funktion druckt die Program Timing-Anzeige.

### 2.18 Drucken eines markierten Blocks

#### Tastenkombination: Alt-f+h

Diese Funktion druckt den ganzen Text, der durch den im Teil des Textes markierten Block definiert ist.

### 2.19 Drucken von Bookmarks

#### **Tastenkombination:** Alt-f+k

Diese Funktion druckt den Inhalt der Bookmark-Anzeige.

### 2.20 Drucken der Konfiguration

**Tastenkombination: Alt-f+c** Diese Funktion druckt den Inhalt der WinPlus-Konfiguration.

### 2.21 Drucker-Setup

### Tastenkombination: Alt-f+u

Diese Funktion ruft das Standard Windows Drucker-Setup-Dialogfenster auf, damit der Drucker konfiguriert werden kann.

# 2.22 Exit/Beenden

### Tastenkombination: Alt-f+x; Alt-F4

Beenden sie das WinPlus. Sollte es noch Texte geben, die nicht gespeichert worden sind, gibt Ihnen das aufgerufene Speicherdialogfenster die Gelegenheit den Text zu speichern bevor das Programm beendet wird.

# 2.23 History

Das WinPlus-Programm registriert die letzten vier aufgerufenen Dateinamen. Diese Dateinamen bleiben im Dateimenü aufgelistet.

1 C:\WINPLUS SCRIPTS\N1 2 C:\WINPLUS\SCRIPTS\EVENING 3 C:\WINPLUS\SCRIPTS\9NEWS 4 C:\WINPLUS\SCRIPTS\LATE

Um eine der Dateien in der History aufzurufen, scrollen sie einfach mit dem Cursor nach unten und klicken sie auf die gewünschte Datei mit der linken Maustaste oder tragen sie die Nummern 1 bis 4 ein.

## Kapitel 3 Edit-Menü Tastenkombination: Alt-e Inhaltsverzeichnis

| 3.1 Löschen widerrufen                           | 3-1 |
|--------------------------------------------------|-----|
| 3.2 Local Cut                                    | 3-1 |
| 3.3 Lokales Clipboard                            | 3-2 |
| 3.4 Local Copy                                   | 3-2 |
| 3.5 Local Paste (Lokales Texteinfügen)           | 3-2 |
| 3.6 Local Delete                                 | 3-2 |
| 3.7 Markierter Block                             | 3-2 |
| 3.8 Markieren mit der Maus                       | 3-2 |
| 3.9 Paste (Texteinfügen)                         | 3-3 |
| 3.10 Satz auswählen                              | 3-3 |
| 3.11 Paragraph auswählen                         | 3-3 |
| 3.12 Story auswählen                             | 3-4 |
| 3.13 Programm auswählen                          | 3-4 |
| 3.14 Alles Markieren                             | 3-4 |
| 3.15 Markieren aller Sluglines                   | 3-5 |
| 3.16 Suchen                                      | 3-5 |
| 3.17 Suchen und Ersetzen                         | 3-5 |
| 3.18 Einfügen/Doppeldruck                        | 3-5 |
| 3.19 Neuformatieren des Textes                   | 3-6 |
| 3.20 Erstellen von Sluglines                     | 3-6 |
| 3.21 Umschalten der Cloak Line                   | 3-6 |
| 3.22 Umschalten der Bookmarks                    | 3-7 |
| 3.23 Umschalten von Snapshots                    | 3-7 |
| 3.24 Umschalten von Non-Closed-Captioning        | 3-8 |
| 3.25 Löschen einer gesamten Zeile                | 3-8 |
| 3.26 Einstellen/Löschen von Hard Returns         | 3-8 |
| 3.27 Entfernen von Multiple Spaces (Leerzeichen) | 3-8 |

# 3.1 Löschen widerrufen

# Tastenkombination: Alt-e+u; Ctrl-z

Wenn immer ein Zeichen, eine Zeile oder ein Block gelöscht wird, werden sie in einem temporären Puffer gespeichert für den Fall, dass sie später wiederhergestellt werden sollen. Sobald die Undelete-Funktion ausgewählt wird, werden die Daten aus dem temporären Puffer in der umgekehrten Reihenfolge zurückgerufen. Das Programm versucht die Daten an die selbe Position im Text einzufügen.

# 3.2 Local Cut

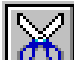

### Tastenkombination: Alt-e+t; Ctrl-x

Diese Funktion kopiert jeden markierten Skript-Block in das lokale Clipboard und löscht den Text aus dem Edit-Bildschirm. Diese Funktion erlaubt, dass jeder Blocktext verschoben wird, da der ausgeschnittene Text zu einem anderen Skriptteil hinzugefügt werden kann.

Siehe Sektionen, und.

# 3.3 Lokales Clipboard

Das lokale Clipboard ist ein Ausschnitt- und Einfügepuffer, der unabhängig vom Windows-Clipboard funktioniert. Diese Eigenschaft erlaubt das Durchführen von Cut/Copy/Paste-Operationen im WinPlus-Skript, ohne dass das Windows Clipboard davon betroffen wird.

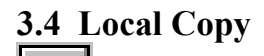

### Tastenkombination: Alt-e+c; Ctrl-c

Diese Funktion kopiert jeden markierten Skript-Block in das lokale Clipboard, ohne dass der Text im markierten Block geändert wird. Diese Eigenschaft erlaubt, dass jeder Text-Block kopiert werden kann, da der kopierte Text einem anderen Teil des Skripts hinzugefügt werden kann.

Siehe Sektionen, und.

# 3.5 Local Paste (Lokales Texteinfügen)

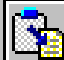

Tastenkombination: Alt-e+p; Ctrl-v Local Paste kopiert den Inhalt des lokalen Clippboards in das WinPlus Skript, indem die gegenwärtige Cursor-Position als Einfügemarke genutzt wird. Siehe auch Sektionen. und.

# **3.6 Local Delete**

### Tastenkombination: Alt-e+d; Ctrl-Del

Diese Funktion löscht jeden markierten Block, der definiert worden ist. Siehe Sektion..

# **3.7 Markierter Block**

Ein markierter Block kann jede Größe besitzen, von einem einzelnen Zeichen oder Wort, bis zu einem ganzen Satz, einer ganzen Story oder sogar einem vollständigen Skript. Diese Funktion wird verwendet, sobald eine Operation an einem Text-Block durchgeführt werden muss. Typische Operationen sind Kopieren, Verschieben, Löschen, Fettdruck, usw.

# 3.8 Markieren mit der Maus

Richten sie den Mauszeiger auf die Stelle im Text, wo sie mit dem Markieren beginnen möchten und ziehen sie den Zeiger bis zu dem Punkt, an dem sie mit dem Markieren aufhören möchten. Während sie den Zeiger über den Text bewegen, wird der Text-Block markiert.

Das Markieren kann auch dadurch erreicht werden, indem sie den Cursor an den gewünschten Anfangspunkt im Text stellen und die Umschalt-Taste betätigen, wobei der Cursor mit den Pfeiltasten gesteuert wird.

Markieren einer Zeile: Klicken sie mit der Maus in das Panel links neben dem Text.

Markieren eines Wortes: Doppelklicken sie auf das Wort.

Markieren eines Satzes: Wählen sie den Satz. Halten sie die Ctrl-Taste gedrückt und betätigen sie die linke Maustaste. Siehe Sektion.

Markieren eines Paragraphs: Wählen sie den Paragraph aus und doppelklicken sie in das Panel links neben dem Text. Siehe *Sektion*.

Der Block bleibt markiert, bis mit der Maus in den Edit-Bildschirm geklickt wird, oder eine Taste betätigt wird, während der Edit-Bildschirm aktiv ist. An dieser Stelle wird der markierte Block umformatiert, falls dies durch irgendwelche Attributänderungen erforderlich wird.

# **<u>3.9 Paste (Texteinfügen)</u>**

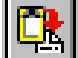

### Tastenkombination: Alt-e+a

Diese Funktion kopiert den Inhalt des Windows Clipboards in das WinPlus-Skript. Die Cursor-Position wird hierbei als Einfügemarke benutzt.

### 3.10 Satz auswählen

#### Tastenkombination: Alt-e+n; Ctrl J

Die Satzauswahl dient als eine schnelle Methode, um einen Satz zu markieren. Bewegen sie den Edit-Cursor innerhalb des Satzes, den sie markieren möchten, und verwenden sie die Satzauswahl-Funktion, um die Aktion durchzufüren. Der markierte Block, der auf diese Weise hergestellt wird, kann mit Local Cut, Local Copy, Local Paste und anderen Funktionen benutzt werden. Siehe *Sektionen*, , und.

Der Anfangspunkt eines Satzes wird folgendermaßen definiert:

- 1. Das Zeichen nach der ersten Dot-Space Sequenz.
- 2. Das erste Zeichen der Zeile, wenn:
  - die Zeile mit einem Leerzeichen beginnt.
  - die vorhergehende Zeile mit einem Punkt endet.
  - die vorhergehende Zeile leer ist.
  - die Zeile eine Slugline ist.
  - die vorhergehende Zeile eine Slugline ist.

Der Endpunkt eines Satzes wird folgendermaßen definiert:

### 1. Die erste Dot-Space Sequenz.

2. Das Ende der Zeile, wenn:

- das letzte Zeichen ein Punkt ist.
- die Zeile eine Slugline ist.
- die folgende Zeile eine Slugline ist.
- die folgende Zeile mit einem Leerzeichen anfängt.
- die folgende Zeile leer ist.

### 3.11 Paragraph auswählen

#### Tastenkombination: Alt-e+h; Ctrl K

Diese Funktion dient als eine schnelle Methode, um einen ganzen Paragraph zu markieren. Bewegen sie den Edit-Cursor innerhalb des Paragraphen, den sie markieren möchten und verwenden sie die Select Paragraph-Funktion, um die Aktion durchzufüren. Der markierte Block, der auf diese Weise hergestellt wird, kann mit Local Cut, Local Copy, Local und anderen Funktionen benutzt werden. Siehe *Sektionen*, , und.

Der Anfangspunkt eines Paragraphen wird als das erste Zeichen der Zeile definiert, wenn;

- die Zeile mit einem Leerzeichen anfängt.
- die Zeile eine Bookmarkzeile ist.
- die Zeile eine Slugline ist.
- die vorhergehende Zeile eine Slugline ist.
- die vorhergehende Zeile leer ist.

Der Endpunkt eines Paragraphen wird als das Ende der Zeile definiert, wenn die folgende Zeile:

- eine Slugline ist.
- mit einem Leerzeichen anfängt.
- eine Bookmarkzeile ist.
- leer ist.

# 3.12 Story auswählen

### Tastenkombination: Alt-e+y; Ctrl L

Diese Funktion dient als schnelle Methode, um eine Story zu markieren. Bewegen sie den Edit-Cursor innerhalb der Story, die sie markieren möchten und verwenden sie die "Story-Auswählen"-Funktion um die Aktion durchzuführen. Der markierte Block, der auf diese Weise hergestellt wird, kann mit Local Cut, Local Copy, Local Paste und anderen Funktionen benutzt werden. Siehe *Sektionen*, , und.

### 3.13 Programm auswählen

### Tastenkombination: Alt-e+g; Ctrl M

Diese Funktion ist nur dann vorhanden, wenn die Multiple Run Order aktiviert worden ist.

Die Programmauswahl-Funktion dient als eine schnelle Methode, um ein Programm zu markieren. Klicken sie auf das gewünschte Programm im Programmfenster und verwenden sie die Programmauswahl-Funktion, um das Programm zu markieren. Der markierte Block, der auf diese Weise hergestellt wird, kann mit Local Cut, Local Copy, Local und anderen Funktionen benutzt werden. Siehe *Sektionen*, , und.

### 3.14 Alles Markieren

### Tastenkombination: Alt-e+l; Ctrl A

Diese Funktion dient als eine schnelle Methode, um das ganze Skript zu markieren. Der markierte Block, der auf diese Weise hergestellt wird, kann mit Local Cut, Local Copy, Local Paste und anderen Funktionen benutzt werden. Siehe *Sektionen*, , und.

# 3.15 Markieren aller Sluglines

### Tastenskombination: Alt-e+g; Ctrl + Shift S

Diese Funktion dient als eine schnelle Methode, um alle Sluglines in einem Skript zu markieren. Diese Funktion wird in Verbindung mit den Fontwahl-, Fettdruck-, Kursivschrift-, Unterstreichen-, und Umkehr-Buttons verwendet, um die Merkmale aller Sluglines gleichzeitig zu ändern. Sollte die Option "Sluglines als Umkehrung prompten" aktiviert sein, wird die Aktion des Umkehr-Buttons aufhoben.

# 3.16 Suchen

# Tastenskombination: Alt-e+f; Ctrl-f

Die Funktion "Suchen" ermöglicht es, einen Text im Skript zu suchen. Geben Sie den Text, den sie suchen wollen, in die Rubrik "Was-Suchen" ein und klicken sie auf den Button "Nächstes-Suchen". Nach der Suche wird das Suchen-Dialogfenster geöffnet bleiben, damit sie weitere Vorkommen des eingegebenen Textes suchen können, indem sie einfach den Button "Nächstes-Suchen" erneut anklicken.

Indem sie die Felder "Nur Ganzem Wort Entsprechen" und "Kasus Entsprechen" anklicken, können Sie die Suche nach Wunsch genauer definieren.

Die Suche beginnt an der aktuellen Stelle des Edit-Cursors und setzt sich im Skript entweder Down oder Up fort, abhängend davon, ob Down oder Up als Richtung gewählt wurde.

Klicken sie den Abbrechen-Button, wenn sie die Suche beendet haben.

# 3.17 Suchen und Ersetzen

### Tastenkombination: Alt-e+e; Ctrl-h

"Suchen und Ersetzen" funktioniert in einer ähnlichen Weise wie "Suchen" (Sektion) hat aber die zusätzliche Fähigkeit, den gesuchten Text durch einen neuen Text ersetzen zu können. Geben sie den zu suchenden Text in die Rubrik "Was Suchen" sowie den zu ersetzenden Text in die Rubrik "Ersetzen" ein, danach klicken sie auf den Button "Nächstes-Suchen". Sollte der gesuchte Text gefunden werden, kann er durch einen neuen Text ersetzt werden, indem sie auf den Ersetzen-Button klicken. Die Option "Nächstes-Suchen" sucht das nächste Vorkommen des Textes, und die Option "Alles-Ersetzen" ersetzt jedes Vorkommen des Textes.

Klicken sie auf den Abbrechen-Button, wenn sie mit "Suchen und Ersetzen" fertig sind.

# 3.18 Einfügen/Doppeldruck

Tastenkombination: INS

LF Headquarters

Insert Ru

Im Normalfall wird der Text im Einfügemodus eingegeben, der am unteren WinPlus Bildschirmrand angezeigt wird. Dieser Modus ermöglicht den automatischen Zeilenumbruch, ohne dass Return am Zeilenende manuell betätigt werden muss. Die Auswahl von "Doppeldruck", ersetzt den existierenden Text durch neu eingegebenen Text, während er getippt wird.

## 3.19 Neuformatieren des Textes

### Tastenkombination: Alt-e+m; Ctrl-F3

"Neuformatieren des Textes" formatiert das ganze Skript mit den erforderlichen Zeilenumbrüchen neu. Es empfiehlt sich, ein Skript neu zu formatieren, wenn es in der WinPlus-Software mit einer anderen Bildschirmauflösung erstellt wurde.

Der Cursor wird nach dieser Aktion automatisch an den Anfang des Skripts zurückgesetzt.

### 3.20 Erstellen von Sluglines

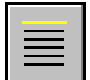

### Tastenkombination: Alt-e+s; Ctrl-F5

"Sluglines erstellen" konvertiert einen normalen Text automatisch in eine Slugline. Der Edit-Cursor muss dazu irgendwo auf der Zeile stehen, die sie konvertieren möchten.

Sollte die Zeile bereits eine Slugline sein, werden sie um eine Bestätigung gebeten, um den Status als Slugline zu entfernen. Die Slug-Kennzeichnung und die damit verbundenen Klammern werden daraufhin gelöscht.

Sollte die aktuelle Zeile noch keine Slugline sein, erscheint ein Dialogfenster, das um die Slug-Kennzeichnung bittet. Die Eintragung wird vollzogen, sobald sie Enter betätigen oder auf den OK-Button klicken. Die Kennzeichnung wird daraufhin am Zeilenanfang in Klammern eingefügt.

Sollte die Option "Slugline als Umkehrung prompten" deaktiviert oder die Option "Kürzen der Slugline in eine Prompt-Zeile" nicht markiert werden, erfolgt der Zeilenumbruch, wenn die neue Zeile zu lang ist. Wird die Option aktiviert, kann die Slugline gekürzt werden, wenn die neue Länge länger als eine Edit-Zeile ist. Damit wird sichergestellt, dass der Text der Slugline nicht in den wirklich lesbaren Text eingefügt wird.

Nachdem "Slugline Erstellen" aufgerufen wurde, passt sich die Hintergrundfarbe der Zeile der Farbe an, die in der Farbkonfiguration festgelegt wurde.

### [S12345]Slug line text

The safety of Britain's congested airspace is

heing investigated after two passenger jets

Eine Run-Order-Eintragung erscheint automatisch in der Run-Order-Anzeige.

Egal, was die Einstellung der Option "Skript als Prompt" in der Hauptkonfiguration ist, erscheint eine Slugline immer, als sei die Option "Skript als Prompt" deaktiviert worden. Dies ermöglicht der Slugline, höchstens zwei Zeilen des "Prompt Outputs" zu entsprechen. Eine ohne Absatz gedruckte Zeile erscheint nur auf der Editieren-Seite.

Siehe auch Sektion 4.1 Sluglines.

### 3.21 Umschalten der Cloak Line

### Tastenkombination: Alt-e+k; Ctrl-F10

"Eine Cloak Line umschalten" wird verwendet, um jeden so markierten Text im Skript vor dem Prompt Output zu verbergen. Bewegen sie den Edit-Cursor auf die Zeile, die sie verbergen möchten, und wählen sie "Eine Cloak Line umschalten" aus. Die Hintergrundfarbe der markierten Zeile wird sich daraufhin ändern.

rescued from a disused mineshaft in West

Cornwall today after he fell ninety feet on to

debris below. Ian Lewis, was trapped in the

Der Edit-Cursor wird automatisch zur nächsten Textzeile springen, damit sie durch wiederholten Gebrauch dieser Funktion mehrere aufeinanderfolgende Zeilen verbergen können. Als Alternative kann ein Textabschnitt auf einmal markiert und dann verhüllt werden. Um eine bereits verhüllte Zeile wiederherzustellen, bewegen sie den Edit-Cursor auf die entsprechende Zeile und verwenden sie "Eine Cloak Line umschalten". Dies entfernt die Hintergrundfarbe und erlaubt Ihnen, die Zeile noch einmal zu prompten.

Sollte die Run-Order-Seite aktiviert werden, können einzelne oder aneinandergrenzende Abschnitte von Stories verhüllt werden.

Siehe auch Sektion 5.112 Verbergen einer Story.

### 3.22 Umschalten der Bookmarks

# Tastenkombination: Alt-e+b

"Bookmarks umschalten" wird verwendet, um ein Bookmark in das Skript einzufügen. Benutzt wird dies lediglich als Hilfsmittel, um einen Punkt im Skript schnell zu suchen, und hat dabei keinerlei Auswirkung auf den geprompteten Output oder das gedruckte Skript. Bewegen sie den Edit-Cursor auf die Zeile, in die sie ein Bookmark einfügen möchten, und wählen sie "Bookmarks umschalten". Die Farbe der Zeile wird sich zu derjenigen ändern, die für den Hinter- und Vordergrund des Bookmarks gewählt wurde:

Monday the eighteenth of May, the Alliance was

the first of the big three to launch its manifesto:

David Steel said: "We're the pacesetters

Um ein Bookmark zu entfernen, bewegen sie den Edit-Cursor auf die gewünschte Zeile und verwenden sie "Bookmark umschalten". Dies wird die Eintragung in der Bookmark-Liste entfernen.

Siehe auch Sektion 8.6 Bookmarks.

### **3.23** Umschalten von Snapshots

#### Tastenkombination: Alt-e+a; F6

"Snapshots umschalten" wird verwendet, um eine Zeile im Skript zu markieren und eine Eintragung in der Snapshot-Anzeige zu erstellen. Benutzt wird dies lediglich als Hilfsmittel, um einen Punkt im Skript schnell zu suchen, und hat dabei keinerlei Auswirkung auf den geprompteten Output oder das gedruckte Skript. Bewegen sie den Edit-Cursor auf die Zeile, die sie markieren möchten, und wählen sie "Snapshots umschalten". Die Farbe der Zeile wird sich zu derjenigen ändern, die für den Hinter- und Vordergrund des Snapshots gewählt wurde.

Um einen Snapshot zu entfernen, bewegen sie den Edit-Cursor auf die gewünschte Zeile und verwenden sie "Snapshots umschalten". Dies entfernt die Hintergrundfarbe und die Eintragung in der Snapshot-Liste.

Der rechte Maus-Button erfüllt hierbei die gleiche Aufgabe wie die F6-Funktionstaste.

#### Alle Snapshots löschen

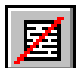

Diese Funktion löscht den Snapshot-Status aller Zeilen im Skript.

# 3.24 Umschalten von Non-Closed-Captioning

## Tastenkombination: Alt-e+k; Ctrl-F11

"Non-Closed-Captioning umschalten" wird verwendet, um jeden so markierten Text im Skript vor dem Closed-Caption-Output zu verbergen. Bewegen sie den Edit-Cursor auf die Zeile, die sie nicht betiteln möchten, und wählen sie "Non-Closed-Captioning umschalten" aus. Die Hintergrundfarbe der gewählten Zeile wird sich ändern.

rescued from a disused mineshaft in West Cornwall today after he fell ninety feet on to

debris below. Ian Lewis, was trapped in the

Der Edit-Cursor wird automatisch in die nächste Textzeile springen, damit sie durch den wiederholten Gebrauch dieser Funktion mehrere aufeinanderfolgende Zeilen verbergen können. Um eine vorher unbetitelte Zeile zu betiteln, bewegen sie den Edit-Cursor auf diese Zeile und verwenden sie die Option "Non-Closed-Captioning umschalten". Dies wird die Hintergrundfarbe entfernen und ihnen erlauben, die Zeile noch einmal zu betiteln.

# 3.25 Löschen einer gesamten Zeile

### Tastenkombination: Alt-e+w; Ctrl-y

Diese Funktion dient als eine schnelle Methode, um eine ganze Zeile aus dem Skript zu löschen. Bewegen sie den Edit-Cursor auf die Zeile, die Sie löschen möchten, und wählen sie die Option "Eine gesamte Zeile löschen".

# 3.26 Einstellen/Löschen von Hard Returns

### Tastenkombination: Alt-e+h/alt-e+r

"Hard Returns einstellen" fügt einen harten Wagenvorschub am Ende jeder Zeile im Skript hinzu. Der Zweck dieser Funktion ist, das automatische Formatieren zu verhindern, während der Text editiert wird.

"Hard Returns löschen" entfernt alle harten Wagenvorschübe aus dem Skript. Siehe auch *Sektion 4.3 Hard Return*.

# 3.27 Entfernen von Multiple Spaces (Leerzeichen)

### Tastenkombination: Alt-e+v

Diese Funktion reduziert alle vorkommenden Multiple Spaces (Leerzeichen) im Skript auf einzelne Leerzeichen. Dabei wird das Skript neu formatiert.

# Kapitel 4 Menü Einfügen Tastenkombination: Alt-I Inhaltsverzeichnis

| 4.1 | Sluglines                    | 4-1 |
|-----|------------------------------|-----|
| 4.2 | Einfügen eines Seitenstopps  | 4-1 |
| 4.3 | Hard Return                  | 4-1 |
| 4.4 | Hard Space                   | 4-1 |
| 4.5 | Hard Blank Line              | 4-1 |
| 4.6 | Ununterbrochener Bindestrich | 4-2 |

# 4.1 Sluglines

### Tastenkombination: Alt-i+s; shift-F2

Diese Funktion scannt das gesamte Skript nach Zeilen, die mit einem "[" Zeichen anfangen. Sobald das damit verknüpfte "]" Zeichen gefunden wird, wird die Zeile in eine Slugline konvertiert. Die Story-Nummer ist dabei das, was innerhalb der eckigen Klammern steht.

# 4.2 Einfügen eines Seitenstopps

### Tastenkombination: Alt-i+p; Ctrl-p

Diese Funktion fügt einen Seitenstopp zur gewählten Zeile hinzu. Das Sektionszeichen "§" wird dabei sichtbar, sobald die Option "Hard Returns anzeigen" ausgewählt wurde. Dieses Merkmal wirkt sich ausschließlich auf den Druckvorgang aus. Indem sie den Cursor ans Ende einer Zeile bewegen und den Del-Button (Löschen-Button) betätigen, werden alle Seitenstopps automatisch gelöscht.

# 4.3 Hard Return

# Tastenkombination: Alt-i+r; Ctrl-g

Diese Funktion fügt einen Hard Return am Ende der aktuellen Editierungszeile hinzu. Sollte die Option "Hard Returns anzeigen" aktiviert sein, wird das "¶"-Symbol am Ende der Zeile erscheinen.

Siehe auch Sektion 3.26 Einstellen/Löschen von Hard Returns.

# 4.4 Hard Space

### Tastenkombination: Alt-i+s; Ctrl+Shift+Space

Diese Funktion fügt ein ununterbrochenes Space zum Skript hinzu. Dieses Zeichen erscheint als ein kleiner Kreis "o" und wird als normales Zeichen im Bezug auf den Zeilenumbruch behandelt.

# 4.5 Hard Blank Line

### Tastenkombination: Alt-i+b, Ctrl+Shift+Enter

Diese Funktion fügt eine Blank Line zum Skript hinzu, die beim Prompten nicht entfernt werden kann, sogar wenn die Option "Blank Lines entfernen" aktiviert wird. Dieses Zeichen erscheint als ein Double Dagger-Zeichen "‡", sobald die Option "Hard Returns anzeigen" aktiviert ist. Es wird als normales Zeichen im Bezug auf den Zeilenumbruch behandelt.

# 4.6 Ununterbrochener Bindestrich

### Tastenkombination: Alt-i+h; Ctrl+Shift+Minus

Diese Funktion fügt einen ununterbrochenen Bindestrich zum Skript hinzu. Dieses Zeichen erscheint als ein leicht gedehntes Minuszeichen "–" und wird als normales Zeichen im Bezug auf den Zeilenumbruch behandelt.

# Kapitel 5 Run-Order-Menü Tastenkombination: Alt-r

### Inhaltsverzeichnis

| 5.1 Verwerfen einer Story                          | 5-1 |
|----------------------------------------------------|-----|
| 5.2 Wiederherstellen aller verworfenen Stories     | 5-2 |
| 5.3 Anzeigen der obersten Story                    | 5-2 |
| 5.4 Anzeigen der letzten Story                     | 5-2 |
| 5.5 Anzeigen einer Air Story                       | 5-2 |
| 5.6 Eine Story nachträglich einfügen               | 5-2 |
| 5.7 Einfügen nach einer Air-Story                  | 5-3 |
| 5.8 Austauschen von PNEU                           | 5-3 |
| 5.9 Austauschen einer ALTEN Story                  | 5-3 |
| 5.10 Verschieben eines Story-Blocks                | 5-4 |
| 5.11 Löschen einer Story                           | 5-4 |
| 5.12 Verbergen einer Story                         | 5-4 |
| 5.13 Resequence                                    | 5-4 |
| 5.14 Einstellen der Host-Sequenz                   | 5-5 |
| 5.15 Umstellen von REP auf die Ausgangseinstellung | 5-5 |
| 5.16 Ändern der Story-ID                           | 5-5 |
| 5.17 Ändern des Story-Fonts                        | 5-6 |
| 5.18 Errechnen der Ablaufzeit                      | 5-6 |
| 5.19 Anzeigen von Ablaufzeiten                     | 5-6 |
| 5.20 Anzeigen der Akkumulationszeiten              | 5-6 |
| 5.21 Konfiguration des Run-Order-Buttons           | 5-6 |
| 5.22 Run-Order Prompt Track                        | 5-7 |

- Anmerkung: Diese Funktionen stehen erst zur Verfügung, wenn die Überschrift des Run-Order-Fensters markiert worden ist. Dies kann erreicht werden, indem sie an eine beliebige Stelle im Run-Order-Fenster klicken.
- Anmerkung: Ctrl+Shift+A und Ctrl+Shift+B passen den Abstand des vertikalen Rasters an.

# 5.1 Verwerfen einer Story

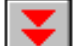

## Tastenkombination: Alt-r+d; F5

Um eine Story zu entfernen, klicken sie entweder auf die entsprechende Story-Nummer oder die Slugline-Eintragung für jene Story in der Run-Order-Anzeige, damit die entsprechende Stelle markiert wird. Danach wählen sie "Eine Story verwerfen". Die gewählte Story wird hierbei aus ihrer aktuellen Stelle in der Run-Order gelöscht und ans Ende der Run-Order-Liste verschoben.

Eine Story, die auf diese Weise verworfen wird, wird nicht gelöscht, sondern aus der aktiven Reihe von Stories herausgenommen. Eine solche Story kann durch die jeweiligen Run-Order-Manipulationsfunktionen wieder in die aktive Liste von Stories eingefügt werden.

Verworfene Stories werden nicht gepromptet, es sei denn, sie werden, wie oben beschrieben, wieder eingefügt.

Wenn eine Story ON-AIR ist, kann sie nicht verworfen werden, es sei denn, die Option "Aktivieren der Lösch-/Drop-Of-Funktion einer On-Air-Story" ist ausgewählt worden. Diese befindet sich unter Optionen/Konfigurationen/Skripts.

Eine verworfene Story wird als Eintragung am Ende der Run-Order-Liste erscheinen, und deren Status wird als "VERWORFEN" bezeichnet. Eine verworfene Story in der Editierungsanzeige wird mit einem grünen Hintergrund angezeigt, um deren Status anzudeuten. Nehmen sie bitte zur Kenntnis, dass, wenn eine Story verworfen wird, während das Editierungsfenster diese anzeigt, der Hintergrund des Textes grün wird, und ausserdem das Editierungsfenster der verworfenen Story bis ans Ende des Skripts folgt.

Eine verworfene Story kann wiederhergestellt werden, indem sie über eine andere Story bewegt wird, die noch nicht verworfen wurde. Als Alternative können sie das Run-Order-Status-Fenster dieser Story doppelklicken. Dies bereinigt die Situation, sollten alle Stories – aus irgendwelchen Gründen – verworfen worden sein.

# 5.2 Wiederherstellen aller verworfenen Stories

### Tastenkombination: Alt-r+u

Verwenden Sie diese Funktion, um den Status "VERWORFEN" aller vorher verworfenen Stories zu löschen. Die Stories verbleiben am Ende des Skripts, werden jedoch gepromptet.

# 5.3 Anzeigen der obersten Story

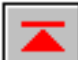

# **Tastenkombination:** Alt-r+t; Ctrl Home

Diese Funktion wird verwendet, wenn eine lange Run-Order angezeigt wird, und ermöglicht dabei eine schnelle Methode, das Run-Order-Fenster dazu zu veranlassen, am Anfang der Story-Liste zu beginnen.

# 5.4 Anzeigen der letzten Story

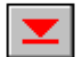

### Tastenkombination: Alt-r+l; Ctrl End

Diese Funktion wird verwendet, wenn eine lange Run-Order angezeigt wird, und ermöglicht dabei eine schnelle Methode, das Run-Order-Fenster dazu zu veranlassen, am Ende der Story-Liste zu beenden.

# 5.5 Anzeigen einer Air Story

# $\blacktriangleright \P$

### Tastenkombination: Alt-r+a

Diese Funktion wird verwendet, wenn eine lange Run-Order angezeigt wird, und ermöglicht dabei eine schnelle Methode, das Run-Order-Fenster dazu zu veranlassen, mit derjenigen Story zu beginnen, die zur Zeit "ON-AIR" ist.

# 5.6 Eine Story nachträglich einfügen

# H

### Tastenkombination: Alt-r+i

Diese Funktion dient als eine Methode, um eine Story in der Run-Order so zu bewegen, dass sie nach einer bestimmten Story platziert wird. Sollte diese Funktion aktiviert werden, erscheint ein Dialogfenster, das ihnen ermöglicht, die Quell- und Bestimmungs-Story-Nummern einzugeben.

Sollte die "Multiple-Run-Order" aktiviert sein, werden die Story-ID-Felder aktiv und als eine Erweiterung der Story-Nummer eingeschlossen.

Wenn das Dialogfenster ursprünglich hergestellt wird, werden die angezeigte Bestimmungs-Story-Nummer und Story-ID der gewählten Story in der Run-Order entsprechen.

Während der Dialog aktiv ist, kann die Maus verwendet werden, um eine neue Bestimmungs-Story von der Run-Order dynamisch auszuwählen.

## 5.7 Einfügen nach einer Air-Story

# Ma

# **Tastenkombination:** Alt-r+n; END

Diese Funktion dient als eine schnelle Methode, um eine Story in der Run-Order so zu platzieren, dass sie nach der aktuellen Air-Story unmittelbar gepromptet wird.

Klicken sie im Run-Order-Fenster auf die Story-Nummer oder die Slugline der Story, die sie platzieren möchten, damit diese markiert wird; danach aktivieren sie "Nach der Air-Story einfügen".

Es ist möglich, eine gewählte Story unter die aktuelle ON-AIR-Story zu verschieben. Eine Story kann mit Hilfe der Maus ausgewählt werden, oder, wenn das Run-Order-Fenster aktiv ist, indem die Story-Nummer über die Tastatur eingegeben wird. Wenn die Multiple-Run-Order aktiviert ist, müssen die Story-Nummer und die Story-ID – voneinander durch ein Leerzeichen getrennt – eingegeben werden. Die gewählte Story wird daraufhin verschoben, indem sie den END-Button betätigen. Jede Eintragung über die Tastatur wird im Status-Panel linkerhand angezeigt.

# 5.8 Austauschen von PNEU

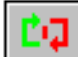

### **Tastenkombination:** Alt-r+e;

Ersetzen sie die aktuelle gepromptete Story durch die neu heruntergeladene Version und beginnen sie das Prompten von deren Anfang erneut.

Während WinPlus Stories von einem Newsroom-Computer herunterlädt, wird die aktuelle gepromptete Story vor der Ersatzversion gesichert. Es erscheint eine Nachricht im Nachrichten-Panel, die den Benutzer davor warnt, dass eine neue Story heruntergeladen worden ist. Nach Ermessen des Benutzers kann die neue Story durch diese Funktion veranlasst werden, die aktuelle gepromptete Story zu ersetzen.

# 5.9 Austauschen einer ALTEN Story

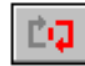

### **Tastenkombination:** Alt-r+o;

DIESE FUNKTION STEHT NICHT MEHR ZUR VERFÜGUNG.

Hat die gewählte Story das "ALT-Merkmal", wird sie durch die Story derselben Nummer ausgetauscht werden.

Wird keine Story mit demselben Name gefunden, bekommt der Benutzer die Option, den Status der gewählten Story von ALT auf NORMAL zu wechseln. Dies kann vorkommen, wenn Stories bei falsch eingestelltem Multiple-Run-Order-Status heruntergeladen wurden.

# 5.10 Verschieben eines Story-Blocks

# Tastenkombination: Alt-r+m

Verwenden Sie diese Funktion, um einen Block von Stories in die Run-Order zu ziehen. Dazu markieren sie zuerst den jeweiligen Block von Stories, indem sie den linken Maus-Button auf die Eintragung der Run-Order-Nummer bewegen, die der ersten Story dieses Blocks entspricht. Während sie den Maus-Button gedrückt halten, ziehen sie den Mauszeiger über die Story-Nummern herunter, die sie verschieben möchten, bis alle markiert sind. Wählen sie jetzt "Einen Story-Block verschieben". Ein Dialogfenster mit einer Eintragungsrubrik erscheint. Geben sie die Nummer der Story, in die sie den markierten Block verschieben möchten, ein und klicken sie auf den OK-Button.

Sollte "Mulitple-Run-Order" aktiviert sein, wird das Story-ID-Panel aktiv und als Erweiterung der Story-Nummer eingeschlossen.

Nehmen sie bitte zur Kenntnis, dass ein Block von Stories markiert werden muss, damit diese Funktion funktioniert. Sie erhalten eine Warnung, wenn sie diese Funktion mit keinen Stories oder nur einer Story zu verwenden versuchen.

### 5.11 Löschen einer Story

### Tastenkombination: Alt-r+s

Diese Funktion löscht eine Story aus dem Skript. Klicken sie im Run-Order-Fenster auf die Story-Nummer oder die Slugline der Story, die sie löschen möchten, damit diese markiert wird; danach aktivieren sie "Eine Story löschen" oder betätigen den Del-Button.

Bemerkung: Im Gegensatz zum Befehl "Eine Story verwerfen" wird die Funktion "Eine Story löschen" die Story unwiderruflich aus dem Skript löschen. Die einzige Weise, sie wiederherzustellen, wäre die Story erneut von Diskette zu laden, (angenommen, dass sie vorher gespeichert worden ist).

Siehe auch Sektion

# 5.112 Verbergen einer Story

### Tastenkombination: Alt-r+k

Diese Funktion schaltet Cloaked-Status (Status, eine Story zu verbergen oder wiederherzustellen) einer einzigen Story oder eines Story-Blocks um. Positionieren sie den Mauszeiger im Run-Order-Fenster so, dass sie auf die Nummer oder die Story-ID der ersten Story, die gelöscht werden soll, zeigt. Halten sie den linken Maus-Button gedrückt und bewegen sie die Maus soweit bis der gewünschte Block von Stories markiert ist.

Diese Funktion steht in Verbindung mit ihrem Editierungsbefehl, der individuelle Textzeilen versteckt. Die Tastenkombination Ctrl-F10 aktiviert diese, abhängig davon, ob die Editierungseite oder die Run-Order aktiv ist.

Siehe auch Sektion.

# 5.13 Resequence

### Tastenkombination: Alt-r+r

Diese Funktion ordnet die Run-Order nummerisch nach Story-Nummern. Alphanumerische Zeichen werden hierbei in logischer Weise geordnet. Das untenstehende Beispiel verdeutlicht, was für die richtige Ordnung nach einer Resequence gehalten wird. Sollte die "Multiple-Run-Order" aktiviert sein, so werden die Story-ID-Felder aktiv und als Erweiterung der Story-Nummer eingeschlossen.

Das ID-Feld besitzt hierbei eine höhere Priorität als das Nummer-Feld. Dies hat zur Folge, dass die Stories in Blocks gruppiert werden, die die gleiche ID enthalten.

1 2 3 3a 3h 3c 4 4a 4a1 4a2 4b 30 40 oder 1 1.01 1.02 1.03 2

### 5.14 Einstellen der Host-Sequenz

### Tastenkombination: Alt-r+h

Diese Funktion wird nur verwendet, wenn das System eine Run-Order von einem Host-Computer herunterlädt. Wenn ein Skript und eine Run-Order von einem Host-Computer heruntergeladen worden sind, und die Run-Order manuell geändert wird, ermöglicht diese Funktion die Wiederherstellung der ursprünglichen Run-Order (vom Host-Computer).

# 5.15 Umstellen von REP auf die Ausgangseinstellung

#### **Tastenkombination:** Alt-r+c

Diese Funktion wird das Merkmal aller ersetzten Stories auf die Ausgangseinstellung zurücksetzen.

Individuelle Stories können gelöscht werden, indem das Status-Feld mit dem rechten Maus-Button angeklickt wird.

# 5.16 Ändern der Story-ID

### **Tastenkombination:** Alt-r+g

Dieser Befehl, sollte er noch nicht gewählt worden sein, ruft das Dialogfenster "Story-ID ändern" auf. Geben sie die neue ID für die gewählte Story ein und klicken sie auf den OK-Button. Klicken sie auf den Abbrechen-Button, um das Dialogfenster zu entfernen.

Dieses Dialogfenster kann auch aktiviert werden, indem sie auf diejenige Story-ID doppelklicken, die geändert werden soll. Sie können alle Story-IDs in einem Block von

aneinandergrenzenden Stories gleichzeitig verändern, indem sie den ID-Block vorher markieren.

# 5.17 Ändern des Story-Fonts

### Tastenkombination: Alt-r+f

Diese Funktion ermöglicht dem Benutzer, den in der Run-Order gewählten Font einer Story oder einer Gruppe von Stories zu ändern. Dies hat nur eine Auswirkung auf die Story-Slugline, wenn der Wert von "Erstellen einer Slug zur Font-Nummer" unter Optionen/Konfiguration/Template auf 0 eingestellt wird.

Um den Font einer Story zu ändern, doppelklicken sie mit der Maus entweder auf die Font-Nummer in der Run-Order-Anzeige, oder wählen sie "Run-Order/Story-Font ändern" aus dem Hauptmenü. Das Dialogfenster ermöglicht ihnen nun, ein Font aus einer Liste von Font- oder Presenter-Namen auszuwählen. Während das Dialogfenster sichtbar ist, können sie die gewählte Story in der Run-Order ändern oder eine Gruppe von Stories markieren und deren Fonts gleichzeitig ändern.

# 5.18 Errechnen der Ablaufzeit

# Tastenkombination: Alt-r+l

Dieser Befehl errechnet die gesamte Ablaufzeit aller markierten Stories in der Run-Order und zeigt diese an.

# 5.19 Anzeigen von Ablaufzeiten

### Tastenkombination: Alt-r+p

Sollte diese Funktion aktiviert werden, wird die Run-Order eine zusätzliche Spalte anzeigen, die die individuellen Ablaufzeiten jeder Story im Programm enthält.

# 5.20 Anzeigen der Akkumulationszeiten

### Tastenkombination: Alt-r+u

Sollte diese Funktion aktiviert werden, wird die Run-Order eine zusätzliche Spalte anzeigen, die die Akkumulationszeiten des Programms enthält.

Diese Anzeige steht nicht für die Studio-Version von WinPlus zur Verfügung.

# 5.21 Konfiguration des Run-Order-Buttons

### Tastenkombination: Alt-r+b

Jeder Button im Tool-Panel der Run-Order kann sichtbar oder unsichtbar gemacht werden. Klicken sie dazu entweder auf den Button oder auf die Check-Box, um den Button-Status zu ändern. Klicken sie auf den OK-Button, um alle Änderungen durchzuführen. Der Abbrechen-Button dient dazu, vorangegangene Einstellungen wiederherzustellen.

Siehe auch Sektion 8.8 Run Order Tool Panel, um das ganze Panel zu verbergen oder anzuzeigen.

# 5.22 Run-Order Prompt Track

# Tastenkombination: Alt-r+p

Sollte diese Option aktiviert werden, wird die Run-Order den Prompt-Output verfolgen. Die On-Air-Story wird hierbei eine Reihe unter der Kopfzeile der Run-Order-Seite platziert werden.

# Kapitel 6 Programm-Menü

Tastenkombination: Alt-g

# Inhaltsverzeichnis

| 6.1 Erstellen eines Programm                                  | 6-1 |
|---------------------------------------------------------------|-----|
| 6.2 Ändern des Programm-Fonts                                 | 6-1 |
| 6.3 Programmaktivität                                         | 6-2 |
| 6.4 ENPS Operation                                            | 6-2 |
| 6.4.1 Auswählen eines Programms                               | 6-2 |
| 6.4.2 Neueinstellen der Run-Order, um sie dem ENPS anzupassen | 6-2 |
| 6.4.3 Wiederholtes Laden einer Story                          | 6-3 |
| 6.4.4 Aktivieren/Deaktivieren der Fernabfrage                 | 6-3 |
| 6.4.5 Löschen eines Programms                                 | 6-3 |
| 6.4.6 Löschen des Skripts                                     | 6-3 |
| 6.4.7 ENPS-Hilfe                                              | 6-3 |
|                                                               |     |

Anmerkung: Diese Funktionen stehen erst zur Verfügung, wenn die Multiple-Run-Order im Optionsmenü "Multiple-Run-Order" ausgewählt wird.

### 6.1 Erstellen eines Programms

### Tastenkombination: Alt-g+c

Diese Funktion öffnet ein Dialogfenster, das nach der Story-ID und Font-Nummer eines neuen Programms verlangt. Betätigen sie Enter oder klicken sie auf den OK-Button, damit die neue Eintragung am Ende der Programm-Liste erscheint.

Ein Doppelklick mit der Maus in die leere Rubrik am Ende der Programm-Liste dient als eine schnelle Methode, um das Dialogfenster zu öffnen.

Die Parameter werden nicht akzeptiert, es sei denn, sie sind innerhalb der folgenden Grenzen:

ID: Zeichenfolge von alphanummerischen Zeichen von 0 < Länge <= 6

Font-Nummer: nummerisch im Bereich 1 <= Wert <= 8

Klicken sie auf den Abbrechen-Button, um das Dialogfenster zu entfernen.

# 6.2 Ändern des Programm-Fonts

### Tastenkombination: Alt-g+f

Diese Funktion öffnet ein Dialogfenster, das nach einer neuen Font-Nummer für das derzeit gewählte Programm verlangt. Betätigen sie Enter oder klicken sie auf den OK-Button, um den neuen Font dem gewählten Programm zuzuschreiben.

Ein Doppelklick mit der Maus in das Font-Nummer-Fenster der Programm-Liste dient als eine schnelle Methode, um das Dialogfenster zu öffnen.

Die Parameter werden nicht akzeptiert, es sei denn, sie sind innerhalb der folgenden Grenzen:

Font-Nummer: Nummerisch im Bereich 1 <= Wert <= 8

Klicken sie auf den Abbrechen-Button, um das Dialogfenster zu entfernen.

# 6.3 Programmaktivität

## Tastenkombination: Alt-g+a

Diese Funktion schaltet den Status der Aktivität des aktuell gewählten Programms um.

Ein Doppelklick mit der Maus in das Aktivitätfenster der Programm-Liste dient als eine schnelle Methode, um den Status umzuschalten.

# 6.4 ENPS Operation

### Tastenkombination: Alt-g+o; Alt-v+o;alt-w+k

Stellen sie die "Remote Input Directory" im Menü "Optionen/Konfigurationen" auf ENPS-WinPlus-Directory. Dies ist die gewöhnliche Directory, die abgefragt wird, wenn die Option "Remote-Directory abfragen" aktiviert wird. Vergewissern sie sich auch, dass die Remote-Maske so eingestellt ist, dass sie den Kontrolldateien der Ablaufreihenfolge entspricht (\*.dat).

Das WinPlus-Programm überprüft daraufhin die gemeinsam genutzte Directory für alle Updates der Kontrolldateien. Alle Änderungen sollten in der ENPS-Programm-Anzeige widerspiegelt werden.

Alle Änderungen der aktuellen Story-Dateien werden importiert, nachdem sich das Update-Feld in der Run-Order-Kontrolldatei erhöht hat.

Das ID-Feld in der WinPlus Run-Order zeigt die ENPS-Story-Version-Nummer an. Sollte sich die Story nicht in der gemeinsam genutzten Directory befinden, sondern wurde in die ENPS-Run-Order eingegeben, so wird die ID auf XXX eingestellt.

Um die WinPlus Active X-Kontrolle in der ENPS-Anzeige zu verwenden, stellen sie sicher, dass folgende Einstellung in der Datei WPLUS32.INI gemacht wird:

[Main]

Fernbedienung=1

Die Schnittstellennummer der Fernbedienung sollte so eingestellt werden, dass sie derjenigen in der Active X apremote.ini- Datei entspricht.

# 6.4.1 Auswählen eines Programms

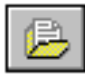

Es gibt zwei Methoden, um ein Programm auszuwählen:

- 1: Doppelklicken sie auf das passende Programm
- 2: Wählen sie das Progamm durch einen einzigen Mausklick aus und klicken sie danach auf den Programm-Button.
- Sollten keine Programmeintragungen vorliegen, ist dieser Button außer Betrieb.
- Aktivieren sie die Fernabfrage, um jedes Programmaterial automatisch zu akzeptieren.
- Ein AUSGEWÄHLTES Programm wird AKTIV, sobald die Fernabfrage aktiviert worden ist.

# 6.4.2 Neueinstellen der Run-Order, um sie dem ENPS anzupassen

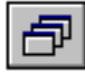

Diese Funktion setzt die WinPlus Run-Order auf die Einstellungen zurück, die durch das ENPS-News-System bestimmt wurden.

Sollten keine Programmeintragungen vorliegen, ist dieser Button außer Betrieb.

# 6.4.3 Wiederholtes Laden einer Story

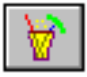

Diese Funktion ruft ein wiederholtes Laden der Story hervor, die in der Run-Order derzeit ausgewählt wurde. Dies sollte nur nötig sein, wenn eine Story daran gescheitert ist, sich selbst zu aktualisieren. Diese Funktion steht auch in der Skript-Anzeige zur Verfügung. Siehe *Sektion 8.9 Font Tool Panel*.

# 6.4.4 Aktivieren/Deaktivieren der Fernabfrage

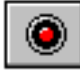

Dieser Button aktiviert das Abfragen der Remote Input Directory, die in der Konfiguration bestimmt wurde.

Jedes AUSGEWÄHLTE Programm wird hierdurch AKTIV.

# 6.4.5 Löschen eines Programms

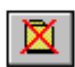

Nach der Bestätigung wird diese Funktion die ausgewählte ENPS-Run-Order-Kontrolldatei und all ihre verbundenen Stories löschen. Das AKTIVE Programm kann nicht gelöscht werden.

Ein Block von Programmen kann gelöscht werden, indem sie eine Auswahl von Programmen in der Programm-Namen-Spalte markieren. Sollte das AKTIVE Programm im markierten Block enthalten sein, werden lediglich die Programme, die oberhalb des AKTIVEN Programms stehen, gelöscht.

# 6.4.6 Löschen des Skripts

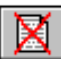

Diese Funktion führt folgende Operationen durch:

- 1: Verlangen einer Bestätigung durch den Benutzer
- 2: Ausschalten des Promptens
- 3: Ausschalten der Fernabfrage.
- 4: Löschen des Skripts aus der Run Order.

### 6.4.7 ENPS-Hilfe

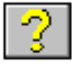

Diese Funktion zeigt die Hilfe-Seite an.

# Kapitel 7 Prompt-Menü Tastenkombination: Alt-p Inhaltsverzeichnis

| 7.1  | Prompten umschalten                 | 7-1 |
|------|-------------------------------------|-----|
| 7.2  | Prompten mit VGA-Anzeige            | 7-1 |
| 7.3  | Prompten wieder einschalten         | 7-2 |
| 7.4  | Prompt Track An/Prompt Track Aus    | 7-3 |
| 7.5  | Zentrierungsausgleich               | 7-3 |
| 7.6  | Enfernen von Blank Lines            | 7-3 |
| 7.7  | Invertiertes Videosignal            | 7-3 |
| 7.8  | Neueinstellen der Prompt Card       | 7-3 |
| 7.9  | Closed Caption Access               | 7-3 |
| 7.10 | 0 Blank Prompt Screen               | 7-4 |
| 7.11 | 1 Background Clock (Hintergrunduhr) | 7-4 |

# 7.1 Prompten umschalten

Tastenkombination: Alt-p+o; F9/alt-p+f; Ctrl-F9 Um das Prompten zu aktivieren, klicken sie auf das Prompten-Ein-Optionsmenü oder auf den "Prompt On/Off"-Button.

Sollte das Editierungsfenster aktiv sein (dessen Titelleiste markiert wird), beginnt das Prompten von dem Punkt im Skript, der durch den Edit-Cursor bestimmt wird.

Sollte das Run-Order-Fenster aktiv sein, beginnt das Prompten von der Run-Order-Eintragung, deren Story-Nummer oder Slugline markiert wird.

Das Prompten wird nicht durch Stories gestartet, die ALT, VERWORFEN oder INAKTIV sind.

Sobald das Prompten aktiviert wird, wird die Scroll-Geschwindigkeit der Prompt-Anzeige über die Haupt-Scroll-Kontrolle bestimmt. Wenn keine Scroll-Kontroll-Hardware zur PC Prompt-Karte zugeschaltet ist, kann das Scrollen durch das Prompt Control Panel kontrolliert werden. Unter diesen Umständen beginnt der Prompt-Text, vorwärtszuscrollen, bis er über die Steuerung des Prompt Control Panels unter Kontolle gebracht wird.

Um das Prompten zu deaktivieren, klicken sie "Prompt Ausschalten" im Optionsmenü. Siehe auch Sektionen 8.5 Prompt Control Panel und 7.2 Prompten mit VGA.

# 7.2 Prompten mit VGA-Anzeige

Für Versionen von WinPlus-Software, die eine VGA-Anzeige als Prompt-Output benutzen, kann entweder eine Maus oder eine serielle Handsteuerung verwendet werden, um den geprompten Text zu scrollen.

Sollte das Prompten aktiviert sein, wird die aktuelle Seite angezeigt. Indem sie die Maus über die Seite bewegen, werden sie bemerken, dass der Mauszeiger als Pfeil erscheint, sobald er über dem Text steht. Der Maus-Cursor erscheint aber als eine doppelter Vertikalpfeil, sobald er über dem Panel linkerhand steht.

Sollten sie die Maus als Scroll-Kontrolle verwenden, müssen sie auf den Maus-Button im Panel linkerhand klicken, um das Scrollen zu aktivieren. Der Cursor verschwindet daraufhin. Jede vertikale Bewegung der Maus wird nun als Geschwindigkeitsbefehl interpretiert, wobei das Zentrum des Bildschirms den Nullpunkt darstellt. Horizontale Bewegungen der Maus werden bei dieser Funktion deaktiviert. Bewegen sie die Maus auf- oder abwärts, um vorwärts oder rückwärts zu scrollen. Ein Deadband existiert um das Zentrum des Bildschirms. Ein Mausklick in diesem Modus konvertiert die Seite in den Editierungsmodus. Ein blinkendes Einschaltungszeichen erscheint am angeklickten Punkt, und Text kann hinzugefügt oder entfernt werden. Setzen sie das Scrollen fort, indem sie auf das Panel linkerhand klicken. Um das Prompten auszuschalten und zur konventiellen Editieren/Run-Order-Anzeige zurückzukehren, drücken sie Ctrl F9 oder doppelklicken auf den Cue Marker im Editierungsmodus.

Sollten sie in der Zwischenzeit irgendwelche Buttons betätigen, so wird die Scroll-Geschwindigkeit auf Null gestellt und der Scrollvogang wird deaktiviert. Um fortzufahren, klicken sie das Panel linkerhand.

Sollte eine serielle Geschwindigkeits-Kontrolle angeschlossen und unter der Sektion Optionen/Konfiguration/Konstanten konfiguriert werden, wird die Scroll-Geschwindigkeit unmittelbar durch die Rotationskontrolle geregelt. Die roten und blauen Buttons, die je durch einen Pfeil gekennzeichnet werden, springen im geprompteten Text jeweils bis zu den nächsten oder vorherigen Stories. Wenn sie auf beide Buttons gleichzeitig drücken, beginnt das Prompten vom Anfang des Skripts von Neuem. Während das Scrollen aktiv ist, verschwindet der Cursor ins Panel linkerhand und ist somit nicht sichtbar. Sobald die Scroll-Geschwindigkeit zurück auf Null gesetzt wird, normalisiert sich die Kontrolle des Cursors.

Anrmerkung: Das Button-Panel, das unten auf der geprompteten Anzeige dargestellt wird, wurde hier entfernt. Diese Funktionen wurden durch die folgenden Tastenkombinationen ersetzt:

- F2 : Prompt-Seite auf schwarz umschalten.
- F4 : Snap Return.
- F5 : Suchen des vorherigen Bookmarks.
- F6 : Suchen des nächsten Bookmarks.
- F11 : Scrollen umschalten.

# 7.3 Prompten wieder einschalten

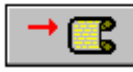

# Tastenkombination: Alt-p+r

Um das Prompten von einer neuen Stelle wieder einzuschalten, bewegen sie bei bereits aktivem Prompten entweder den Edit-Cursor auf die gewünschte Stelle im Skript oder klicken sie auf eine Story in der Run Order. Indem sie den Button "Prompten wieder einschalten" auswählen, schalten sie das Prompten von der gewüschten Stelle wieder ein.

Das Prompten wird nicht durch Stories gestartet, die ALT, VERWORFEN oder INAKTIV sind.

# 7.4 Prompt Track An/Prompt Track Aus

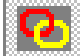

# Tastenkombination: Alt-p+y; F8/alt-p+k; Ctrl-F8

Klicken sie auf die Prompt Track On/An Menüoption, um Prompt Tracking zu aktivieren. Sobald Prompt Track aktiviert wurde, positioniert es das Skript automatisch im Edit-Fenster, um es dem Teil des Skripts anzupassen, der gerade gepromptet wird.

Denken sie aber daran, dass das Edit Screen Tracking nur dann vollzogen wird, wenn der gepromptete Text unter eine bestimmte Rate gescrollt wird.

Um Prompt Tracking zu deaktivieren, klicken sie auf die Prompt Track Off/Aus Menüoption.

# 7.5 Zentrierungsausgleich

### Tastenkombination: Alt-p+c

Diese Funktion zentriert automatisch den geprompteten Text, was sich aber nicht auf das im Edit-Fenster angezeigte Skript auswirkt. Um diese Funktion zu aktivieren, klicken sie auf die Centre Justify Menüoption. Um die Funktion zu deaktivieren, klicken sie erneut auf die Centre Justify Menüoption (ein Häckchen erscheint im Menüfeld, sobald die Option aktiv ist).

# 7.6 Enfernen von Blank Lines

### Tastenkombination: Alt-p+b

Diese Option verhindert das Prompten aller Blank Lines im Skript. In anderen Worten, sollten auf eine Zeile Text zwei Blank Lines folgen, denen wiederum eine Zeile Text folgt, so wird der Prompt Screen diese zwei Zeilen Text ohne Lücke anzeigen.

# 7.7 Invertiertes Videosignal

### Tastenkombination: Alt-p+i; Shift+Ctrl+i

Diese Funktion dient als eine schnelle Methode, den Prompt Output von Inverse Video auf Normal zu ändern.

# 7.8 Neueinstellen der Prompt Card

### Tastenkombination: Alt-p+s

Diese Funktion erfordert eine Neueinstellung der PC Prompt Card Hardware und einen erneuten Download der benötigten Firmware. Die Prompter-Anzeige wird kurzzeitig eine Reihe von vertikalen Linien anzeigen, die auf den Resetvorgang hinweisen. Darauf folgt, je nach Konfiguration, der WinPlus Startbildschirm oder ein Blank Screen.

# 7.9 Closed Caption Access

### Tastenkombination: Alt-p+a

Sobald das Closed Captioning in der Hauptkonfiguration aktiviert ist, wird das Caption Panel in der Statusleiste am unteren Bildrand angezeigt. Ein Mausklick auf dieses Panel oder das Betätigen der F12-Funktionstaste sendet entweder die Access On/Ein oder Off/Aus Daten an das Closed Caption Equipment. Dabei handelt es sich um eine Toggle Aktion.

Dieser Parameter bestimmt, ob der Caption Access On/Ein Code automatisch gesendet werden soll, während das Prompting aktiv ist.

Absicht dieser Funktion ist es, den Datenzugriff auf das Closed Captioning-Gerät manuell zu steuern. So kann es z.B. vorkommen, dass andere Geräte den Zugriff auf das Captioning benötigen, und die Prompterkontrolle daher aufgegeben werden muss. Alternativ dazu kann es

vorkommen, dass der Prompter sich wieder Zugang verschaffen muss, nachdem andere Geräte das Captioning benutzt haben.

# 7.10 Blank Prompt Screen

# Tastenkombination: Alt-p+l; Shift F9

Sobald das Prompting eingeschaltet ist, regelt diese Funktion den Prompt Output zwischen Black und dem geprompteten Text.

Beim Deaktivieren der Funktion (Prompting Off/Aus) wird der Toggle-Status auf Off/Aus zurückgesetzt.

# 7.11 Background Clock (Hintergrunduhr)

### Tastenkombination: Alt-p+a

### (PCI Nur in der Farbversion)

Die Hintergrunduhr kann in Verbindung mit dem Prompt Output angezeigt werden. Die Größe des Displays kann geändert und an einer von sechs möglichen Positionen dargestellt werden. Die Uhr kann durch Benutzen von Prompt/Background Clock oder über Optionen/Background Clock in der Menüauswahl an-/abgeschaltet werden. Jede Sekunde findet ein Update der Uhr statt. Im Prompt-Vorschaufenster wird eine verkleinerte Version der Hintergrunduhr dargestellt.

### Kapitel 8 Ansicht-Menü Tastenkombination: Alt-v Inhaltsverzeichnis

| 8.1 Nächste Story                         | 8-1 |
|-------------------------------------------|-----|
| 8.2 Vorhergehende Story                   | 8-1 |
| 8.3 Hard Carriage Returns (Wagenvorschub) | 8-1 |
| 8.4 Maximale Vorschau-Höhe                | 8-2 |
| 8.5 Prompt Control Panel                  | 8-2 |
| 8.6 Bookmarks                             | 8-3 |
| 8.7 Main Tool Panel                       | 8-4 |
| 8.8 Run Order Tool Panel                  | 8-4 |
| 8.9 Font Tool Panel                       | 8-4 |
| 8.9.1 Font Name                           | 8-4 |
| 8.9.2 Font Größe                          | 8-4 |
| 8.9.3 Erneutes Laden einer Story          | 8-4 |
| 8.10 Nachrichtenliste                     | 8-5 |
| 8.11 Font-Liste                           | 8-5 |
| 8.12 Voreingestellte Font-Liste           | 8-5 |
|                                           |     |

# 8.1 Nächste Story

### Tastenkombination: Alt-v+n; Shift Page Down

Ein Klick auf die "Nächste Story" Menüoption verschiebt die Skriptanzeige in das Edit-Fenster, so dass der Anfang der nächsten Story in der Run Order im oberen Teil des Fensters zu sehen ist. Die wiederholte Verwendung dieser Funktion ermöglicht ihnen das Skript Story für Story durchzusehen.

Siehe auch Sektion 8.2 Vorhergehende Story.

### 8.2 Vorhergehende Story

### Tastenkombination: Alt-v+p; Shift Page Up

Ein Klick auf die "Vorhergehende Story" Menüoption verschiebt die Skriptanzeige in das Edit-Fenster, so dass der Anfang der nächsten Story in der Run Order im oberen Teil des Fensters zu sehen ist. Die wiederholte Verwendung dieser Funktion ermöglicht ihnen das Skript Story für Story durchzusehen.

Siehe auch Sektion 8.1 Nächste Story.

# 8.3 Hard Carriage Returns (Wagenvorschub)

# T

# **Tastenkombination:** Alt-v+h

Klicken sie auf diese Menüoption, um alle Hard Carriage Returns im Editierungsfenster anzuzeigen. Dabei wird ein Hard Carriage Return durch dieses Zeichen "¶" dargestellt.

Ein Hard Carriage Return wird immer dann im Skript vollzogen, sobald die Return-Taste auf der Tastatur betätigt wird. Diese Funktion wird dafür verwendet, ungewollte, automatische Zeilenumbrüche zu verhindern und Blank Lines einzufügen. Beim normalen Tippen des Skripts wird die Return-Taste nicht für Zeilenümsprünge verwendet, da das word wrapping

(automatischer Zeilenumsprung) automatisch in Kraft tritt (für den Fall, dass der Einfügemodus aktiv ist – siehe Sektion 3.18 Einfügen/Doppeldruck).

# 8.4 Maximale Vorschau-Höhe

### **Tastenkombination:** Alt-v+x

Es gibt ein Fenster (normalerweise im unteren linken Viertel des Bildschirms zu sehen), das eine Nachbildung des Prompt-Outputs darstellt. Die normale Höhe dieses Fensters richtet sich nach der Höhe der Prompt-Anzeige, im Bezug auf die Anzahl der sichbaren Textzeilen in der Prompt-Anzeige. Sobald auf die Menüoption für die Maximale Vorschau-Höhe geklickt wird, wird das Prompt-Vorschaufenster der Bildschirmhöhe angepasst. Diese Eigenschaft erlaubt es dem Benutzer, kommenden Prompter-Text anzuzeigen, bevor dieser auf dem Prompter-Bildschirm überhaupt sichtbar wird.

Ungeachtet der Einstellungen der Maximalen Vorschau, ist es außerdem jederzeit möglich, die Höhe des Fensters mit Hilfe der Maus bis zur Maximalen Vorschau-Höhe zu ändern. Diese Funktion steht leider in der WinPlus Version für VGA-Screen-Prompting nicht zur Verfügung.

# **8.5 Prompt Control Panel**

Das Prompt Control Panel ist eine Bildschirmnachbildung der externen manuellen Steuerung. Sie dient zur Datensicherung des geprompteten Textes für den Fall, dass die externe Steuerung ausfallen sollte.

Das Prompt Control Panel kann gleichzeitig mit jeder externen Steuerung verwendet werden. Die Verwendung der Steuerung folgt hierbei derselben Logik, wie es auch bei multiplen Hardwaresteuerungen der Fall ist: Die zuletzt benutzte Steuerung, die verwendet wurde, wird als aktueller Master angesehen. Diese Funktion erlaubt also, jedes Control Panel als Steuerung zu verwenden, indem einfach dessen Scroll-Speed-Einstellungen geändert werden.

Die Cue Marker-Buttons legen die Position hierbei in gleicher Weise fest, wie es im Konfigurationsmenü der PC-Karte der Fall ist.

Der Scroll Sense-Button ändert die Scroll-Richtung des Textes unter Berücksichtigung der Bewegungen des Scrollbars.

Der Scroll Mode-Button ändert die Scroll-Steuerung vom Scrollbar zum Scroll-Panel.

Sobald dieser Button betätigt wird, ist das Scroll-Panel aktiv. Der Vorteil dieses Panel zu benutzen, liegt darin, dass der linke Maus-Button nicht benutzt werden muss, um die Geschwindigkeit anzupassen.

Die Funktionen des Prompt Control Panels sind weiter unten abgebildet:

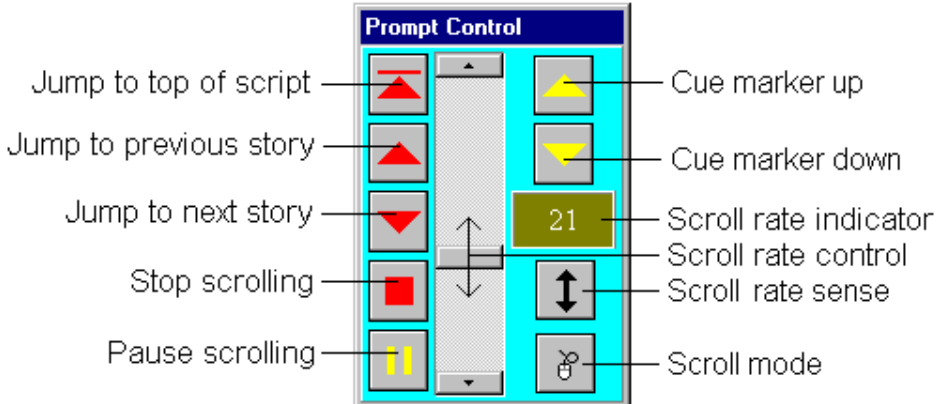

Der Scroll-Rate-Indicator zeigt beim Rückwärtsscrollen negative Zahlen an, PAUSED, wenn die Pause aktiv ist und STOP, wenn die Scrollrate bei 0 angelangt ist. Der Pause-Button ist ein

Ein/Aus-Button. Wird er betätigt, nachdem die Pause aktiv war, kehrt die Prompt-Rate wieder auf die Ausgangseinstellungen, die vor der Pause verwendet wurden, zurück.

Um das Prompt Contol Panel zu aktivieren, klicken sie auf den Show Speed Control Button in der Arbeitsleiste, dessen Farbe sich daraufhin von Gelb zu Rot verändert.

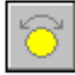

Um das Prompt Control Panel auszublenden, klicken sie erneut auf den Show Speed Control Button.

Die folgenden Tastenfunktionen stehen zur Verfügung, wenn das Prompten aktiviert ist und das Prompt Control Panel ausgewählt wurde.

| Up Arrow:                             | Erhöhen der Scroll-Geschwindigkeit.                             |
|---------------------------------------|-----------------------------------------------------------------|
| Down Arrow:                           | Verringern der Scroll-Geschwindigkeit.                          |
| Left Arrow:                           | Pause ein.                                                      |
| Right Arrow:<br>End:<br>zurücksetzen. | Pause aus.<br>Scrollen beenden und Scroll-Geschwindigkeit auf 0 |
| Page Up:                              | Prompten der vorangegangenen Story neustarten.                  |
| Ctrl Page Up:                         | Prompten vom Anfang des Skripts neustarten.                     |
| Home:                                 | Prompten vom Anfang des Skripts neustarten.                     |
| Daga Down:                            | Drompton dar nächsten Story naustarten                          |

Page Down: Prompten der nächsten Story neustarten.

Die F3-Funktionstaste kann hierbei benutzt werden, um die Run Order, das Skript oder das Prompt Control Panel auszuwählen. Betätigen sie die Taste solange, bis das gewünschte Fenster aktiviert wurde.

# 8.6 Bookmarks

### Tastenkombination: Alt-v+b

Klicken sie auf die Option, um das Bookmark-Fenster anzuzeigen. Dieses wird ihnen eine Liste von Bookmarks anzeigen, die in der Toggle Bookmark Funktion gesetzt wurden. Siehe *Sektion*.

Jeder Bookmark-Eintrag zeigt eine Kopie der markierten Zeile, wie sie auch im Skript angezeigt wird. Eine bis zu 6-stellige Ziffer kann neben jedem Bookmark als Referenznummer eingegeben werden.

Um ein Bookmark einfacher zu finden, klicken sie auf das Nummernfenster am oberen Rand der Bookmark-Anzeige und tippen sie die jeweilige Referenznummer des gewünschten Bookmarks ein. Um das Bookmark anzuzeigen, betätigen sie ENTER oder CR. Ein Doppelklick in das Nummernfenster löscht dessen Inhalt, um eine neue Nummer einzugeben.

Um das Bookmark im Edit-Fenster anzuzeigen, doppelklicken sie auf das Bookmark-Textfeld. Sollte die Run Order aktiviert sein, wird diese die Story, die das gewünschte Bookmark enthält, am oberen Bildrand anzeigen.

Ein Absatz, der mit dem Bookmark in Verbindung steht, kann entweder cloaked (versteckt) oder uncloaked (angezeigt) werden, indem sie die gewünschte Auswahl treffen und den Cloak-Button betätigen. Ein gesamter Block von Absätzen kann auf Wunsch gleichzeitig markiert oder versteckt werden. Um einen Block von Absätzen zu markieren, klicken sie mit der Maus (linke Maustaste) auf das erste Bookmark und ziehen sie die Maus, bei gedrückter Maustaste, bis zum letzten Bookmark. Diese Funktion ist nur aktiv, wenn sich die Maus im Bookmark-Nummernfenster befindet.

Um alle Bookmarks zu löschen, klicken sie auf den Clear-Button im Bookmark-Toolbar. Diese Aktion bedarf einer weiteren Bestätigung, bevor sie vollends ausgeführt wird.

# 8.7 Main Tool Panel

### **Tastenkombination:** Alt-v+a

Anzeigen des Main-Tool-Panels, wenn es aktiviert wird. Das Panel enthält die wichtigsten WinPlus Shortcut-Buttons.

# 8.8 Run Order Tool Panel

### Tastenkombination: Alt-v+u

Anzeigen des Run Order Tool Panels, wenn es aktiviert wird. Das Panel enthält die Buttons, die mit der Run Order Steuerung in Verbindung stehen.

Siehe auch Sektion 5.21 Konfiguration des Run-Order- zur Anzeige individueller Buttons.

### **8.9 Font Tool Panel**

### Tastenkombination: Alt-v+f

Anzeigen des Font Tool Panels, wenn es aktiviert wird.

### 8.9.1 Font Name

Ein vordefinierter Font kann mit Hilfe folgender Möglichkeiten ausgewählt werden:

- Klicken sie auf das Font-Nummern-Fenster und fügen sie die Font-Nummer ein.
- Wählen sie den gewünschten Font aus dem Font-Namen-Fenster aus und klicken sie auf den gewünschten Namen.
- Suchen sie den gewünschten Font, indem sie im Font-Namen-Fenster soviele Buchstaben wie möglich eingeben, um den Font zu identifizieren. Drücken sie <Enter>, um eine Auswahl zu treffen. Die <Escape>-Taste ermöglicht es ihnen zu dem gewählten Font im Font-Nummern-Fenster zurückzukehren.

### 8.9.2 Font Größe

Um die Größe des geprompteten oder des editierten Textes zu ändern, klicken sie auf das passende Font-Größen-Fenster und tippen sie die gewünschte Font-Größe ein. Bestätigen sie ihre Auswahl mit <Enter> oder klicken sie einfach in ein anderes Fenster. Eine Nachricht wird angezeigt, sobald die gewählte Größe außerhalb der Obergrenze liegen sollte. Die Größe wird dann dementsprechend automatisch angepasst.

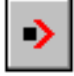

Sobald die Textposition aus der Run Order, den Bookmarks, dem Prompt Output oder der Programmliste ausgewählt wird, wird die aktuelle Textposition gespeichert. Ein Klick auf diesen Button setzt die Bildschirm- und Edit-Cursor wieder zurück an ihre Ausgangspositionen.

# 8.9.3 Erneutes Laden einer Story

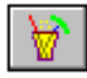

Dieser Button wird sichtbar, sobald die ENPS-Newsroom-Option gewählt wurde. Seine Funktion entspricht der des Refresh-Buttons in der ENPS-Anzeige. Der Grund, diesen Button

in der Skriptanzeige zur Verfügung zu stellen, dient dazu, die Refresh-Funktion auch bei abgeschalteter ENPS-Anzeige verwenden zu können. Siehe *Sektion 6.4 ENPS Operation*.

### 8.10 Nachrichtenliste

### Tastenkombination: Alt-v+l

Zeigt eine Liste der letzten 100 Nachrichten, beginnend mit der aktuellsten. Nachrichten werden für gewöhnlich durch externe Ereignisse hervorgerufen, wenn z.B. ein Newsroom-Computer eine neue oder upgedatete Story sendet oder wenn das Prompting durch Betätigen eines Buttons im Control Panel aktiviert wird.

### 8.11 Font-Liste

### Tastenkombination: Alt-v+o

Zeigt die aktuellen Einstellungen der Fonts und Größen an. Jeder Font kann mit Hilfe des Auswahlmenüs für Fonts eingestellt werden.

# 8.12 Voreingestellte Font-Liste

### Tastenkombination: Alt-v+o

Zeigt die aktuellen Einstellungen der vorgegebenen Fonts und Größen an. Diese sind aus der Fonts-Menüauswahl in die aktuelle Font-Auswahltabelle geladen worden.

# Index

6

'Q' file, 2-4, 2-5 Speichern aller Stories (Remote), 2-11...... ¶ ¶ Symbol, 4-1,.... ‡ double dagger Zeichen, 4-2..... A Abort Timer, 12-5 Abbruch-Timer Accept <CR> on Import, 9-12 ..... Akzeptieren von <CR> beim Import Accumulation Times, 5-7..... Akkumulationszeiten Activate All Programs, 9-6 Aktivierung aller Programme Add Queue To List, 16-7 ..... Hinzufügen einer Queues zur Liste Add Queue To Multiple Run Order, 16-8... Hinzufügen einer Queues zur Multiple Run Order Adjust Palette, 9-31..... Anpassen der Palette Air Margin, 9-24 Air Margin (Spielraum) Air Story, 5-3 ..... Air Story Akshar, 9-28..... Akshar Alternate Keyboard, 9-4..... Alternative Tastatur Anti-static procedures, 14-1..... Antistatik-Verfahren AP Newscenter, 9-45, 16-3..... **AP** Newscenter Append, 2-3..... Anhang ASCII Descripting Width, 9-15 ASCII Auto ALP Conversion, 9-37 ...... Automatische ALP Umwandlung Auto Answer, 9-21..... Automatische Antwort Auto Avid Logon, 9-40..... Auto Avid Logon Auto Delete OLD stories, 9-11 ..... Automatisches Löschen alter Stories Auto Final Form Feed, 9-15..... Automatischer Seitenvorschub Auto Form Feed On Slugline, 9-15..... Automatischer Seitenvorschub in der Slugline Auto Language/Font Update, 9-28 ..... Automatisches Sprach-/Font-Update Auto New Line, 9-15 ..... Automatische neue Zeile Auto Resequence, 9-36..... Auto Resequence Auto Story Number, 9-23, 9-41 ...... Automatische Story-Numerierung Auto-Load Timer, 12-5 Auto-Load Timer automatic remote polling, 9-6..... Automatische Fernabfrage Avid Glyph, 9-37 ..... Avid Glyph Avid Netstation, 16-9..... Avid Netstation Avid Port Number, 9-35 ..... Avid Schnittstelle Avid Telnet, 16-11..... Avid Telnet Avstar, 9-11, 9-44 ..... Avstar Avstar Logo Avstar logo, 9-37 Avstar Queues, 16-14..... Avstar Queues Avstar/FTP Help, 16-7..... Avstar/FTP Hilfe Avstar/FTP Operation, 16-5..... Avstar/FTP Angebot B Backdrop Colour, 12-3..... Hintergrundfarben

| Background Clock, 7-5                       | Hintergrunduhr                             |
|---------------------------------------------|--------------------------------------------|
| Basys, 9-11                                 | . Basys                                    |
| Basys Remote Script, 9-34, 9-35, 15-5       | . Basys Remote Script                      |
| Basys Remote Script FTP mode, 9-35          | Basys Remote Script im FTP Modus           |
| BDL Remote Prompting software, 16-15        | BDL Remote Prompting Software              |
| Blank Lines, 7-3                            | freie/leere Zeilen                         |
| Blank Prompt Screen, 7-4                    | leerer Prompt-Screen                       |
| Block of stories, 5-4, 5-5                  | Storyblöcke                                |
| Bold 9-2                                    | Fettdruck                                  |
| Bookmark Hindi Numerics 9-29                | Bookmark Hindi-Zahlensystem                |
| Bookmark Latin Numerics 9-29                | Bookmark Lateinisches-Zahlensystem         |
| Bookmark reference 8-4                      | Bookmark Verweise                          |
| Bookmarks 8-4                               | Bookmarks                                  |
| Break Strings 9-33                          | Break Strings                              |
| C                                           | Bleak Sumgs                                |
| C                                           |                                            |
| Calculate Run Time, 5-7                     | Errechnen der Run Time (Ablaufzeit)        |
| Caption Angle Brackets, 9-39                | Erklärung der eckigen Klammern             |
| Caption Curly Brackets, 9-38, 9-39          | Erklärung der Schweifklammern              |
| Caption Generator, 9-40                     | . Erklärung des Generators                 |
| Caption Normal Brackets, 9-38               | Erklärung der runden/normalen Klammern     |
| Caption Port, 9-26                          | Erklärung der Schnittstelle                |
| Captioning, 3-9                             | Captioning                                 |
| Carriage Return, 4-1, 8-2, 9-12, 9-13, 9-22 | ,9-23 Wagenvorschub                        |
| Case, 9-3                                   | Gehäuse                                    |
| CEA Remote Script, 9-34, 9-35               | CEA Remote Script                          |
| Centre Justify. 7-3                         | Justierung des Mittelpunktes bei Druck     |
| Change Story Font. 5-7                      | Ändern des Story Fonts                     |
| Change Story ID 5-6                         | Ändern der Storv                           |
| Character Map 8-10                          | Zeichenübersicht                           |
| Clear All Snapshots 3-8                     | Löschen aller Snapshots                    |
| Clear Data button 9-25                      | Löschen des Data-Buttons                   |
| Clear Hard Returns 3-9                      | Löschen der Hard Returns                   |
| Clear REP to Norm 5-6                       | Umstellen der REP auf die Ausgangsstellung |
| Cleak $8 4 0 3 0 0$                         | Verstecken                                 |
| Clock All Sluglines Q 3                     | Verstecken aller Sluglines                 |
| Clock Empty Stories 0 20 0 41               | Verstecken der inhaltslosen Stories        |
| Clock Dackages 0.24                         | Versteeken ven (Daten )naketen             |
| Cloak Fackages, 9-24                        | Versteelken von Storieg                    |
| Cloak Story, 5-5                            | Cleak Timer                                |
| Cloak Timer, 12-4                           | Venete less environten Steries             |
| Cloak Un-numbered Stories, 9-41             | Verstecken unnumerierter Stories           |
| Cloak Unreleased Stories, 9-32, 9-33        | verstecken unverorrentlichter Stories      |
| Clock, 7-5                                  | Uhr                                        |
| Clock and Timer, 9-29                       | Uhr und Timer                              |
| Clock and Timer co-ordinates, 9-29          | Uhr- und Timerkoordinierung                |
| Clock Display, 9-29                         | . Clock Display (Uhranzeige)               |
| Clock Mode, 9-43                            | . Clock Modus (Uhr-Modus)                  |
| Clock/Timer, 9-5                            | . Uhr/Timer                                |
| Clock/Timer Background Colour, 9-30         | .Uhr/Timer für die Hintergrundfarbe        |
| Clock/Timer Foreground Colour, 9-30         | .Uhr/Timer für die Vordergrundfarbe        |
| Clock/Timer Hindi Numerics, 9-29            | .Uhr/Timer für das Hindi-Zahlensystem      |

Clock/Timer Latin Numerics, 9-29..... Uhr/Timer für das Lateinische Zahlensystem Closed Caption Access, 7-4 **Closed Caption Access** Closed Caption Access On/Off, 9-27..... Closed Caption Access Ein/Aus Closed Caption Enabled, 9-26 ..... **Closed Caption aktiviert** Closed Caption Generator, 9-38, 9-39, 9-42Closed Caption Generator Closed Caption Offset, 9-26 ..... **Closed Caption-Ausgleich** Closed Caption Sluglines, 9-27..... **Closed Caption Sluglines** Closed Captioning, 9-12, 9-38, 9-40..... **Closed** Captioning Code page 850, 8-10 ..... Code-/Zeichentabelle Colour Attributes, 9-20 Farbattribute Colour Bars. 9-18..... Farbbalken Colour Mode Enabled, 9-17..... Aktivieren des Farbmodus Colour Output Enabled, 9-17..... Aktivieren der Farbausgabe Colour Selection, 8-7 Farbauswahl Colour Selection display, 12-3..... Farbauswahlanzeige Colour version, 9-31 Farbversion Com Port, 9-20..... Com Port COM Port, 9-10 ..... COM Port Conference Link Command, 9-38..... Conference Link Befehl Conference Link Enabled, 9-38 ..... Aktivieren von "Conference Link" Conference Plus, 9-38..... **Conference** Plus Configuration, 9-7, 16-2 ..... Konfiguration Configuration Lock, 9-7, 9-33 ...... Konfigurationssperre/ Sperren der Konfiguration Configuration Switch (Sw1), 14-1..... Konfigurationsparameter (Sw1) Connect status, 9-9..... Status verbinden Connect to Slave, 9-9, 16-14..... Verbindung mit einem Slave Constants, 9-8 Konstanten Continuous Loop Mode, 16-8..... Endlosschleifen-Modus Continuous Prompting Mode, 16-15..... Fortlaufender Prompting Modus Control sequences, 15-1..... Kontrollsequenzen Create, 6-1..... Erstellen Erstellen einer Slugline Create Slugline, 3-7 Cue Marker, 8-3, 9-19, 9-30 ..... Cue Marker Cue Marker-Farbe Cue Marker Colour, 9-20..... Cue Marker Enabled, 9-18..... Cue Marker aktiviert Cue Marker Position, 9-18..... Cue Marker-Position Cue Marker Style, 9-19..... Cue Marker-Art Cursor Commands, 12-1, 13-1..... Cursor Befehl Customizing The Default Prompt Output, 9-42-Anpassen des voreingestellten Prompt Outputs Cut and paste, 3-2 Auschneiden und Einfügen Cut To Black Enabled, 9-42..... Aktivieren von Cut To Black D DAT files 0.8 DAT Detais

| DAT mes, 9-8                             | DAT-Datelell                                |
|------------------------------------------|---------------------------------------------|
| Deactivate All Programs, 9-6             | Deaktivieren aller Programme                |
| Decimal Story Number, 9-36               | Dezimale Story Nummer                       |
| Default, 10-1                            | Grundeinstellungen                          |
| Default Directory, 9-8, 9-39             | Grundeinstellungsübersicht                  |
| Default font, 9-5                        | Grundfont                                   |
| Default Fonts, 8-6                       | Grundfonts                                  |
| Default Screen Background Colour, 9-20 C | Grundeinstellungen für die Hintergrundfarbe |
|                                          |                                             |

| Default Screen Foreground Colour, 9-20      | Grundeinstellungen für die Vordergrundfarbe                   |     |
|---------------------------------------------|---------------------------------------------------------------|-----|
| Default Studio. 9-34, 16-13                 | . Default Studio                                              |     |
| Delete Configuration, 16-2                  | Löschen der Konfiguration                                     |     |
| Delete file. 2-3                            | Löschen einer Datei                                           |     |
| Delete Program 16-4                         | Löschen eines Programms                                       |     |
| Delete Queue From List 16-7 16-15           | Löschen der Oueue aus der Liste                               |     |
| Delete Queue From Multiple Run Order 1      | 6-8-Löschen der Oueue aus der Multiple Run Order              |     |
| Delete Script 16-4                          | Löschen eines Skrints                                         |     |
| Delete Story 5-5                            | Löschen einer Story                                           |     |
| Delete Whole Line 3-9                       | Löschen einer gesamten Zeile                                  |     |
| Deleting Commands 13-2                      | Löschen von Befehlen                                          |     |
| Descripting 9-12                            | Descripting                                                   |     |
| Descripting, 9 12<br>Descripting Width 9-22 | Descripting                                                   |     |
| Dial IIn $9-46$                             | . Wählvorgang                                                 |     |
| Disable Edit of On Air Story 9 13           | Deaktivieren des Editierens einer On Air Story                |     |
| Disable Editing While Polling, 0.23         | Deaktivieren des Editierens während der Ahfrage               |     |
| Disable Drint/Prompt Of Timing Lines 0.1    | A Deaktivieren des Editierens wallend der Ablidge             | امم |
| Disable Finit/Floinpt Of Fining Lines, 9-1  | 4 Deaktivieren u                                              | .62 |
| Diucks/Prompts von Tinning Lines            | Destrivismen des Serre On Leste Defehle                       |     |
| Disable Save OII Lock, 9-55                 | Angeigen der Aklaumuletionggeiten                             |     |
| Display Accumulation Times, 5-7             | Anzeigen der Akkumulationszeiten                              |     |
| Display Colours in Run Order, 9-30          | Anzeigen der Farben in der Kun Order                          |     |
| Display Current Message, 12-6               | Anzeigen der aktuellen Nachficht                              |     |
| Display Names In Run Order, $9-30$          | Anzeigen von Namen in der Run Order                           |     |
| Display Run Times, 5-7                      | Anzeigen der Ablaufzeiten                                     |     |
| Double Line Spacing, 9-15                   | . Doppelter Zeileabstand                                      |     |
| Download, 5-6, 9-20                         | . Download                                                    |     |
| Download Story, 16-7                        | . Download einer Story                                        |     |
| Drop Story, 5-1, 5-5                        | . Story verwerfen                                             |     |
| E                                           |                                                               |     |
| Edit Background Colour, 12-3                | . Editieren der Hintergrundfarbe                              |     |
| Edit display, 9-15, 12-6                    | . Editierungsanzeige                                          |     |
| Edit Return, 8-6                            | . Edit Return                                                 |     |
| Editor Commands, 12-1                       | . Editorbefehle                                               |     |
| Editor Mode, 16-13                          | . Edit-Modus                                                  |     |
| Enable Delete/Drop Of The On Air Story, :   | 5-2, Aktivieren der Lösch-/Drop-Of-Funktion einer On Air Stor |     |
| Enable Fast Pixel Clock, 9-19               | Aktivieren der Fast Pixel Uhr                                 |     |
| Enable Save Password Dialog, 9-41           | Aktivieren des "Passwort speichern"-Dialogs                   |     |
| Enable/Disable Remote Polling, 16-4         | Aktivieren/Deaktivieren der Fernabfrage                       |     |
| End of Story marker, 9-26                   | Ende der Story-Markierung                                     |     |
| ENPS, 9-11, 9-44                            | . ENPS                                                        |     |
| ENPS Help, 16-4                             | . ENPS-Hilfe                                                  |     |
| ENPS newsroom, 8-6, 9-24                    | . ENPS Newsroom                                               |     |
| ENPS Operation, 6-2                         | . ENPS Operation                                              |     |
| ENPS Programs, 8-8                          | ENPS Programme                                                |     |
| ENPS Remote Script, 9-34, 9-35              | . ENPS Remote Skript                                          |     |
| EPROM, 9-19                                 | . EPROM                                                       |     |
| Exchange OLD Story, 5-4                     | Austauschen einer alten Story                                 |     |
| Exchange PNEU, 5-4, 9-10                    | . Austauschen von PNEU                                        |     |
| Exit, 2-7                                   | . Exit/Beenden                                                |     |
| Export Script, 2-3                          | . Exportieren eines Skripts                                   |     |
|                                             | · ·                                                           |     |

External Speed Control, 9-10..... Externe Speed Control Extract Fields While "Remove Text Between Characters" Active, 9-32 Extrahieren von Feldern während die "Remove Text Between Characters-Funktion" aktiv ist Extract Fonts From RTF Files, 9-14..... Extrahieren von Fonts aus RTF-Dateien Extract Story Number From Filename, 9-13 Extrahieren der Strory-Nummer aus dem Dateinamen

### F

| Fast Profile, 8-10                                                          | Schnellprofil                                          |  |
|-----------------------------------------------------------------------------|--------------------------------------------------------|--|
| Fast Scroll, 9-18                                                           | schnelles Scrollen                                     |  |
| Fields To Extract, 9-32                                                     | Extrahierung von Felder                                |  |
| File format, 8-10                                                           | Dateiformat                                            |  |
| File Mask, 9-14                                                             | Datenmaske                                             |  |
| File names, 2-7                                                             | Dateinamen                                             |  |
| File New, 9-25                                                              | neue Datei                                             |  |
| File Save Script, 9-7                                                       | File Save Skript                                       |  |
| Find, 3-5                                                                   | Suchen                                                 |  |
| Find and Replace, 3-6                                                       | Suchen und Ersetzen                                    |  |
| Font, 5-7, 9-4, 9-5, 9-7, 9-14, 9-30, 11-1                                  | Font                                                   |  |
| Font Change, 6-1                                                            | Fontänderungen                                         |  |
| Font height, 9-5                                                            | Fonthöhe                                               |  |
| Font List, 8-6                                                              | Fontliste                                              |  |
| Font name, 9-29, 9-31                                                       | Fontname                                               |  |
| Font Name, 8-5                                                              | Font-Name                                              |  |
| font number, 8-5                                                            | Fontnummer                                             |  |
| Font Number, 6-1                                                            | Font-Nummer                                            |  |
| Font size, 9-16, 9-29                                                       | Fontgröße                                              |  |
| Font Size, 8-5                                                              | Font-Größe                                             |  |
| Font Tool Panel, 8-5                                                        | Font Tool Panel                                        |  |
| Fonts, 9-5                                                                  | Fonts                                                  |  |
| Force Bold, 9-15, 9-23                                                      | Erstellen von Fettdruck                                |  |
| Force Host Format, 9-23, 9-24                                               | Erstellen eines Host-Formats                           |  |
| Force Inverse To Font Number, 9-40                                          | Erstellen in umgekehrter Reihenfolge zur Font-Nummer   |  |
| Force Inverse To Slugline Font, 9-40                                        | Erstellen in umgekehrter Reihenfolge zum Slugline-Font |  |
| Force Lines Between Stories, 9-23 Erstellen von Zeilen zwischen den Stories |                                                        |  |
| Force Lowercase, 9-3                                                        | Erstellen von Lowercase                                |  |
| Force New Line On Dot + n Space(s), 9-13                                    |                                                        |  |
| Erstellen einer neuen Zeile bei Dot + n S                                   | pace(s)                                                |  |
| Force PNEU, 9-10                                                            | Erstellen von PNEU                                     |  |
| Force Slug To Font Number, 5-7, 9-24, 9-3                                   | 6, 11-1Erstellen einer Slug zur Font-Nummer            |  |
| Force Space On First <cr>, 9-22</cr>                                        | Erstellen eines Spaces bei erstem <cr></cr>            |  |
| Force Text To Font Number, 9-24, 9-35,                                      | Erstellen eines Textes zur Font-Nummer                 |  |
| Force Uppercase, 9-3, 9-23                                                  | Erstellen von Uppercase                                |  |
| Formats, 2-2                                                                | Formate                                                |  |
| FTP, 16-5, 16-9                                                             | FTP                                                    |  |
| FTP Control Screen, 16-6                                                    | FTP-Kontrollbildschirm                                 |  |
| FTP Prompt, 16-15                                                           | FTP-Prompt                                             |  |
| G                                                                           |                                                        |  |
| German versions, 9-44                                                       | Deutsche Version                                       |  |

| GIST. 9-36                                   | GIST                                 |           |
|----------------------------------------------|--------------------------------------|-----------|
| Glyph, 9-37                                  |                                      |           |
| Grid displays. 9-5                           | . Rasteranzeige                      |           |
| Grid Text. 9-5                               | Grid Text                            |           |
| Н                                            |                                      |           |
|                                              | Hand Dlaula Line                     |           |
| Hard Blank Line, 4-2, 9-23                   | Hard Blank Line                      |           |
| Hard Blank Lines, 9-23                       | Hard Blank Lines                     |           |
| Hard Carriage Returns, 8-2                   | Harter Wagenvorschub (Druckkopf)     |           |
| Hard Return, 4-1, 9-22                       | Hard Keturn                          |           |
| Hard Returns, 3-9, 8-2                       | Hard Keturns                         |           |
| Hard Space, 4-1                              | Hard Space                           |           |
| Hardware Installation, 14-1                  | Hardwareinstallation                 |           |
| Header/Script Spacing, 9-1/                  | Header/Skript Spacing                |           |
| Highlighted block, 3-3                       | Markierter Texttell                  |           |
| Highlighting with the Mouse, 3-3             | Markieren mit der Maus               |           |
| History, 2-7                                 | History                              |           |
| Host Auto Replace On Air Story, 9-10         | Host Auto Replace On Air Story       |           |
| Host Debug, 8-6, 9-25, 16-10                 | Host Debug                           |           |
| Host Download Format, 15-1                   | Host-Dateiformat                     |           |
| Host ID Drop String, 9-25, 9-34              | Host, ID Drop String                 |           |
| Host Port, 9-20, 9-46                        | Hostschnittstelle                    |           |
| Host Sequence, 5-6                           | Hostsequenz                          |           |
| Host serial port, $9-20$                     | Host, serielle Schnittstelle         |           |
| Host Skip Char, 9-26, 9-34                   | Host Skip Char                       |           |
| 1                                            |                                      |           |
| IBM Thinkpad, 9-17                           | IBM Thinkpad                         |           |
| ID Field Number, 9-32                        | ID Feld-Nummer                       |           |
| ID fields, 5-5                               | ID Felder                            |           |
| ID number, 9-6                               | ID Nummer                            |           |
| Import Descripting, 9-12                     | Importieren von                      |           |
| Import Detect [] Slugline, 9-13              | Importieren von Detect [] Slugline   |           |
| Import Double Byte Format, 9-29              | .Importieren des Double Byte Formats |           |
| Import Formats, 2-2                          | Importieren von Formaten             |           |
| Indian Language, 9-28                        | Indische Sprache                     |           |
| Indian version, 9-4, 9-36                    | Indische Version                     |           |
| INI file, 9-16                               | INI Datei                            |           |
| INI-file, 9-25, 9-33, 9-40, 9-45, 15-1, 16-1 | 3                                    | INI-Datei |
| Initialisation Sequence, 9-21                | Inizialisierungssequenz              |           |
| Insert, 3-6                                  | Einfügen                             |           |
| Insert After Air Story, 5-3                  | Einfügen nach der Air Story          |           |
| Insert Page Break, 4-1                       | Einfügen eines Seiten-Stopps         |           |
| Insert Slug Lines, 4-1                       | Einfügen von Slug Lines              |           |
| Insert Story After, 5-3                      | Einfügen nach einer Story            |           |
| Insert/Overstrike, 3-6                       | Einfügen/Doppeldruck                 |           |
| Installing The PC Prompt Card, 14-2          | .Installieren der PC Prompt Karte    |           |
| Interactive Terminal Emulator, 9-20          | Interactive Terminal Emulator        |           |
| Interactive Terminal Interface, 9-20         | Interactive Terminal Interface       |           |
| Internal PC Card, 9-17                       | Interne PC-Karte                     |           |
| Inter-Story Delay, 9-40                      | Inter-Story Delay                    |           |

| Inverse Brackets, 9-38, 9-39Umkehren von Klammern<br>Inverse Victor, 7-4, 9-17, 9-22, 9-38, 9-40, 9-41<br>Inverse Victor, 7-4, 9-17, 9-22, 9-38, 9-40, 9-41<br>Invekhren von Vietos<br>IP Address, 9-9IBA Mono Version<br>IIP-Adresse<br>ISA Mono Version, 9-19ISA Mono Version<br>IIIalics, 9-2Structure<br>Jumpers, 14-2Jumpers<br>K<br>Keyboard, 9-4Tastatur<br>L<br>Language, 9-4, 9-28Sprache<br>Last Story, 5-2Letzte Story<br>Left and Right Prompt Margin, 9-8Linker und Rechter Seitenrand/Druckbereich<br>Left/Right Cue Marker, 9-19Linker/Rechter Cue Marker<br>Line Standard, 9-17Linker/Rechter Cue Marker<br>Local Dropped Stories, 9-39, 9-41Ladeu verworfener Stories<br>Local Copy, 3-2Lokales Linker Lokales Clipboard<br>Local Copy, 3-2Lokales Clipboard<br>Local Copy, 3-2Lokales Lischen<br>Local Paste, 3-2Lokales Lischen<br>Local Paste, 3-2Lokales Lischen<br>Local Paste, 3-2Lokales Linker/Sachen<br>Mac Host Translation, 9-24Mac Host Übersetzung<br>Macintosh, 9-29Mac Mac Host Übersetzung<br>Macintosh, 9-29Mac Mac Host Übersetzung<br>Macintosh, 9-29Mac Mac Host Übersetzung<br>Macintosh, 9-29Mac Mac Host Übersetzung<br>Maximale Moster Slories, 9-39Mac Mac Host Übersetzung<br>Maximale Moster Re-logon Attempts, 9-41 Maximale Absatzabstände<br>Max Paragraph Spaces, 9-23Maximale Magenvorschub<br>Max Paragraph Spaces, 9-23Maximale Master/Slave Modus<br>Max Paragraph Spaces, 9-23Maximale Absatzabstände<br>Maximale Vorschauböhe<br>Maximale Vorschauböhe<br>Maximale Vorschauböhe<br>Maximale Vorschauböhe<br>Maximale Vorschauböhe<br>Maximale Vorschauböhe<br>Maximale Vorschauböhe<br>Maximale Vorschauböhe<br>Maximale Vorschauböhe<br>Maximale Vorschauböhe<br>Maximale Vorschauböhe<br>Maximale Vorschauböhe<br>Maximale Vorschauböhe<br>Maximale Nostar Re-logon Vtersuchen<br>Memory Resources, 8-8Speichermutzung<br>Message List, 8-6Nachrichtenübersicht<br>Modem<br>More wersion 9-17Mac Mac Mac Mac Mac Mac Mac Mac Mac Mac                                                                                                    | Inverse Brackets, 9-38, 9-39.<br>Inverse Text In () Brackets, 9-32.<br>Inverse Video, 7-4, 9-17, 9-22, 9-38, 9-40, 9-41<br>Inverse Video, 7-4, 9-17, 9-22, 9-38, 9-40, 9-41<br>Inverse Video, 7-4, 9-17, 9-22, 9-38, 9-40, 9-41<br>Inverse Video, 7-4, 9-17, 9-22, 9-38, 9-40, 9-41<br>Inverse Video, 7-4, 9-17, 9-22, 9-38, 9-40, 9-41<br>Jumpers, 14-2.<br>Language, 9-4, 9-28<br>Language, 9-4, 9-28<br>Local Copy, 3-2<br>Lockale Kopie<br>Local Copy, 3-2<br>Lockale Kopie<br>Local Copy, 3-2<br>Lockale Logen A true<br>Local Copy, 3-2<br>Lockale Logen A true<br>Local Copy, 3-2<br>Lockales Loschen<br>Local Paste, 3-2<br>Lockales Loschen<br>Local Paste, 3-2<br>Lockales Loschen<br>Local Paste, 3-2<br>Lockales Loschen<br>Local Paste, 3-2<br>Lockales Loschen<br>Local Paste, 3-2<br>Lockales Loschen<br>Local Paste, 3-2<br>Lockales Loschen<br>Local Paste, 3-2<br>Lockales Loschen<br>Local Paste, 3-2<br>Lockales Loschen<br>Local Paste, 3-2<br>Lockales Loschen<br>Local Paste, 3-2<br>Lockales Loschen<br>Local Paste, 3-2<br>Lockales Loschen<br>Local Paste, 3-2<br>Lockales Loschen<br>Local Paste, 3-2<br>Lockales Loschen<br>Local Paste, 8-5<br>Maximale Wagenvorschub<br>Maximale Wagenvorschub<br>Maximale Vagenvorschub<br>Maximale Vagenvorschub<br>Maximale Vagenvorschub<br>Maximale Vagenvorschub<br>Maximale Vastar Re-Logon Versuchen<br>Maximale | Inverse, 9-3, 9-16                          | Umkehrung                                     |
|----------------------------------------------------------------------------------------------------|----------------------------------------------------------------------------------------------------|---------------------------------------------|-----------------------------------------------|
| Inverse Text In ( ) Brackets, 9-32Umkehren von Text in ( ) Klammern<br>Inverse Video, 7-4, 9-17, 9-22, 9-38, 9-40, 9-41<br>Inverse Video, 7-4, 9-17, 9-22, 9-38, 9-40, 9-41<br>Imkehren von Videos<br>IP-Adresse<br>ISA Mono Version, 9-19<br>ISA Mono Version, 9-19<br>ISA Mono Version<br>Iralics, 9-2<br>Kursivschrift<br>J<br>Jumpers, 14-2<br>Language, 9-4, 9-28<br>Language, 9-4, 9-28<br>Language, 9-4, 9-28<br>Language, 9-4, 9-28<br>Language, 9-4, 9-28<br>Language, 9-4, 9-28<br>Left Right Prompt Margin, 9-8<br>Linker und Rechter Seitenrand/Druckbereich<br>Left/Right Cue Marker, 9-19<br>Linker und Rechter Seitenrand/Druckbereich<br>Left/Right Cue Marker, 9-19<br>Linker vertice Seitenrand/Druckbereich<br>Loft/Right Cue Marker, 9-19<br>Linker vertice Seitenrand/Druckbereich<br>Loft/Right Cue Marker, 9-19<br>Linker vertice Seitenrand/Druckbereich<br>Loft/Right Cue Marker, 9-19<br>Linker vertice Seitenrand/Druckbereich<br>Loft/Right Cue Marker, 9-19<br>Linker vertice Seitenrand/Druckbereich<br>Loft/Right Cue Marker, 9-19<br>Linker vertice Seitenrand/Druckbereich<br>Loft/Right Cue Marker, 9-19<br>Linker vertice Seitenrand/Druckbereich<br>Loft Right Cue Marker, 9-19<br>Lodal Depel Storice, 9-39. 9-41<br>Lokaler Mintergrundfarbe<br>Local Clipboard, 3-2<br>Lokaler Seitenraugen<br>Local Delete, 3-2<br>Lokaler Seitenraugen<br>Macintosh, 9-29<br>Maximate Ausschnitt<br>Local Delete, 3-2<br>Lokales Löschen<br>Local Paste, 3-2<br>Lokales Löschen<br>Local Paste, 3-2<br>Lokales Löschen<br>Local Paste, 3-2<br>Maximate Master/Slave Modus<br>Max Carriage Returns, 9-23<br>Maximate Ausstrabetide<br>Maximate Ausstrabetide<br>Maximate Au                                                                                                    | Inverse Text In ( ) Brackets, 9-32Umkehren von Text in ( ) Klammern<br>Inverse Video, 7-4, 9-17, 9-22, 9-38, 9-40, 9-41<br>Umkehren von Videos<br>IP-Adresse<br>ISA Mono Version, 9-19<br>ISA Mono Version<br>Italies, 9-2<br>Jumpers, 14-2<br>Jumpers, 14-2<br>Language, 9-4, 9-28<br>Last Story, 5-2<br>Left and Right Prompt Margin, 9-8<br>Linker und Rechter Seitenrand/Druckbereich<br>Left/Right Cue Marker, 9-19<br>Linker und Rechter Seitenrand/Druckbereich<br>Left Adress, 9-39, 9-41<br>Local Background Colour, 12-3<br>Local Background Colour, 12-3<br>Local Copy, 3-2<br>Local Background Colour, 12-3<br>Local Background Colour, 12-3<br>Local Background Colour, 12-3<br>Local Background Colour, 12-3<br>Local Background Colour, 12-3<br>Local Background Colour, 12-3<br>Local Background Colour, 12-3<br>Local Background Colour, 12-3<br>Local Background Colour, 12-3<br>Local Background Colour, 12-3<br>Local Background Colour, 12-3<br>Lokales Löschen<br>Local Paste, 3-2<br>Lotales Löschen<br>Local Paste, 3-2<br>Lotales Einflügen<br>M<br>Mac Host Translation, 9-24<br>Master/Slave Modus<br>Max Carriage Returns, 9-23<br>Maximale Voerschaubhe<br>Maximale Absatzabstinde<br>Maximale Absatzabstinde<br>Maximale Absatzabstinde<br>Maximale Absatzabstinde<br>Maximale Absatzabstinde<br>Maximale Absatzabstinde<br>Maximale Absatzabstinde<br>Maximale Absatzabstinde<br>Maximale Norschaubhe<br>Maximale Norschaubhe<br>Maximum Avstar Re-logon Attempts, 9-41<br>Maximale Absatzabstinde<br>Maximale Norschaubhe<br>Maximale Master/Slave Modus<br>Maximale Absatzabstinde<br>Maximale Absatzabstinde<br>Maximale Absatzabstinde<br>Maximale Absatzabstinde<br>Maximale Absatzabstinde<br>Maximale Absatzabstinde<br>Maximale Norschaubhe<br>Maximale Norschaubhe<br>Maximale Norschaubhe<br>Maximale Norschaubhe<br>Maximale Story Blocks, 5-4<br>Werschieben eines Story Blocks<br>Move Story Block, 5-4<br>Werschieben eines Story Blocks<br>Multiple Configuration 16-2<br>Mether Chronous Mather Next ON-AIR."<br>Multiple Configuration 16-2<br>Mether Chronous Mather Next ON-AIR."                                                                                                    | Inverse Brackets, 9-38, 9-39                | Umkehren von Klammern                         |
| Inverse Video, 7-4, 9-17, 9-22, 9-38, 9-40, 9-41<br>IP Adtress, 9-9                                                                                                    | Inverse Video, 7-4, 9-17, 9-22, 9-38, 9-40, 9-41<br>IP Adress, 9-9                                                                                                    | Inverse Text In () Brackets, 9-32           | Umkehren von Text in () Klammern              |
| IP Address, 9-9                                                                                                    | IP Address, 9-9                                                                                                    | Inverse Video, 7-4, 9-17, 9-22, 9-38, 9-40, | 9-41 Umkehren von Videos                      |
| ISA Mono Version, 9-19ISA Mono Version<br>Italics, 9-2Kursivschrift<br>J<br>Jumpers, 14-2Kursivschrift<br>K<br>Keyboard, 9-4Tastatur<br>L<br>anguage, 9-4, 9-28Sprache<br>Last Story, 5-2Letzte Story<br>Left and Right Prompt Margin, 9-8.<br>Linker und Rechter Seitenrand/Druckbereich<br>Left/Right Cue Marker, 9-19.<br>Linker und Rechter Seitenrand/Druckbereich<br>Left/Right Cue Marker, 9-19.<br>Linker und Rechter Seitenrand/Druckbereich<br>Left/Right Cue Marker, 9-19.<br>Linker und Rechter Seitenrand/Druckbereich<br>Left/Right Cue Marker, 9-19.<br>Linker und Rechter Seitenrand/Druckbereich<br>Left/Right Cue Marker, 9-19.<br>Losal Grouped Stories, 9-39, 9-41.<br>Load Dropped Stories, 9-39, 9-41.<br>Local Clipboard, 3-2.<br>Local Clipboard, 3-2.<br>Local Clipboard, 3-2.<br>Local Clipboard, 3-2.<br>Local Clipboard, 3-2.<br>Local Clipboard, 3-2.<br>Local Clipboard, 3-2.<br>Local Schen<br>Local Clipboard, 3-2.<br>Lokales Kopie<br>Local Clipboard, 3-2.<br>Lokales Einfügen<br>LPT, 9-17.<br>M<br>Mac Host Translation, 9-24.<br>Mac Host Translation, 9-24.<br>Mac Host Translation, 9-24.<br>Mac Host Translation, 9-24.<br>Maximale Absatz/Slave Modus<br>Max Carriage Returns, 9-23.<br>Maximale Kopsen<br>Maximale Absatzabstände<br>Max Paragraph Spaces, 9-23.<br>Maximale Absatzabstände<br>Max Paragraph Spaces, 9-23.<br>Maximale Absatzabstände<br>Maximale Vorschauhöhe<br>Maximale Absatzabstände<br>Maximale Absatzabstände<br>Maximale Absatzabstände<br>Maximale Absatzabstände<br>Maximale Absatzabstände<br>Maximale Absatzabstände<br>Maximale Absatzabstände<br>Maximale Absatzabstände<br>Maximale Vorschauhöhe<br>Maximale Absatzabstände<br>Maximale Absatzabstände<br>Maxim | ISA Mono Version, 9-19<br>Italics, 9-2<br>Jumpers, 14-2<br>Kursivschrift<br>J<br>Jumpers, 14-2<br>Kursivschrift<br>J<br>Jumpers, 14-2<br>K<br>Keyboard, 9-4<br>L<br>Language, 9-4, 9-28<br>Lett at Right Prompt Margin, 9-8<br>Linker und Rechter Seitenrand/Druckbereich<br>Left/Right Cue Marker, 9-19<br>Linker und Rechter Seitenrand/Druckbereich<br>Left/Right Cue Marker, 9-19<br>Linker/Rechter Cue Marker<br>Line Up image file, 16-14<br>Bewegen eines Bildformats<br>Load Dropped Stories, 9-39, 9-41<br>Laden verworfener Stories<br>Local Cipboard, 3-2<br>Lokale Kopie<br>Local Cipboard, 3-2<br>Lokale Kopie<br>Local Cupy, 3-2<br>Lokales Clipboard<br>Local Copy, 3-2<br>Lokales Löschen<br>Local Polete, 3-2<br>Lokales Löschen<br>Local Polete, 3-2<br>Lokales Löschen<br>Local Polete, 3-2<br>Lokales Löschen<br>Local Patel, 3-2<br>Lokales Löschen<br>Local Patel, 3-2<br>Lokales Löschen<br>Local Patel, 3-2<br>Lokales Löschen<br>Local Patel, 3-2<br>Lokales Löschen<br>Local Patel, 3-2<br>Lokales Löschen<br>Local Patel, 3-2<br>Lokales Löschen<br>Local Patel, 3-2<br>Lokales Löschen<br>Local Patel, 3-2<br>Lokales Löschen<br>Local Patel, 3-2<br>Lokales Löschen<br>Local Patel, 3-2<br>Lokales Einfligen<br>LPT <b>M</b><br>Mac Host Translation, 9-24<br>Mac Host Übersetzung<br>Master/Slave mode, 9-9, 16-13<br>Maximale Vorschauhöhe<br>Max Preview Height, 8-2<br>Maximale Vorschauhöhe<br>Max Preview Height, 8-2<br>Maximale Vorschauhöhe<br>Maximale Vorschauhöhe<br>Max Preview Height, 8-2<br>Maximale Absatzabstände<br>Max Preview Height, 8-2<br>Maximale Absatzabstände<br>Max Preview Height, 8-2<br>Maximale Absatzabstände<br>Max Paragraph Spaces, 9-23<br>Maximale Absatzabstände<br>Max Preview Height, 8-2<br>Maximale Absatzabstände<br>Max Preview Height, 8-2<br>Maximale Absatzabstände<br>Max Preview Height, 8-2<br>Maximale Absatzabstände<br>Max Preview Height, 8-2<br>Maximale Absatzabstände<br>Max Preview Height, 8-2<br>Maximale Absatzabstände<br>Max Preview Height, 8-2<br>Maximale Absatzabstände<br>Max Preview Height, 8-4<br>Modem<br>Monoversion, 9-17<br>Modem<br>Monoversion, 9-17                                                                                                    | IP Address, 9-9                             | IP-Adresse                                    |
| Italies, 9-2       Kursivschrift         J       Jumpers, 14-2       Jumpers         K       Tastatur       L         Language, 9-4, 9-28       Sprache         Last Story, 5-2       Letzte Story         Left and Right Prompt Margin, 9-8       Linker und Rechter Seitenrand/Druckbereich         Left/Right Cue Marker, 9-19       Linker/Rechter Cue Marker         Line Up image file, 16-14       Bewegen eines Bildformats         Load Dropped Stories, 9-39, 9-41       Laden verworfener Stories         Local Background Colour, 12-3       Lokale Hintergrundfarbe         Local Copy, 3-2       Lokales Clipboard         Local Copy, 3-2       Lokales Clipboard         Local Copy, 3-2       Lokales Löschen         Local Cut, 3-2       Lokales Löschen         Local Delete, 3-2       Lokales Löschen         Local Cut, 3-2       Lokales Löschen         Local Cut, 3-2       Lokales Löschen         Local Cut, 3-2       Lokales Kinfügen         LPT       M         Mac Host Übersetzung       Macintosh         Main Tool Panel, 8-5       Haupt-Tool-Panel         Mask Enabled, 9-24       Aktivieren der Eingabemaske         Master/Slave mode, 9-9, 16-13       Maximale Vaschauhöhe         Max Previ                                                                                                    | Italics, 9-2 Kursivschrift<br>J<br>Jumpers, 14-2 Jumpers<br>K<br>Keyboard, 9-4 Jorden<br>Language, 9-4, 9-28 Sprache<br>Last Story, 5-2 Letzte Story<br>Left and Right Prompt Margin, 9-8 Linker und Rechter Seitenrand/Druckbereich<br>Left/Right Cue Marker, 9-19 Linker und Rechter Seitenrand/Druckbereich<br>Left/Right Cue Marker, 9-19 Linker und Rechter Seitenrand/Druckbereich<br>Left/Right Cue Marker, 9-19 Linker und Rechter Seitenrand/Druckbereich<br>Left/Right Cue Marker, 9-19 Linker und Rechter Seitenrand/Druckbereich<br>Left/Right Cue Marker, 9-19 Linker und Rechter Seitenrand/Druckbereich<br>Left/Right Cue Marker, 9-19 Linker und Rechter Seitenrand/Druckbereich<br>Left/Right Cue Marker, 9-19 Linker und Rechter Seitenrand/Druckbereich<br>Left/Right Cue Marker, 9-19 Linker und Rechter Seitenrand/Druckbereich<br>Left/Right Cue Marker, 9-19 Linker und Rechter Seitenrand/Druckbereich<br>Left/Right Cue Marker, 9-19 Linker und Rechter Seitenrand/Druckbereich<br>Left/Right Cue Marker, 9-19 Linker und Rechter Seitenrand/Druckbereich<br>Left/Right Cue Marker, 9-19 Linker und Rechter Seitenrand/Druckbereich<br>Left Site, 10-14 Left Laden verworfener Stories<br>Local Delete, 3-2 Lokales Löschen<br>Lokales Löschen<br>Lokales Löschen<br>Lokales Löschen<br>Lokales Löschen<br>Lokales Löschen<br>Lokales Löschen<br>Lokales Löschen<br>Lokales Löschen<br>Lokales Löschen<br>Lokales Löschen<br>Lokales Löschen<br>Macintosh, 9-29 Macintosh<br>Master/Slave Modus<br>Max Paragraph Spaces, 9-23 Maximale Austarbidhe<br>Maximale Absatzabstände<br>Max Preview Height, 8-2 Maximale Vorschauhöhe<br>Maximale Absatzabstände<br>Max Preview Height, 8-2 Maximale Avsatzabstände<br>Max Preview Height, 8-2 Speicherr<br>Memory Resources, 8-8 Speicher<br>Memory Usage, 8-8 Speicherdrapazität<br>Memory Usage, 8-8 Speicherdrapazität<br>Memory Usage, 8-8 Speicherdrapazität<br>Memory Usage, 8-8 Speicherdrapazität<br>Memory Usage, 8-8 Speicherdrapazität<br>Memory Usage, 8-8 Speicherdrapazität<br>Memory Next ON-AIR, 13-1 Verschieben einer Story Rolex<br>Modem<br>Moro Version, 9-17 Monoversion<br>Modem Monoversion, 9-14, 16-8, 16-9 Multiuser-Modus<br>Multiuser                                                                                   | ISA Mono Version. 9-19                      | ISA Mono Version                              |
| J<br>Jumpers, 14-2Jumpers<br>K<br>Keyboard, 9-4Tastatur<br>L<br>Language, 9-4, 9-28Sprache<br>Last Story, 5-2.Letzte Story<br>Left and Right Prompt Margin, 9-8.Linker und Rechter Seitenrand/Druckbereich<br>Left/Right Cue Marker, 9-19.Linker und Rechter Seitenrand/Druckbereich<br>Left/Right Cue Marker, 9-19.Linker und Rechter Seitenrand/Druckbereich<br>Left/Right Cue Marker, 9-19.Linker und Rechter Seitenrand/Druckbereich<br>Left/Right Cue Marker, 9-19.Linker und Rechter Seitenrand/Druckbereich<br>Left/Right Cue Marker, 9-19.Linker und Rechter Seitenrand/Druckbereich<br>Left/Right Cue Marker, 9-19.Linker und Rechter Seitenrand/Druckbereich<br>Left/Right Cue Marker, 9-19.Linker und Rechter Seitenrand/Druckbereich<br>Left/Right Cue Marker, 9-19.Linker und Rechter Seitenrand/Druckbereich<br>Left/Right Cue Marker, 9-19.Linker und Rechter Seitenrand/Druckbereich<br>Linker/Rechter Cue Marker<br>Line Standard, 9-17.Linker und Rechter Stories<br>Local Background Colour, 12-3.Lokale Hintergrundfarbe<br>Local Clipboard, 3-2.Lokale Kopie<br>Local Clipboard, 3-2.Lokale Kopie<br>Local Clete, 3-2.Lokale Kopie<br>Local Paste, 3-2.Lokales Linker und Kechter Stories<br>Local Paste, 3-2.Lokales Linker und Kechter Stories<br>Local Paste, 3-2.Lokales Linker und Kechter Stories<br>Local Paste, 3-2.Lokales Linker und Kechter Stories<br>Local Paste, 3-2.Lokales Linker und Kechter Stories<br>Local Paste, 3-2.Lokales Linker und Kechter Stories<br>Local Paste, 3-2.Lokales Linker und Kechter Stories<br>Local Paste, 3-2.Lokales Linker und Kechter Stories<br>Local Paste, 3-2.Lokales Linker und Kechter Stories<br>Max Carriage Returns, 9-23.Master/Slave Modus<br>Max Carriage Returns, 9-23.Maximale Anzahl von Avstar Re-logon Versuchen<br>Maximale Anzahl von Avstar Re-logon Versuchen<br>Memory Resources, 8-8.Speicher Mazimität<br>Memory Usage, 8-8.Speicher Mazimität<br>Memory Usage, 8-8.Speicher Mazimität<br>Modem<br>More wersin 9-17.Master Kentering Linker und Kenter Linker und Kenter Stories<br>Linker und Kentering Hitzer Maximale Maximaler Maxerring<br>Maxering Natter Stories Linker und Kenteringer Linker und K                                                                                                    | J<br>Jumpers, 14-2Jumpers<br>K<br>Keyboard, 9-4Tastatur<br>L<br>Language, 9-4, 9-28Sprache<br>Last Story, 5-2Letzte Story<br>Left and Right Prompt Margin, 9-8Linker und Rechter Seitenrand/Druckbereich<br>Left/Right Cue Marker, 9-19Linker und Rechter Seitenrand/Druckbereich<br>Left/Right Cue Marker, 9-19Linker und Rechter Seitenrand/Druckbereich<br>Left/Right Cue Marker, 9-19Linker und Rechter Seitenrand/Druckbereich<br>Left/Right Cue Marker, 9-19Linker und Rechter Seitenrand/Druckbereich<br>Left/Right Cue Marker, 9-19Linker und Rechter Stories<br>Local Dropped Stories, 9-39, 9-41.<br>Local Dropped Stories, 9-39, 9-41.<br>Local Dropped Stories, 9-39, 9-41.<br>Local Clopoard, 3-2Lokale Hintergrundfarbe<br>Local Copy, 3-2Lokale Kopie<br>Local Copy, 3-2Lokales Löschen<br>Local Dette, 3-2Lokales Löschen<br>Local Paste, 3-2Lokales Löschen<br>Local Paste, 3-2Lokales Löschen<br>Loral Paste, 3-2Lokales Löschen<br>Loral Paste, 3-2Lokales Löschen<br>Macintosh, 9-29Macintosh<br>Main Tool Panel, 8-5Haupt-Tool-Panel<br>Mask Enabled, 9-24Maximale Abstrabstände<br>Maxter/Slave mode, 9-9, 16-13Maximale Abstrabstände<br>Max Paragraph Spaces, 9-23Maximale Abstrabstände<br>Max Paragraph Spaces, 9-23Maximale Abstrabstände<br>Max Paragraph Spaces, 9-23Maximale Abstrabstände<br>Max Paragraph Spaces, 9-23Maximale Abstrabstände<br>Max Paragraph Spaces, 9-23Maximale Abstrabstände<br>Max Paragraph Spaces, 9-23Maximale Anzahl von Avstar Re-logon Versuchen<br>Memory Resources, 8-8Speicherkaparität<br>Memory Usage, 8-8Speicherkaparität<br>Memory Usage, 8-8Speicherkaparität<br>Memory Besources, 8-8Speicherkaparität<br>Memory Bock, 5-4Verschieben eines Story Blocks<br>Move Story Block, 5-4Verschieben eines Story Blocks<br>Move Story Block, 5-4Verschieben eines Story Blocks<br>Move Story Block, 5-4Verschieben eines Story Blocks<br>Move Story Block, 5-4Verschieben eines Story Blocks<br>Mutiple Configuration, 16-2Mehrfakhonfiguration                                                                                                    | Italics 9-2                                 | Kursivschrift                                 |
| Jumpers, 14-2                                                                                                    | Jumpers, 14-2                                                                                                    | J                                           |                                               |
| Jumpers, 14-2       Jumpers         K       Tastatur         L       Sprache         Last Story, 5-2       Letzte Story         Left and Right Prompt Margin, 9-8       Linker und Rechter Seitenrand/Druckbereich         Left/Right Cue Marker, 9-19       Linker/Rechter Cue Marker         Line Up image file, 16-14       Bewegen eines Bildformats         Load Dropped Stories, 9-39, 9-41       Laden verworfener Stories         Local Clipboard, 3-2       Lokale Hintergrundfarbe         Local Clipboard, 3-2       Lokales Clipboard         Local Cuy, 3-2       Lokales Löschen         Local Delete, 3-2       Lokales Löschen         Local Paste, 3-2       Lokales Einfügen         LPT, 9-17       LPT         M       Mac Host Translation, 9-24       Mac Host Übersetzung         Mask notol, 9-29       Macintosh         Mask p-25       Eingabemaske         Master/Slave mode, 9-9, 16-13       Master/Slave Modus         Max Paragraph Spaces, 9-23       Maximale Vorschuhöhe         Maximum Avstar Re-logon Attempts, 9-41       Maximale Anzahl von Avstar Re-logon Versuchen         Maximum Avstar Re-logon Attempts, 9-41       Maximale Anzahl von Avstar Re-logon Versuchen         Memory Usage, 8-8       Speichermuzung         Message Lis                                                                                                    | Jumpers, 14-2       Jumpers         K       Tastatur         L       Tastatur         L       Sprache         Last Story, 5-2       Letzte Story         Left/Right Prompt Margin, 9-8       Linker und Rechter Scitenrand/Druckbereich         Left/Right Cue Marker, 9-19       Linker/Rechter Cue Marker         Line Standard, 9-17       Zeilenstandard         Line Standard, 9-17       Lokale Verworfener Stories         Local Background Colour, 12-3       Lokale Hintergrundfarbe         Local Copy, 3-2       Lokale Clipboard         Local Copy, 3-2       Lokales Clipboard         Local Copy, 3-2       Lokales Löschen         Local Paste, 3-2       Lokales Löschen         Local Paste, 3-2       Lokales Einfügen         LPT, 9-17       LPT         M       Mac Host Translation, 9-24       Mac Host Übersetzung         Macintosh, 9-29       Macintosh         Mask, 9-25       Eingabemaske         Mask Enabled, 9-24       Aktivieren der Eingabemaske         Maxetr/Slave Modus       Maximale Absatzabiände         Max Paragraph Spaces, 9-23       Maximale Absatzabiände         Max Paragraph Spaces, 9-23       Maximale Absatzabiände         Maximale Arzelogon Attempts, 9-41 Maximale Anzahl von Avst                                                                                                    | Jumpers 14.2                                | Jumporg                                       |
| K         Keyboard, 9-4       Tastatur         L       Sprache         Last Story, 5-2       Letzte Story         Left and Right Prompt Margin, 9-8       Linker und Rechter Seitenrand/Druckbereich         Left/Right Cue Marker, 9-19       Linker und Rechter Seitenrand/Druckbereich         Left/Right Cue Marker, 9-19       Linker/Rechter Cue Marker         Line Standard, 9-17       Zeilenstandard         Load Dropped Stories, 9-39, 9-41       Laden verworfener Stories         Local Background Colour, 12-3       Lokale Hintergrundfarbe         Local Clipboard, 3-2       Lokale Kopie         Local Clipboard, 3-2       Lokales Löschen         Local Detet, 3-2       Lokales Löschen         Local Paste, 3-2       Lokales Löschen         Local Paste, 3-2       Lokales Löschen         Local Paste, 3-2       Lokales Einfügen         LPT, 9-17       LPT         M       Mac Host Translation, 9-24         Mask Fnabled, 9-29       Mac Host Übersetzung         Main Tool Panel       Maske         Mask Enabled, 9-24       Maximale Wagenvorschub         Max Carriage Returns, 9-23       Maximale Wagenvorschub         Max Paragraph Spaces, 9-23       Maximale Abzatzabstände         Max Praregraph Spaces, 9-23                                                                                                    | N       Tastatur         L       Tastatur         L       Sprache         Last Story, 5-2       Letzte Story         Left and Right Prompt Margin, 9-8       Linker und Rechter Seitenrand/Druckbereich         Left/Right Cue Marker, 9-19       Linker und Rechter Seitenrand/Druckbereich         Link United Warker, 9-19       Linker Rechter Cue Marker         Line Up image file, 16-14       Bewegen eines Bildformats         Local Dropped Stories, 9-39, 9-41       Laden verworfner Stories         Local Dropped Stories, 9-39, 9-41       Laden verworfner Stories         Local Dibboard, 3-2       Lokales Clipboard         Local Cipboard, 3-2       Lokales Clipboard         Local Corpy, 3-2       Lokales Kopie         Local Corpy, 3-2       Lokales Einfugen         LPT, 9-17       LPT         M       Machost Translation, 9-24       Mac Host Übersetzung         Macintosh, 9-29       Macintosh         Main Tool Panel, 8-5       Haupt-Tool-Panel         Mask Rabled, 9-24       Aktivieren der Eingabemaske         Master/Slave Modus       Maximale Absatzabstände         Max Carriage Returns, 9-23       Maximale Anzahl von Avstar Re-logon Versuchen         Memory Usage, 8-8       Speicher         Memory Usage, 8-8                                                                                                    | <i>K</i>                                    | Jumpers                                       |
| Keyboard, 9-4       Tastatur         L       Ianguage, 9-4, 9-28         Last Story, 5-2       Letzte Story         Left and Right Prompt Margin, 9-8       Linker und Rechter Seitenrand/Druckbereich         Left/Right Cue Marker, 9-19       Linker und Rechter Cue Marker         Line Standard, 9-17       Zeilenstandard         Line Up image file, 16-14       Bewegen eines Bildformats         Local Dropped Stories, 9-39, 9-41       Laden verworfener Stories         Local Background Colour, 12-3       Lokale Hintergrundfarbe         Local Clipboard, 3-2       Lokales Clipboard         Local Copy, 3-2       Lokales Kopie         Local Cut, 3-2       Lokales Löschen         Local Delete, 3-2       Lokales Löschen         Local Paste, 3-2       Lokales Einfügen         LPT       M         Mac Host Translation, 9-24       Mac Host Übersetzung         Macintosh, 9-29       Macintosh         Main Tool Panel, 8-5       Haupt-Tool-Panel         Mask Enabled, 9-24       Aktivieren der Eingabemaske         Master/Slave Modus       Maximale Wagenvorschub         Max Carriage Returns, 9-23       Maximale Wagenvorschub         Max Paragraph Spaces, 9-23       Maximale Anzahl von Avstar Re-logon Versuchen         Memory Resources, 8-8                                                                                                    | Keyboard, 9-4.       Tastatur         L       Sprache         Last Story, 5-2.       Letzte Story         Left and Right Prompt Margin, 9-8.       Linker und Rechter Seitenrand/Druckbereich         Lift/Right Cue Marker, 9-19.       Linker/Rechter Cue Marker         Line Up image file, 16-14.       Bewegen eines Bildformats         Load Dropped Stories, 9-39, 9-41.       Laden verworfener Stories         Local Background Colour, 12-3       Lokale Hintergrundfarbe         Local Cipboard, 3-2.       Lokales Clipboard         Local Copy, 3-2.       Lokaler Ausschnitt         Local Copy, 3-2.       Lokales Löschen         Local Paste, 3-2.       Lokales Löschen         Local Paste, 3-2.       Lokales Einfügen         LPT, 9-17.       LPT         M       Mac Host Übersetzung         Macintosh, 9-29.       Macintosh         Main Tool Panel, 8-5.       Haupt-Tool-Panel         Masker/Slave mode, 9-9, 16-13.       Master/Slave Modus         Max Carriage Returns, 9-23.       Maximale Absatzabstände         Maximale Absatzabstände       Maximale Assatzabstände         Maximale Assatzabstände       Maximale Assatzabstände         Maximale Assatzabstände       Macintoshe         Maximale Assatzabstände       Machonoversion                                                                                                    | ĸ                                           |                                               |
| L Language, 9-4, 9-28                                                                                                    | L Language, 9-4, 9-28 Language, 9-4, 9-28 Language, 9-4, 9-28 Language, 9-4, 9-28 Language, 9-4, 9-28 Language, 9-4, 9-28 Language, 9-4, 9-28 Linker und Rechter Seitenrand/Druckbereich Left/Right Drompt Margin, 9-8 Linker und Rechter Seitenrand/Druckbereich Left/Right Cue Marker, 9-19 Linker/Rechter Cue Marker Line Standard, 9-17 Zeilenstandard Line Up image file, 16-14. Bewegen eines Bildformats Local Background Colour, 12-3 Lokale Hintergrundfarbe Local Clipboard, 3-2 Lokale Kopie Local Clipboard, 3-2 Lokale Kopie Local Copy, 3-2 Lokale Kopie Local Clour, 3-2 Lokale Löschen Local Paste, 3-2 Lokales Löschen Local Paste, 3-2 Lokales Löschen Local Paste, 3-2 Katter Paster Paster Paster Paster Paster Paster Paster Paster Paster Paster Paster Paster Paster Paster Paster Paster Paster Paster                                                                                                    | Keyboard, 9-4                               | Tastatur                                      |
| Language, 9-4, 9-28SpracheLast Story, 5-2Letzle StoryLeft and Right Prompt Margin, 9-8Linker und Rechter Seitenrand/DruckbereichLeft/Right Cue Marker, 9-19Linker und Rechter Seitenrand/DruckbereichLine Up image file, 16-14Bewegen eines BildformatsLoad Dropped Stories, 9-39, 9-41Laden verworfener StoriesLocal Clipboard, 3-2Lokale HintergrundfarbeLocal Clipboard, 3-2Lokales ClipboardLocal Cut, 3-2Lokales ClipboardLocal Paste, 3-2Lokales LöschenLocal Paste, 3-2Lokales EinfügenLPT, 9-17LPTMMac Host Translation, 9-24Master/Slave mode, 9-9, 16-13Maximaler WagenvorschubMax Paragraph Spaces, 9-23Maximale WagenvorschubMax Preview Height, 8-2Maximale AbsatzabständeMaximum Avstar Re-logon Attempts, 9-41Maximale Anzahl von Avstar Re-logon VersuchenMemory, 8-9SpeicherrMemory Usage, 8-8SpeicherrModem, 9-21Machrichtenübersicht                                                                                                    | Language, 9-4, 9-28SpracheLast Story, 5-2Letzte StoryLeft and Right Prompt Margin, 9-8Linker und Rechter Seitenrand/DruckbereichLeft/Right Cue Marker, 9-19Linker und Rechter Seitenrand/DruckbereichLine Standard, 9-17ZeilenstandardLine Up image file, 16-14Bewegen eines BildformatsLoad Dropped Stories, 9-39, 9-41Laden verworfener StoriesLocal Clipboard, 3-2Lokale KopieLocal Clipboard, 3-2Lokales ClipboardLocal Cut, 3-2Lokales LöschenLocal Cut, 3-2Lokales EinfügenLPT, 9-17LPTMMac Host Translation, 9-24Mac Host Translation, 9-24Mac Host ÜbersetzungMask Faabled, 9-25EingabemaskeMaster/Slave mode, 9-9, 16-13Master/Slave ModusMax Paragraph Spaces, 9-23Maximale VorschauhöheMaximum Avstar Re-logon Attempts, 9-41Maximale AbsatzabständeMaximum Avstar Re-logon Attempts, 9-41Maximale Anzahl von Avstar Re-logon VersuchenMemory, 8-9SpeichernutzungMessage List, 8-6NachrichtenübersichtMoon version, 9-17MoonversionMove Story Iblock, 5-4Verschieben einer Story BlocksMove Story to Next ON-AIR, 13-1Verschieben einer Story nach "Next ON-AIR"Mutule Configuration, 16-2Mehrfachkonfiguration                                                                                                    | L                                           |                                               |
| Lark Story, 5-2Letzle StoryLeft and Right Prompt Margin, 9-8Linker und Rechter Seitenrand/DruckbereichLeft/Right Cue Marker, 9-19Linker und Rechter Seitenrand/DruckbereichLine Up image file, 16-14Bewegen eines BildformatsLoad Dropped Stories, 9-39, 9-41Laden verworfener StoriesLocal Background Colour, 12-3Lokale HintergrundfarbeLocal Clipboard, 3-2Lokales ClipboardLocal Copy, 3-2Lokales KopieLocal Cut, 3-2Lokales LöschenLocal Paste, 3-2Lokales EinfügenLPT, 9-17LPTMMac Host Translation, 9-24Master/Slave mode, 9-9, 16-13Maximaler WagenvorschubMax Carriage Returns, 9-23Maximale WagenvorschubMax Preview Height, 8-2Maximale AbsatzabständeMaximum Avstar Re-logon Attempts, 9-41Maximale Anzahl von Avstar Re-logon VersuchenMemory, 8-9SpeicherrMemory Usage, 8-8SpeicherrModem, 9-21MachrichtenübersichtModem, 9-21Machrichtenübersicht                                                                                                    | Last Story, 5-2.<br>Letz Story, 5-2.<br>Letz Story, 5-2.<br>Letz Story, 5-2.<br>Letz Story<br>Left and Right Prompt Margin, 9-8<br>Linker und Rechter Seitenrand/Druckbereich<br>Linker/Rechter Cue Marker<br>Line Up image file, 16-14<br>Line Up image file, 16-14<br>Load Dropped Stories, 9-39, 9-41<br>Load Dropped Stories, 9-39, 9-41<br>Load Dropped Stories, 9-39, 9-41<br>Load Dropped Stories, 9-39, 9-41<br>Load Dropped Stories, 9-39, 9-41<br>Load Dropped Stories, 9-39, 9-41<br>Load Dropped Stories, 9-39, 9-41<br>Load Dropped Stories, 9-39, 9-41<br>Load Copy, 3-2<br>Local Cupy, 3-2<br>Local Cupy, 3-2<br>Local Cup, 3-2<br>Local Delete, 3-2<br>Local Delete, 3-2<br>Local Paste, 3-2<br>Local Paste, 3-2<br>Local Paste, 3-2<br>Local Story<br>Mac Host Translation, 9-24<br>Mac Host Translation, 9-24<br>Mac Host Translation, 9-24<br>Mac Host Translation, 9-24<br>Mack Host Translation, 9-24<br>Mack Host Translation, 9-24<br>Mack Host Translation, 9-24<br>Mack Host Translation, 9-24<br>Mack Host Translation, 9-24<br>Mack Host Translation, 9-24<br>Mack Host Translation, 9-24<br>Mack Host Translation, 9-24<br>Max Paragraph Spaces, 9-23<br>Maximaler Wagenvorschub<br>Max Paragraph Spaces, 9-23<br>Maximale Vorschauhöhe<br>Maximum Avstar Re-logon Attempts, 9-41 Maximale Anzahl von Avstar Re-logon Versuchen<br>Memory, 8-9<br>Memory Usage, 8-8<br>Speicherrutzung<br>Message List, 8-6<br>Nachrichtenübersicht<br>Modem<br>Mono version, 9-17<br>Monoversion<br>Move Story Block, 5-4<br>Werschieben einer Story Blocks<br>Move Story Io Next ON-AIR, 13-1<br>Verschieben einer Story Blocks<br>Multiple Configuration, 16-2<br>Mehrfachkonfiguration                                                                                                    | Language 9-4 9-28                           | Sprache                                       |
| Left and Right Prompt Margin, 9-8 Linker und Rechter Seitenrand/Druckbereich<br>Left and Right Prompt Margin, 9-8 Linker und Rechter Seitenrand/Druckbereich<br>Left/Right Cue Marker, 9-19 Linker und Rechter Seitenrand/Druckbereich<br>Line Up image file, 16-14 Bewegen eines Bildformats<br>Local Dopped Stories, 9-39, 9-41 Laden verworfener Stories<br>Local Clipboard, 3-2 Lokale Hintergrundfarbe<br>Local Clipboard, 3-2 Lokales Clipboard<br>Local Copy, 3-2 Lokales Clipboard<br>Local Copy, 3-2 Lokales Clipboard<br>Local Paste, 3-2 Lokales Löschen<br>Local Paste, 3-2 Lokales Löngen<br>M<br>Mac Host Translation, 9-24 Mac Host Übersetzung<br>Macintosh, 9-29 Macintosh<br>Main Tool Panel, 8-5 Haupt-Tool-Panel<br>Mask, 9-25 Eabled, 9-24 Aktivieren der Eingabemaske<br>Master/Slave mode, 9-9, 16-13 Maximale Absatzabstände<br>Max Paragraph Spaces, 9-23 Maximale Absatzabstände<br>Max Preview Height, 8-2 Seither<br>Maximum Avstar Re-logon Attempts, 9-41 Maximale Anzahl von Avstar Re-logon Versuchen<br>Memory, 8-9 Speicher<br>Memory Usage, 8-8 Speichernutzung<br>Message List, 8-6 Nachter<br>Mono version 9-17 Monoversion                                                                                                    | Left and Right Prompt Margin, 9-8 Linker und Rechter Seitenrand/Druckbereich<br>Left and Right Prompt Margin, 9-8 Linker und Rechter Seitenrand/Druckbereich<br>Left/Right Cue Marker, 9-19 Linker und Rechter Seitenrand/Druckbereich<br>Line Up image file, 16-14 Linker/Rechter Cue Marker<br>Line Up image file, 16-14 Bewegen eines Bildformats<br>Load Dropped Stories, 9-39, 9-41 Laden verworfener Stories<br>Local Background Colour, 12-3 Lokale Hintergrundfarbe<br>Local Clipboard, 3-2 Lokales Clipboard<br>Local Copy, 3-2 Lokales Clipboard<br>Local Delete, 3-2 Lokales Löschen<br>Local Paste, 3-2 Lokales Löschen<br>Local Paste, 3-2 Lokales Löschen<br>Local Paste, 3-2 Lokales Löschen<br>Local Paste, 3-2 Lokales Löschen<br>Local Paste, 3-2 Lokales Löschen<br>Local Paste, 3-2 Lokales Löschen<br>Mac Host Translation, 9-24 Mac Host Übersetzung<br>Macintosh, 9-29 Maximus<br>Mask Enabled, 9-24 Aktivieren der Eingabemaske<br>Mask Enabled, 9-24 Maximale Anzahl von Avstar Re-logon Versuchen<br>Max Preview Height, 8-2 Maximale Anzahl von Avstar Re-logon Versuchen<br>Memory, 8-9 Seicher<br>Memory Resources, 8-8 Speichernutzung<br>Message List, 8-6 Nachriet, 9-41 Maximale Anzahl von Avstar Re-logon Versuchen<br>Memory Base, 9-21 Modem<br>Mono version, 9-17 Modem<br>Mono version, 9-17 Modem<br>Moro Versor, 9-14, 16-8, 16-9 Multiuser-Modus<br>Muttiuge Configuration, 16-2 Methrachen Generic Story and "Next ON-AIR"<br>Muttiuser-Modus                                                                                                    | Last Story 5-2                              | Letzte Story                                  |
| Lett/Right Cue Marker, 9-19.<br>Linker/Recht or Cue Marker<br>Line Up image file, 16-14.<br>Line Up image file, 16-14.<br>Local Dropped Stories, 9-39, 9-41.<br>Local Clipboard, 3-2.<br>Local Clipboard, 3-2.<br>Local Copy, 3-2.<br>Local Clipboard, 3-2.<br>Local Delete, 3-2.<br>Local Paste, 3-2.<br>Local Paste, 3-2.<br>Maximate Host Übersetzung<br>Maske Master/Slave mode, 9-9, 16-13.<br>Maximale Absatzabstände<br>Max Paragraph Spaces, 9-23.<br>Maximale Anzahl von Avstar Re-logon Versuchen<br>Maximale Anzahl von Avstar Re-logon Versuchen<br>Memory, 8-9.<br>Memory Resources, 8-8.<br>Speicher Maximale Anzahl von Avstar Re-logon Versuchen<br>Memory Vsage, 8-8.<br>Speicher Maximale Maximale Anzahl von Avstar Re-logon Versuchen<br>Modern<br>Monoversion 9-17.<br>Monoversion Pait 7.<br>Monoversion Pait 7.<br>Monoversion Pait 7.<br>Monoversion Pait 7.<br>Monoversion Pait 7.<br>Monoversion Pait 7.<br>Monoversion Pait 7.<br>Linker/Recht Pait 7.<br>Local Paster Pait 7.<br>Local Paster Pait 7.<br>Local Paster Pait 7.<br>Local Paster Pait 7.<br>Local Paster Pait 7.<br>Local Paster Pait 7.<br>Local Paster Pait 7.<br>Local Paster Pait 7.<br>Local Paster Pait                                       | Leit/Right Cue Marker, 9-19.<br>Leit/Right Cue Marker, 9-19.<br>Linker/Rechter Cue Marker<br>Line Standard, 9-17.<br>Line Up image file, 16-14.<br>Loeal Clipboard, 3-2.<br>Local Clipboard, 3-2.<br>Local Clipboard, 3-2.<br>Machicliphoard, 3-2.<br>Maximale Vister Relogon Versuchen<br>Maximale Vasenvershub<br>Maximale Anzahl von Avstar Re-logon Versuchen<br>Memory Usage, 8-8.<br>Speicher Memory Resources, 8-8.<br>Speicher Memory Usage, 8-8.<br>Multiple Configuration, 16-2.<br>Mehrfachkonfiguration                                                                                                    | Left and Right Prompt Margin 9-8            | Linker und Rechter Seitenrand/Druckbereich    |
| Line Standard, 9-17.Line KinkerLine Standard, 9-17.ZeilenstandardLine Up image file, 16-14.Bewegen eines BildformatsLoad Dropped Stories, 9-39, 9-41.Laden verworfener StoriesLocal Background Colour, 12-3Lokale HintergrundfarbeLocal Clipboard, 3-2Lokales ClipboardLocal Copy, 3-2Lokales KopieLocal Cut, 3-2Lokales KopieLocal Cut, 3-2Lokales LöschenLocal Paste, 3-2.Lokales EinfügenLPT, 9-17LPTMMac Host Translation, 9-24Macintosh, 9-29MacintoshMain Tool Panel, 8-5Haupt-Tool-PanelMask 9-25EingabemaskeMaster/Slave mode, 9-9, 16-13Maximale VagenvorschubMax Paragraph Spaces, 9-23Maximale AbsatzabständeMax Preview Height, 8-2Maximale Anzahl von Avstar Re-logon Attempts, 9-41Maximum Avstar Re-logon Attempts, 9-41Maximale Anzahl von Avstar Re-logon VersuchenMemory, 8-9SpeicherMemory Resources, 8-8SpeichernutzungModem, 9-21ModemMano wersion 9-17Moenoversion                                                                                                    | Lein Standard, 9-17                                                                                                    | Left/Right Cue Marker 9-19                  | Linker/Rechter Cue Marker                     |
| Line Up image file, 16-14<br>Load Dropped Stories, 9-39, 9-41.<br>Local Background Colour, 12-3.<br>Local Clipboard, 3-2.<br>Local Clipboard, 3-2.<br>Local Copy, 3-2.<br>Local Cut, 3-2.<br>Local Delete, 3-2.<br>Local Paste, 3-2.<br>Local Paste, 3-2.<br>Mac Host Übersetzung<br>Macintosh<br>Main Tool Panel, 8-5.<br>Master/Slave mode, 9-9, 16-13.<br>Maximaler Vagenvorschub<br>Max Paragraph Spaces, 9-23.<br>Maximale Vorschauhöhe<br>Maximum Avstar Re-logon Attempts, 9-41<br>Maximale Anzahl von Avstar Re-logon Versuchen<br>Memory, 8-9.<br>Speicher<br>Memory Resources, 8-8.<br>Speichernutzung<br>Message List, 8-6.<br>Nachrichtenübersicht<br>Modem<br>Mano version 9.17.<br>Maximale Master, 51.<br>Maximale Master, 51.<br>Maximale Master,                                  | Line Up image file, 16-14.Devegen eines BildformatsLoad Dropped Stories, 9-39, 9-41.Laden verworfener StoriesLocal Background Colour, 12-3Lokale HintergrundfarbeLocal Cipboard, 3-2Lokales ClipboardLocal Copy, 3-2Lokales KopieLocal Cut, 3-2Lokales LöschenLocal Paste, 3-2Lokales EinfügenLPT, 9-17LPTMMac Host Translation, 9-24Mac Host Translation, 9-24Mac Host ÜbersetzungMacintosh, 9-29MacintoshMask, 9-25EingabemaskeMaster/Slave mode, 9-9, 16-13Masimaler WagenvorschubMax Paragraph Spaces, 9-23Maximale AbsatzabitandMax Preview Height, 8-2Maximale Anzahl vorschauhöheMaximum Avstar Re-logon Attempts, 9-41Maximale Anzahl vor Avstar Re-logon VersuchenMemory, 8-9SpeicherMemory Usage, 8-8SpeichermutzungModem, 9-21ModemModem, 9-21MooversionMove Story Block, 5-4Verschieben eines Story BlocksMove Story Block, 5-4Verschieben einer Story nach "Next ON-AIR"Multiuser-ModusMultiuser-Modus                                                                                                    | Line Standard 9-17                          | Zeilenstandard                                |
| Local Dropped Stories, 9-39, 9-41Laden verworfener StoriesLocal Background Colour, 12-3Laden verworfener StoriesLocal Clipboard, 3-2Lokale HintergrundfarbeLocal Copy, 3-2Lokales ClipboardLocal Cut, 3-2Lokales LöschenLocal Paste, 3-2Lokales EinfügenLPT, 9-17LPTMMac Host Translation, 9-24Mac Host ÜbersetzungMacintosh, 9-29MacintoshMask Enabled, 9-24Mac Host VibersetzungMask Enabled, 9-24Master/Slave mode, 9-9, 16-13Max Carriage Returns, 9-23Maximale WagenvorschubMax Paragraph Spaces, 9-23Maximale VorschauhöheMaximum Avstar Re-logon Attempts, 9-41Maximale Anzahl von Avstar Re-logon VersuchenMemory Usage, 8-8SpeicherrkapazitätMemory Usage, 8-8SpeicherrkapazitätModem, 9-21ModemMan Douler, 8-17Man DoulerMan Douler, 9-9, 10-13Maximale Anzahl von Avstar Re-logon VersuchenMaximum Avstar Re-logon Attempts, 9-41Maximale Anzahl von Avstar Re-logon VersuchenMarinory Usage, 8-8SpeicherrkapazitätMemory Usage, 8-8MachorichtenübersichtModemMadom ParelingMan Douler, 8-17Man Douler                                                                                                    | Load Dropped Stories, 9-39, 9-41.Laden verworfener StoriesLocal Dropped Stories, 9-39, 9-41.Laden verworfener StoriesLocal Clipboard, 3-2.Lokale HintergrundfarbeLocal Copy, 3-2.Lokales ClipboardLocal Copy, 3-2.Lokales KopieLocal Cut, 3-2.Lokales LöschenLocal Paste, 3-2.Lokales EinfügenLPT, 9-17.LPTMMac Host Translation, 9-24.Mac Host Translation, 9-24.Mac Host ÜbersetzungMasker/Slave mode, 9-9, 16-13.Master/Slave ModusMax Carriage Returns, 9-23.Maximale AbsatzabtindeMax Paragraph Spaces, 9-23.Maximale Anzalt vorschauhöheMaximum Avstar Re-logon Attempts, 9-41Maximale Anzalt vor Avstar Re-logon VersuchenMemory, 8-9.SpeicherMemory Usage, 8-8.SpeicherModem, 9-21.ModemModem, 9-21.ModemModem, 9-21.ModemMove Story Block, 5-4.Verschieben eines Story BlocksMove Story Block, 5-4.Verschieben einer Story nach "Next ON-AIR"Multiuser-ModusMultiuser-Modus                                                                                                    | Line Un image file 16-14                    | Bewegen eines Bildformats                     |
| Local Diopped stories, 9-57, 7-41Laden Verwinner storiesLocal Coreal Background Colour, 12-3Lokale HintergrundfarbeLocal Clipboard, 3-2Lokales ClipboardLocal Copy, 3-2Lokales ClipboardLocal Cut, 3-2Lokaler AusschnittLocal Delete, 3-2Lokales EinfügenLPT, 9-17LPTMMac Host Translation, 9-24Mac Host ÜbersetzungMacintosh, 9-29MacintoshMain Tool Panel, 8-5Haupt-Tool-PanelMask, 9-25EingabemaskeMask Enabled, 9-24Maximaler WagenvorschubMax Carriage Returns, 9-23Maximale AbsatzabständeMax Preview Height, 8-2Maximale AbsatzabständeMaximum Avstar Re-logon Attempts, 9-41 Maximale Anzahl von Avstar Re-logon VersuchenMemory Usage, 8-8SpeicherrkapazitätMemory Usage, 8-8SpeicherrkapazitätModemNachrichtenübersichtModemModem                                                                                                    | Local Diopped Stories, 9-9, 9-9, 9-9, 10-13Local CluptoresLocal Background Colour, 12-3Lokale HintergrundfarbeLocal Clipboard, 3-2Lokales ClipboardLocal Cut, 3-2Lokales ClipboardLocal Delete, 3-2Lokales LöschenLocal Paste, 3-2Lokales EinfügenLPT, 9-17LPTMMac Host Translation, 9-24Mac Host Translation, 9-24Mac Host ÜbersetzungMacintosh, 9-29MacintoshMain Tool Panel, 8-5Haupt-Tool-PanelMask, 9-25EingabemaskeMaster/Slave mode, 9-9, 16-13Maximale AbsatzabständeMax Carriage Returns, 9-23Maximale VorschauhöheMaximum Avstar Re-logon Attempts, 9-41 Maximale Anzahl von Avstar Re-logon VersuchenMemory, 8-9SpeicherMemory Usage, 8-8SpeichernutzungMessage List, 8-6NachrichtenübersichtModemMono version, 9-17ModemWonoversionMove Story Block, 5-4Verschieben eines Story BlocksMove Story Block, 5-4Verschieben eines Story BlocksMove Story Block, 5-4Werschieben einer Story nach "Next ON-AIR"Multiuser-ModusMultiuser-Modus                                                                                                    | Load Dropped Stories 0 30 0 41              | Laden verworfener Stories                     |
| Local Background Colour, 12-3Local FintergrundrateLocal Clipboard, 3-2Lokales ClipboardLocal Copy, 3-2Lokales KopieLocal Cut, 3-2Lokales LöschenLocal Paste, 3-2Lokales EinfügenLPT, 9-17LPTMMac Host Translation, 9-24Mac Host Translation, 9-24Mac Host ÜbersetzungMain Tool Panel, 8-5Haupt-Tool-PanelMask enabled, 9-24Aktivieren der EingabemaskeMaster/Slave mode, 9-9, 16-13Maximaler WagenvorschubMax Paragraph Spaces, 9-23Maximale AbsatzabständeMaxmum Avstar Re-logon Attempts, 9-41 Maximale Anzahl von Avstar Re-logon VersuchenSpeicherMemory Usage, 8-8SpeichernutzungModem, 9-21NachrichtenübersichtModem, 9-21ModemMaon wersion, 9-17Modem                                                                                                    | Local Clipboard, 3-2Lokales ClipboardLocal Copy, 3-2Lokales ClipboardLocal Copy, 3-2Lokales ClipboardLocal Copy, 3-2Lokales LöschenLocal Delete, 3-2Lokales LöschenLocal Paste, 3-2Lokales EinfügenLPT, 9-17LPTMMac Host Translation, 9-24Macintosh, 9-29MacintoshMain Tool Panel, 8-5Haupt-Tool-PanelMask 9-25EingabemaskeMask Enabled, 9-24Aktivieren der EingabemaskeMask Translation, 9-23Maximaler WagenvorschubMax Carriage Returns, 9-23Maximale VorschauhöheMaximum Avstar Re-logon Attempts, 9-41 Maximale Anzahl von Avstar Re-logon VersuchenMemory, 8-9SpeicherrutzungMessage List, 8-6NachrichtenübersichtModem, 9-21ModemMono version, 9-17ModemMove Story Block, 5-4Verschieben eines Story BlocksMove Story Block, 5-4Verschieben einer Story nach "Next ON-AIR"Mqueues file, 16-15Multiuser-ModusMultiuser-ModusMultiuser-Modus                                                                                                    | Load Dropped Stories, 9-59, 9-41            | Lakele Hintergrundferbe                       |
| Local Copy, 3-2Lokales CinpotaduLocal Copy, 3-2Lokales KopieLocal Cut, 3-2Lokaler AusschnittLocal Delete, 3-2Lokales LöschenLocal Paste, 3-2Lokales EinfügenLPT, 9-17LPTMMac Host Translation, 9-24Mac Host Translation, 9-24Mac Host ÜbersetzungMain Tool Panel, 8-5Haupt-Tool-PanelMask, 9-25EingabemaskeMask Enabled, 9-24Aktivieren der EingabemaskeMaster/Slave mode, 9-9, 16-13Maximaler WagenvorschubMax Paragraph Spaces, 9-23Maximale AbsatzabständeMaximum Avstar Re-logon Attempts, 9-41 Maximale Anzahl von Avstar Re-logon VersuchenSpeicherkapazitätMemory Usage, 8-8SpeicherkapazitätMemory Usage, 8-8SpeicherkapazitätMemory Usage, 8-8NachrichtenübersichtModem, 9-21Modem                                                                                                    | Local CupboardLokales CupboardLocal Cuy, 3-2Lokale KopieLocal Cuy, 3-2Lokaler AusschnittLocal Delete, 3-2Lokales LöschenLocal Paste, 3-2Lokales EinfügenLPT, 9-17LPTMMac Host Translation, 9-24Mac Host Translation, 9-24Mac Host ÜbersetzungMacintosh, 9-29MacintoshMain Tool Panel, 8-5Haupt-Tool-PanelMask, 9-25EingabemaskeMask Enabled, 9-24Aktivieren der EingabemaskeMaster/Slave mode, 9-9, 16-13Maximaler WagenvorschubMax Carriage Returns, 9-23Maximale VorschauhöheMaximum Avstar Re-logon Attempts, 9-41 Maximale Anzahl von Avstar Re-logon VersuchenMemory, 8-9SpeichernutzungMesage List, 8-6NachrichtenübersichtModemMonoversion, 9-17ModemMonoversionMove Story Block, 5-4Verschieben einer Story BlocksMove Story Block, 5-4Verschieben einer Story BlocksMove Story Block, 5-4Matruser-ModusMulti User mode, 9-14, 16-8, 16-9Multiuser-ModusMultiuser-ModusMultiuser-Modus                                                                                                    | Local Clipboard 2.2                         | Lokales Clipboard                             |
| Local Copy, 5-2Lokaler KöpleLocal Cut, 3-2Lokaler AusschnittLocal Delete, 3-2Lokales LöschenLocal Paste, 3-2Lokales EinfügenLPT, 9-17LPTMMac Host Translation, 9-24Main Tool Panel, 8-5Mac Host ÜbersetzungMask, 9-25MacintoshMaster/Slave mode, 9-9, 16-13Master/Slave ModusMax Carriage Returns, 9-23Maximaler WagenvorschubMax Paragraph Spaces, 9-23Maximale AbsatzabständeMaximum Avstar Re-logon Attempts, 9-41 Maximale Anzahl von Avstar Re-logon VersuchenSpeicherrkapazitätMemory Usage, 8-8SpeicherrkapazitätMemory Usage, 1st, 8-6NachrichtenübersichtModem, 9-21Modem                                                                                                    | Local Copy, 3-2Lokaler AusschnittLocal Cut, 3-2Lokaler AusschnittLocal Paste, 3-2Lokales LöschenLocal Paste, 3-2Lokales EinfügenLPT, 9-17LPTMMac Host Translation, 9-24Macintosh, 9-29MacintoshMain Tool Panel, 8-5Haupt-Tool-PanelMask 9-25EingabemaskeMaster/Slave mode, 9-9, 16-13Master/Slave ModusMax Carriage Returns, 9-23Maximaler WagenvorschubMax Preview Height, 8-2Maximale AbstzabständeMaximum Avstar Re-logon Attempts, 9-41Maximale Anzahl von Avstar Re-logon VersuchenMemory, 8-9SpeicherMemory Usage, 8-8SpeicherhazitätModem, 9-21ModemMono version, 9-17ModemMono version, 9-17ModemMueues Sile, 16-15Mqueues-DateiMulti User mode, 9-14, 16-8, 16-9Multiuser-ModusMulti User mode, 9-14, 16-8, 16-9Mehrfachkonfiguration                                                                                                    | Local Copy 2.2                              | Lokales Clipboald                             |
| Local Cut, 5-2Lokaler AusschnittLocal Delete, 3-2Lokales LöschenLocal Paste, 3-2Lokales LöschenLocal Paste, 3-2Lokales EinfügenLPT, 9-17LPTMMac Host Translation, 9-24Macintosh, 9-29MacintoshMain Tool Panel, 8-5Haupt-Tool-PanelMask, 9-25EingabemaskeMaster/Slave mode, 9-9, 16-13Master/Slave ModusMax Carriage Returns, 9-23Maximale WagenvorschubMax Preview Height, 8-2Maximale AbsatzabständeMaximum Avstar Re-logon Attempts, 9-41 Maximale Anzahl von Avstar Re-logon VersuchenMemory, 8-9SpeicherMemory Usage, 8-8SpeicherhapzitätMemory Usage, 1st, 8-6NachrichtenübersichtModem9-21Mono versionMonoversion                                                                                                    | Local Cut, 3-2Local Delete, 3-2Lokales LöschenLocal Paste, 3-2Lokales LöschenLocal Paste, 3-2Lokales LöschenLocal Paste, 3-2Lokales LöschenLPT, 9-17LPTMMac Host Translation, 9-24Mac Host Translation, 9-29MacintoshMain Tool Panel, 8-5Haupt-Tool-PanelMask, 9-25EingabemaskeMask Enabled, 9-24Aktivieren der EingabemaskeMask Enabled, 9-24Maximaler WagenvorschubMax Carriage Returns, 9-23Maximale AbsatzabständeMax Paragraph Spaces, 9-23Maximale AbsatzabständeMaximum Avstar Re-logon Attempts, 9-41Maximale Anzahl von Avstar Re-logon VersuchenMemory, 8-9SpeicherMemory Usage, 8-8SpeichernutzungMessage List, 8-6NachrichtenübersichtModem, 9-21ModemMoro version, 9-17MonoversionMove Story Block, 5-4Verschieben einer Story BlocksMove Story Block, 5-4Verschieben einer Story BlocksMuti User mode, 9-14, 16-8, 16-9Multiuser-ModusMultiuser-ModusMultiuser-Modus                                                                                                    | Local Cut 2 2                               | Lokale Kople                                  |
| Local Paste, 3-2Lokales Ebschen<br>Local Paste, 3-2Lokales Einfügen<br>LPT, 9-17LPT<br>M<br>Mac Host Translation, 9-24Mac Host Übersetzung<br>Macintosh, 9-29Mac Host Übersetzung<br>Macintosh<br>Main Tool Panel, 8-5Mac Haupt-Tool-Panel<br>Mask, 9-25Lender Eingabemaske<br>Mask Enabled, 9-24Master/Slave Modus<br>Max Carriage Returns, 9-23Maximale Vagenvorschub<br>Max Paragraph Spaces, 9-23Maximale Absatzabstände<br>Maximum Avstar Re-logon Attempts, 9-41 Maximale Anzahl von Avstar Re-logon Versuchen<br>Memory, 8-9Speicher<br>Memory Usage, 8-8Speicher<br>Modem, 9-21Mac Modem<br>Monov version, 9-17Mac Host Übersetzung<br>Mac Host Übersetzung<br>Mac Host Weight, 8-2<br>Mac Host Wagen Vorschauhöhe<br>Mac Host Weight, 8-2<br>Mac Host Weight, 8-2<br>Mac Hos                                                                                                    | Lokales LoschenLocal Paste, 3-2Lokales LoschenLPT, 9-17LPTMMac Host Translation, 9-24Mac Host ÜbersetzungMacintosh, 9-29MacintoshMain Tool Panel, 8-5Haupt-Tool-PanelMask, 9-25Kaster/Slave ModusMaster/Slave mode, 9-9, 16-13Master/Slave ModusMax Carriage Returns, 9-23Maximale VagenvorschubMax Paragraph Spaces, 9-23Maximale VorschauhöheMaximum Avstar Re-logon Attempts, 9-41Maximale VorschauhöheMemory Usage, 8-8SpeicherrMemory Usage, 8-8SpeicherrutzungModem, 9-21ModemMono version, 9-17MonoversionMove Story Block, 5-4Verschieben eines Story BlocksMove Story to Next ON-AIR, 13-1Verschieben einer Story BlocksMulti User mode, 9-14, 16-8, 16-9Multiuser-ModusMultiuser-ModusMultiuser-Modus                                                                                                    | Local Cul, 3-2                              | Lokaler Ausschnlu                             |
| Local Paste, 3-2Lokales Einrugen<br>LPT, 9-17LPT<br>M<br>Mac Host Translation, 9-24Mac Host Übersetzung<br>Macintosh, 9-29Mac Host Übersetzung<br>Macintosh<br>Main Tool Panel, 8-5Mac Haupt-Tool-Panel<br>Mask, 9-25<br>Mask Enabled, 9-24Mac Haupt-Tool-Panel<br>Mask, 9-25<br>Mask Enabled, 9-24Mac Haupt-Tool-Panel<br>Mask Paster/Slave mode, 9-9, 16-13<br>Maximaler Vagenvorschub<br>Max Carriage Returns, 9-23<br>Maximaler Wagenvorschub<br>Max Paragraph Spaces, 9-23<br>Maximale Absatzabstände<br>Max Preview Height, 8-2<br>Maximale Absatzabstände<br>Maximum Avstar Re-logon Attempts, 9-41 Maximale Anzahl von Avstar Re-logon Versuchen<br>Memory, 8-9<br>Memory Resources, 8-8<br>Memory Usage, 8-8<br>Memory Usage, 8-8<br>Modem Monoversion 9-17<br>Mac Host Übersetzung<br>Mac Host Übersetzung<br>Mac Host Übersetzung<br>Mac Host Übersetzung<br>Mac Host Übersetzung<br>Mac Host Übersetzung<br>Masimale Absatzabstände<br>Maximale Vorschauhöhe<br>Maximum Avstar Re-logon Attempts, 9-41 Maximale Anzahl von Avstar Re-logon Versuchen<br>Memory Usage, 8-8<br>Mac Host Übersetzung<br>Modem<br>Monoversion                                                                                                    | Local Paste, 3-2       Lokales Einrugen         LPT, 9-17       LPT         M       Mac Host Translation, 9-24       Mac Host Übersetzung         Main Tool Panel, 8-5       Macintosh         Main Tool Panel, 8-5       Haupt-Tool-Panel         Mask, 9-25       Eingabemaske         Mask Enabled, 9-24       Aktivieren der Eingabemaske         Master/Slave mode, 9-9, 16-13       Masimaler Wagenvorschub         Max Paragraph Spaces, 9-23       Maximale Absatzabstände         Maximum Avstar Re-logon Attempts, 9-41 Maximale Anzahl von Avstar Re-logon Versuchen       Speicher         Memory Usage, 8-8       Speichernutzung         Message List, 8-6       Nachrichtenübersicht         Modem, 9-21       Modem         Mono version, 9-17       Monoversion         Move Story Block, 5-4       Verschieben einer Story Blocks         Move Story to Next ON-AIR, 13-1       Verschieben einer Story Blocks         Moueues-Datei       Multiuser-Modus         Multiuser-Modus       Multiuser-Modus                                                                                                    | Local Delete, 3-2                           |                                               |
| LP1, 9-17       LP1         M       Mac Host Translation, 9-24       Mac Host Übersetzung         Main Tool Panel, 8-5       Macintosh         Main Tool Panel, 8-5       Haupt-Tool-Panel         Mask, 9-25       Eingabemaske         Mask Enabled, 9-24       Aktivieren der Eingabemaske         Master/Slave mode, 9-9, 16-13       Master/Slave Modus         Max Carriage Returns, 9-23       Maximaler Wagenvorschub         Max Paragraph Spaces, 9-23       Maximale Absatzabstände         Maximum Avstar Re-logon Attempts, 9-41 Maximale Anzahl von Avstar Re-logon Versuchen       Speicher         Memory Resources, 8-8       Speichernutzung         Message List, 8-6       Nachrichtenübersicht         Modem       Modem                                                                                                    | LP1, 9-1/       LP1         M         Mac Host Translation, 9-24       Mac Host Übersetzung         Macintosh, 9-29       Macintosh         Main Tool Panel, 8-5       Haupt-Tool-Panel         Mask, 9-25       Eingabemaske         Mask Enabled, 9-24       Aktivieren der Eingabemaske         Master/Slave mode, 9-9, 16-13       Master/Slave Modus         Max Carriage Returns, 9-23       Maximaler Wagenvorschub         Max Preview Height, 8-2       Maximale Absatzabstände         Maximum Avstar Re-logon Attempts, 9-41 Maximale Anzahl von Avstar Re-logon Versuchen       Speicher         Memory Resources, 8-8       Speichernutzung         Message List, 8-6       Nachrichtenübersicht         Modem, 9-21       Modem         Mooversion, 9-17       Mooversion         Move Story Block, 5-4       Verschieben eines Story Blocks         Move Story to Next ON-AIR, 13-1       Verschieben einer Story nach "Next ON-AIR"         Mqueues file, 16-15       Mqueues-Datei         Multi User mode, 9-14, 16-8, 16-9       Multiuser-Modus         Multiple Configuration, 16-2       Mehrfachkonfiguration                                                                                                    | Local Paste, 3-2                            | Lokales Einfugen                              |
| MMac Host Translation, 9-24Mac Host ÜbersetzungMacintosh, 9-29MacintoshMain Tool Panel, 8-5Haupt-Tool-PanelMask, 9-25EingabemaskeMask Enabled, 9-24Aktivieren der EingabemaskeMaster/Slave mode, 9-9, 16-13Master/Slave ModusMax Carriage Returns, 9-23Maximaler WagenvorschubMax Paragraph Spaces, 9-23Maximale AbsatzabständeMaximum Avstar Re-logon Attempts, 9-41 Maximale Anzahl von Avstar Re-logon VersuchenSpeicherMemory, 8-9SpeicherMemory Usage, 8-8SpeichernutzungMessage List, 8-6NachrichtenübersichtModem, 9-21Monoversion                                                                                                    | MMac Host Translation, 9-24Mac Host ÜbersetzungMacintosh, 9-29MacintoshMain Tool Panel, 8-5Haupt-Tool-PanelMask, 9-25EingabemaskeMask Enabled, 9-24Aktivieren der EingabemaskeMaster/Slave mode, 9-9, 16-13Master/Slave ModusMax Carriage Returns, 9-23Maximaler WagenvorschubMax Paragraph Spaces, 9-23Maximale AbsatzabständeMax Preview Height, 8-2Maximale Anzahl von Avstar Re-logon VersuchenMemory, 8-9SpeicherMemory Resources, 8-8SpeichernutzungMessage List, 8-6NachrichtenübersichtModem, 9-21ModemMono version, 9-17MonoversionMove Story Block, 5-4Verschieben eines Story BlocksMove Story to Next ON-AIR, 13-1Verschieben einer Story nach "Next ON-AIR"Mqueues file, 16-15Mqueus-DateiMulti User mode, 9-14, 16-8, 16-9Multiuser-ModusMultiple Configuration, 16-2Mehrfachkonfiguration                                                                                                    | LP1, 9-1/                                   | LPI                                           |
| Mac Host Translation, 9-24Mac Host ÜbersetzungMacintosh, 9-29MacintoshMain Tool Panel, 8-5Haupt-Tool-PanelMask, 9-25EingabemaskeMask Enabled, 9-24Aktivieren der EingabemaskeMaster/Slave mode, 9-9, 16-13Master/Slave ModusMax Carriage Returns, 9-23Maximaler WagenvorschubMax Paragraph Spaces, 9-23Maximale AbsatzabständeMaximum Avstar Re-logon Attempts, 9-41 Maximale Anzahl von Avstar Re-logon VersuchenSpeicherMemory, 8-9SpeicherMemory Usage, 8-8SpeichernutzungMessage List, 8-6NachrichtenübersichtModemMonowersionMano versionMarino P-17                                                                                                    | Mac Host Translation, 9-24Mac Host ÜbersetzungMacintosh, 9-29MacintoshMain Tool Panel, 8-5Haupt-Tool-PanelMask, 9-25EingabemaskeMask Enabled, 9-24Aktivieren der EingabemaskeMaster/Slave mode, 9-9, 16-13Master/Slave ModusMax Carriage Returns, 9-23Maximaler WagenvorschubMax Paragraph Spaces, 9-23Maximale AbsatzabständeMaximum Avstar Re-logon Attempts, 9-41 Maximale Anzahl von Avstar Re-logon VersuchenSpeicherMemory, 8-9SpeicherMemory Resources, 8-8SpeichernutzungMessage List, 8-6NachrichtenübersichtModem, 9-21ModemMono version, 9-17MonoversionMove Story Block, 5-4Verschieben eines Story BlocksMove Story to Next ON-AIR, 13-1Verschieben einer Story nach "Next ON-AIR"Multi User mode, 9-14, 16-8, 16-9Multiuser-ModusMultiple Configuration, 16-2Mehrfachkonfiguration                                                                                                    | M                                           |                                               |
| Macintosh, 9-29MacintoshMain Tool Panel, 8-5Haupt-Tool-PanelMask, 9-25EingabemaskeMask Enabled, 9-24Aktivieren der EingabemaskeMaster/Slave mode, 9-9, 16-13Master/Slave ModusMax Carriage Returns, 9-23Maximaler WagenvorschubMax Paragraph Spaces, 9-23Maximale AbsatzabständeMax Preview Height, 8-2Maximale VorschauhöheMaximum Avstar Re-logon Attempts, 9-41 Maximale Anzahl von Avstar Re-logon VersuchenMemory, 8-9SpeicherMemory Usage, 8-8SpeichernutzungMessage List, 8-6NachrichtenübersichtModemMonoversion                                                                                                    | Macintosh, 9-29MacintoshMain Tool Panel, 8-5Haupt-Tool-PanelMask, 9-25EingabemaskeMask Enabled, 9-24Aktivieren der EingabemaskeMaster/Slave mode, 9-9, 16-13Master/Slave ModusMax Carriage Returns, 9-23Maximaler WagenvorschubMax Paragraph Spaces, 9-23Maximale AbsatzabständeMaximum Avstar Re-logon Attempts, 9-41 Maximale Anzahl von Avstar Re-logon VersuchenSpeicherMemory, 8-9SpeicherMemory Resources, 8-8SpeicherkapazitätModem, 9-21ModemMono version, 9-17MonoversionMove Story Block, 5-4Verschieben eines Story BlocksMove Story to Next ON-AIR, 13-1Verschieben einer Story nach "Next ON-AIR"Mqueues file, 16-15Mqueues-DateiMulti User mode, 9-14, 16-8, 16-9Multiuser-ModusMultiple Configuration, 16-2Mehrfachkonfiguration                                                                                                    | Mac Host Translation, 9-24                  | Mac Host Übersetzung                          |
| Main Tool Panel, 8-5Haupt-Tool-PanelMask, 9-25EingabemaskeMask Enabled, 9-24Aktivieren der EingabemaskeMaster/Slave mode, 9-9, 16-13Master/Slave ModusMax Carriage Returns, 9-23Maximaler WagenvorschubMax Paragraph Spaces, 9-23Maximale AbsatzabständeMax Preview Height, 8-2Maximale AbsatzabständeMaximum Avstar Re-logon Attempts, 9-41 Maximale Anzahl von Avstar Re-logon VersuchenMemory, 8-9SpeicherMemory Usage, 8-8SpeichernutzungMessage List, 8-6NachrichtenübersichtModem, 9-21ModemMono version9-17                                                                                                    | Main Tool Panel, 8-5Haupt-Tool-PanelMask, 9-25EingabemaskeMask Enabled, 9-24Aktivieren der EingabemaskeMaster/Slave mode, 9-9, 16-13Master/Slave ModusMax Carriage Returns, 9-23Maximaler WagenvorschubMax Paragraph Spaces, 9-23Maximale AbsatzabständeMaximum Avstar Re-logon Attempts, 9-41 Maximale Anzahl von Avstar Re-logon VersuchenMemory, 8-9SpeicherMemory Resources, 8-8SpeichernutzungMessage List, 8-6NachrichtenübersichtModemMono version, 9-17Mono version, 9-17ModemMove Story Block, 5-4Verschieben eines Story BlocksMove Story to Next ON-AIR, 13-1Verschieben einer Story nach "Next ON-AIR"Mqueues file, 16-15Multiuser-ModusMulti User mode, 9-14, 16-8, 16-9Multiuser-ModusMultiple Configuration, 16-2Mehrfachkonfiguration                                                                                                    | Macintosh, 9-29                             | Macintosh                                     |
| Mask, 9-25EingabemaskeMask Enabled, 9-24Aktivieren der EingabemaskeMaster/Slave mode, 9-9, 16-13Master/Slave ModusMax Carriage Returns, 9-23Maximaler WagenvorschubMax Paragraph Spaces, 9-23Maximale AbsatzabständeMax Preview Height, 8-2Maximale VorschauhöheMaximum Avstar Re-logon Attempts, 9-41 Maximale Anzahl von Avstar Re-logon VersuchenMemory, 8-9SpeicherMemory Resources, 8-8SpeicherkapazitätMemory Usage, 8-8SpeichernutzungMessage List, 8-6NachrichtenübersichtModem, 9-21ModemMono version 9-17Monoversion                                                                                                    | Mask, 9-25EingabemaskeMask Enabled, 9-24Aktivieren der EingabemaskeMaster/Slave mode, 9-9, 16-13Master/Slave ModusMax Carriage Returns, 9-23Maximaler WagenvorschubMax Paragraph Spaces, 9-23Maximale AbsatzabständeMax Preview Height, 8-2Maximale VorschauhöheMaximum Avstar Re-logon Attempts, 9-41 Maximale Anzahl von Avstar Re-logon VersuchenMemory, 8-9SpeicherMemory Resources, 8-8SpeicherratiatMemory Usage, 8-8SpeichernutzungMessage List, 8-6NachrichtenübersichtModem, 9-21ModemMono version, 9-17MonoversionMove Story Block, 5-4Verschieben eines Story BlocksMove Story to Next ON-AIR, 13-1Verschieben einer Story nach "Next ON-AIR"Mqueues file, 16-15Multiuser-ModusMulti User mode, 9-14, 16-8, 16-9Multiuser-ModusMultiple Configuration, 16-2Mehrfachkonfiguration                                                                                                    | Main Tool Panel, 8-5                        | Haupt-Tool-Panel                              |
| Mask Enabled, 9-24Aktivieren der EingabemaskeMaster/Slave mode, 9-9, 16-13Master/Slave ModusMax Carriage Returns, 9-23Maximaler WagenvorschubMax Paragraph Spaces, 9-23Maximale AbsatzabständeMax Preview Height, 8-2Maximale VorschauhöheMaximum Avstar Re-logon Attempts, 9-41 Maximale Anzahl von Avstar Re-logon VersuchenMemory, 8-9SpeicherMemory Resources, 8-8SpeicherkapazitätMemory Usage, 8-8SpeichernutzungMessage List, 8-6NachrichtenübersichtModem, 9-21ModemMono version9-17                                                                                                    | Mask Enabled, 9-24Aktivieren der EingabemaskeMaster/Slave mode, 9-9, 16-13Master/Slave ModusMax Carriage Returns, 9-23Maximaler WagenvorschubMax Paragraph Spaces, 9-23Maximale AbsatzabständeMax Preview Height, 8-2Maximale AbsatzabständeMaximum Avstar Re-logon Attempts, 9-41 Maximale Anzahl von Avstar Re-logon VersuchenMemory, 8-9SpeicherMemory Resources, 8-8SpeicherkapazitätMemory Usage, 8-8SpeichernutzungMessage List, 8-6NachrichtenübersichtModem, 9-21ModemMono version, 9-17MonoversionMove Story Block, 5-4Verschieben einer Story BlocksMove Story to Next ON-AIR, 13-1Verschieben einer Story nach "Next ON-AIR"Mqueues file, 16-15Multiuser-ModusMulti User mode, 9-14, 16-8, 16-9Multiuser-ModusMultiple Configuration, 16-2Mehrfachkonfiguration                                                                                                    | Mask, 9-25                                  | Eingabemaske                                  |
| Master/Slave mode, 9-9, 16-13Master/Slave ModusMax Carriage Returns, 9-23Maximaler WagenvorschubMax Paragraph Spaces, 9-23Maximale AbsatzabständeMax Preview Height, 8-2Maximale AbsatzabständeMaximum Avstar Re-logon Attempts, 9-41 Maximale Anzahl von Avstar Re-logon VersuchenMemory, 8-9SpeicherMemory Resources, 8-8SpeicherkapazitätMemory Usage, 8-8SpeichernutzungMessage List, 8-6NachrichtenübersichtModem, 9-21Modem                                                                                                    | Master/Slave mode, 9-9, 16-13Master/Slave ModusMax Carriage Returns, 9-23Maximaler WagenvorschubMax Paragraph Spaces, 9-23Maximale AbsatzabständeMax Preview Height, 8-2Maximale AbsatzabständeMaximum Avstar Re-logon Attempts, 9-41 Maximale Anzahl von Avstar Re-logon VersuchenMemory, 8-9SpeicherMemory Resources, 8-8SpeicherkapazitätMemory Usage, 8-8SpeichernutzungMessage List, 8-6NachrichtenübersichtModem, 9-21ModemMono version, 9-17MonoversionMove Story Block, 5-4Verschieben eines Story BlocksMove Story to Next ON-AIR, 13-1Verschieben einer Story nach "Next ON-AIR"Mqueues file, 16-15Multiuser-ModusMulti User mode, 9-14, 16-8, 16-9Multiuser-ModusMultiple Configuration, 16-2Mehrfachkonfiguration                                                                                                    | Mask Enabled, 9-24                          | Aktivieren der Eingabemaske                   |
| Max Carriage Returns, 9-23Maximaler WagenvorschubMax Paragraph Spaces, 9-23Maximale AbsatzabständeMax Preview Height, 8-2Maximale AbsatzabständeMaximum Avstar Re-logon Attempts, 9-41 Maximale Anzahl von Avstar Re-logon VersuchenMemory, 8-9SpeicherMemory Resources, 8-8SpeicherkapazitätMemory Usage, 8-8SpeichernutzungMessage List, 8-6NachrichtenübersichtModem, 9-21Modem                                                                                                    | Max Carriage Returns, 9-23Maximaler WagenvorschubMax Paragraph Spaces, 9-23Maximale AbsatzabständeMax Preview Height, 8-2Maximale AbsatzabständeMaximum Avstar Re-logon Attempts, 9-41 Maximale Anzahl von Avstar Re-logon VersuchenMemory, 8-9SpeicherMemory Resources, 8-8SpeicherkapazitätMemory Usage, 8-8SpeichernutzungMessage List, 8-6NachrichtenübersichtModem, 9-21ModemMono version, 9-17MonoversionMove Story Block, 5-4Verschieben eines Story BlocksMove Story to Next ON-AIR, 13-1Verschieben einer Story nach "Next ON-AIR"Mqueues file, 16-15Multiuser-ModusMulti User mode, 9-14, 16-8, 16-9Multiuser-ModusMultiple Configuration, 16-2Mehrfachkonfiguration                                                                                                    | Master/Slave mode, 9-9, 16-13               | Master/Slave Modus                            |
| Max Paragraph Spaces, 9-23Maximale AbsatzabständeMax Preview Height, 8-2Maximale VorschauhöheMaximum Avstar Re-logon Attempts, 9-41 Maximale Anzahl von Avstar Re-logon VersuchenMemory, 8-9SpeicherMemory Resources, 8-8SpeicherkapazitätMemory Usage, 8-8SpeichernutzungMessage List, 8-6NachrichtenübersichtModem, 9-21ModemMono version9-17                                                                                                    | Max Paragraph Spaces, 9-23Maximale AbsatzabständeMax Preview Height, 8-2Maximale VorschauhöheMaximum Avstar Re-logon Attempts, 9-41 Maximale Anzahl von Avstar Re-logon VersuchenMemory, 8-9SpeicherMemory Resources, 8-8SpeicherkapazitätMemory Usage, 8-8SpeichernutzungMessage List, 8-6NachrichtenübersichtModem, 9-21ModemMono version, 9-17MonoversionMove Story Block, 5-4Verschieben eines Story BlocksMove Story to Next ON-AIR, 13-1Verschieben einer Story nach "Next ON-AIR"Mqueues file, 16-15Multiuser-ModusMulti User mode, 9-14, 16-8, 16-9Multiuser-ModusMultiple Configuration, 16-2Mehrfachkonfiguration                                                                                                    | Max Carriage Returns, 9-23                  | Maximaler Wagenvorschub                       |
| Max Preview Height, 8-2Maximale VorschauhöheMaximum Avstar Re-logon Attempts, 9-41 Maximale Anzahl von Avstar Re-logon VersuchenMemory, 8-9SpeicherMemory Resources, 8-8SpeicherkapazitätMemory Usage, 8-8SpeichernutzungMessage List, 8-6NachrichtenübersichtModem, 9-21ModemMono version9-17                                                                                                    | Max Preview Height, 8-2Maximale VorschauhöheMaximum Avstar Re-logon Attempts, 9-41 Maximale Anzahl von Avstar Re-logon VersuchenMemory, 8-9SpeicherMemory Resources, 8-8SpeicherkapazitätMemory Usage, 8-8SpeichernutzungMessage List, 8-6NachrichtenübersichtModem, 9-21ModemMono version, 9-17MonoversionMove Story Block, 5-4Verschieben eines Story BlocksMove Story to Next ON-AIR, 13-1Verschieben einer Story nach "Next ON-AIR"Mqueues file, 16-15Multiuser-ModusMulti User mode, 9-14, 16-8, 16-9Multiuser-ModusMultiple Configuration, 16-2Mehrfachkonfiguration                                                                                                    | Max Paragraph Spaces, 9-23                  | Maximale Absatzabstände                       |
| Maximum Avstar Re-logon Attempts, 9-41 Maximale Anzahl von Avstar Re-logon VersuchenMemory, 8-9SpeicherMemory Resources, 8-8SpeicherkapazitätMemory Usage, 8-8SpeichernutzungMessage List, 8-6NachrichtenübersichtModem, 9-21ModemMono version9-17                                                                                                    | Maximum Avstar Re-logon Attempts, 9-41 Maximale Anzahl von Avstar Re-logon VersuchenMemory, 8-9SpeicherMemory Resources, 8-8SpeicherkapazitätMemory Usage, 8-8SpeichernutzungMessage List, 8-6NachrichtenübersichtModem, 9-21ModemMono version, 9-17ModemMove Story Block, 5-4Verschieben eines Story BlocksMove Story to Next ON-AIR, 13-1Verschieben einer Story nach "Next ON-AIR"Mqueues file, 16-15Mqueues-DateiMulti User mode, 9-14, 16-8, 16-9Multiuser-ModusMultiple Configuration, 16-2Mehrfachkonfiguration                                                                                                    | Max Preview Height, 8-2                     | Maximale Vorschauhöhe                         |
| Memory, 8-9SpeicherMemory Resources, 8-8SpeicherkapazitätMemory Usage, 8-8SpeichernutzungMessage List, 8-6NachrichtenübersichtModem, 9-21ModemMono version9-17                                                                                                    | Memory, 8-9SpeicherMemory Resources, 8-8SpeicherkapazitätMemory Usage, 8-8SpeichernutzungMessage List, 8-6NachrichtenübersichtModem, 9-21ModemMono version, 9-17MonoversionMove Story Block, 5-4Verschieben eines Story BlocksMove Story to Next ON-AIR, 13-1Verschieben einer Story nach "Next ON-AIR"Mqueues file, 16-15Mqueues-DateiMulti User mode, 9-14, 16-8, 16-9Multiuser-ModusMultiple Configuration, 16-2Mehrfachkonfiguration                                                                                                    | Maximum Avstar Re-logon Attempts, 9-41      | Maximale Anzahl von Avstar Re-logon Versuchen |
| Memory Resources, 8-8SpeicherkapazitätMemory Usage, 8-8SpeichernutzungMessage List, 8-6NachrichtenübersichtModem, 9-21ModemMono version9-17                                                                                                    | Memory Resources, 8-8SpeicherkapazitätMemory Usage, 8-8SpeichernutzungMessage List, 8-6NachrichtenübersichtModem, 9-21ModemMono version, 9-17MonoversionMove Story Block, 5-4Verschieben eines Story BlocksMove Story to Next ON-AIR, 13-1Verschieben einer Story nach "Next ON-AIR"Mqueues file, 16-15Mqueues-DateiMulti User mode, 9-14, 16-8, 16-9Multiuser-ModusMultiple Configuration, 16-2Mehrfachkonfiguration                                                                                                    | Memory, 8-9                                 | Speicher                                      |
| Memory Usage, 8-8SpeichernutzungMessage List, 8-6NachrichtenübersichtModem, 9-21ModemMono version9-17                                                                                                    | Memory Usage, 8-8SpeichernutzungMessage List, 8-6NachrichtenübersichtModem, 9-21ModemMono version, 9-17MonoversionMove Story Block, 5-4Verschieben eines Story BlocksMove Story to Next ON-AIR, 13-1Verschieben einer Story nach "Next ON-AIR"Mqueues file, 16-15Mqueues-DateiMulti User mode, 9-14, 16-8, 16-9Multiuser-ModusMultiple Configuration, 16-2Mehrfachkonfiguration                                                                                                    | Memory Resources, 8-8                       | Speicherkapazität                             |
| Message List, 8-6NachrichtenübersichtModem, 9-21ModemMono version9-17MonoversionMonoversion                                                                                                    | Message List, 8-6NachrichtenübersichtModem, 9-21ModemMono version, 9-17MonoversionMove Story Block, 5-4Verschieben eines Story BlocksMove Story to Next ON-AIR, 13-1Verschieben einer Story nach "Next ON-AIR"Mqueues file, 16-15Mqueues-DateiMulti User mode, 9-14, 16-8, 16-9Multiuser-ModusMultiple Configuration, 16-2Mehrfachkonfiguration                                                                                                    | Memory Usage, 8-8                           | Speichernutzung                               |
| Modem, 9-21 Modem<br>Mono version 9-17 Monoversion                                                                                                    | Modem, 9-21ModemMono version, 9-17MonoversionMove Story Block, 5-4Verschieben eines Story BlocksMove Story to Next ON-AIR, 13-1Verschieben einer Story nach "Next ON-AIR"Mqueues file, 16-15Mqueues-DateiMulti User mode, 9-14, 16-8, 16-9Multiuser-ModusMultiple Configuration, 16-2Mehrfachkonfiguration                                                                                                    | Message List, 8-6                           | Nachrichtenübersicht                          |
| Monoversion 9-17 Monoversion                                                                                                    | Mono version, 9-17MonoversionMove Story Block, 5-4Verschieben eines Story BlocksMove Story to Next ON-AIR, 13-1Verschieben einer Story nach "Next ON-AIR"Mqueues file, 16-15Mqueues-DateiMulti User mode, 9-14, 16-8, 16-9Multiuser-ModusMultiple Configuration, 16-2Mehrfachkonfiguration                                                                                                    | Modem, 9-21                                 | Modem                                         |
|                                                                                                    | Move Story Block, 5-4Verschieben eines Story BlocksMove Story to Next ON-AIR, 13-1Verschieben einer Story nach "Next ON-AIR"Mqueues file, 16-15Mqueues-DateiMulti User mode, 9-14, 16-8, 16-9Multiuser-ModusMultiple Configuration, 16-2Mehrfachkonfiguration                                                                                                    | Mono version, 9-17                          | Monoversion                                   |
| Move Story Block, 5-4 Verschieben eines Story Blocks                                                                                                    | Move Story to Next ON-AIR, 13-1Verschieben einer Story nach "Next ON-AIR"Mqueues file, 16-15Mqueues-DateiMulti User mode, 9-14, 16-8, 16-9Multiuser-ModusMultiple Configuration, 16-2Mehrfachkonfiguration                                                                                                    | Move Story Block, 5-4                       | Verschieben eines Story Blocks                |
| Move Story to Next ON-AIR, 13-1 Verschieben einer Story nach "Next ON-AIR"                                                                                                    | Mqueues file, 16-15Mqueues-DateiMulti User mode, 9-14, 16-8, 16-9Multiuser-ModusMultiple Configuration, 16-2Mehrfachkonfiguration                                                                                                    | Move Story to Next ON-AIR, 13-1             | Verschieben einer Story nach "Next ON-AIR"    |
| Mqueues file, 16-15 Mqueues-Datei                                                                                                    | Multi User mode, 9-14, 16-8, 16-9Multiuser-ModusMultiple Configuration, 16-2Mehrfachkonfiguration                                                                                                    | Mqueues file, 16-15                         | Mqueues-Datei                                 |
| Multi User mode 9-14 16-8 16-9 Multiuser-Modus                                                                                                    | Multiple Configuration, 16-2 Mehrfachkonfiguration                                                                                                    | Multi User mode, 9-14, 16-8, 16-9           | Multiuser-Modus                               |
| With Oser mode, 9-14, 10-6, 10-9                                                                                                    |                                                                                                    | Multiple Configuration, 16-2                | Mehrfachkonfiguration                         |
|                                                                                                    |                                                                                                    | Multiple Configuration, 16-2                | Mehrfachkonfiguration                         |

| Multiple Run Order, 3-5, 5-3, 5-4, 5-5, 8-4,<br>Multiple Run Order Queue, 16-8<br><b>N</b> | Multiple Run Order<br>Multiple Run Order Queue |    |
|--------------------------------------------------------------------------------------------|------------------------------------------------|----|
| Name, 9-31                                                                                 | Name                                           |    |
| Netstation, 16-9                                                                           | Netstation                                     |    |
| Network, 9-40                                                                              | Netzwerk                                       |    |
| Network Interface, 9-20                                                                    | Netzwerkschnittstelle                          |    |
| Networking, 9-6                                                                            | Arbeiten mit einem Netzwerk                    |    |
| New Line On <cr>, 9-12, 9-22, 9-23</cr>                                                    | Neue Line bei <cr></cr>                        |    |
| New Line on Dot-Space, 9-22                                                                | Neue Linie bei Dot-Space                       |    |
| New Line On Inverse, 9-22                                                                  | Neue Linie bei Umkehrung                       |    |
| Newscenter, 9-45                                                                           | Newscenter                                     |    |
| Newsmaker, 9-45                                                                            | Newsmaker                                      |    |
| Newsmaker Cloak Dropped Stories, 9-91                                                      | Newsmaker, verstecken verworfener Stori        | es |
| Newsmaker newsroom option, 9-9                                                             | Newsmaker, Newsroom-Option                     |    |
| Newsroom, 9-44                                                                             | Newsroom                                       |    |
| NewStar, 9-45                                                                              | NewStar                                        |    |
| NewStar Configuration, 9-32                                                                | NewStar-Konfiguration                          |    |
| NewStar Download, 9-21                                                                     | NewStar-Download                               |    |
| NewStar Interface, 16-14                                                                   | NewStar-Schnittstelle                          |    |
| Newstar Remote Script, 9-45                                                                | NewStar-Remote Skript                          |    |
| Newswire, 9-11, 9-45                                                                       | Newswire                                       |    |
| Newswire Interface, 16-14                                                                  | Newswire-Schnittstelle                         |    |
| Newswire TCP/IP, 9-23                                                                      | Newswire TCP/IP                                |    |
| Next Story, 8-2                                                                            | Nächste Story                                  |    |
| Nexus, 9-45                                                                                | Nexus                                          |    |
| Nexus Port Number, 9-35                                                                    | Nexus Port-Nummer                              |    |
| Nexus Remote Script, 9-34, 9-35                                                            | Nexus-Remote Skript                            |    |
| Non Closed Captioning, 3-9                                                                 | Non Closed Captioning                          |    |
| Non-breaking hyphen, 4-2                                                                   | Ununterbrochener Bindestrich                   |    |
| Non-Scrolling Background Colour, 9-20 1                                                    | Nichtscrollende Hintergrundfarbe               |    |
| Normal Profile, 8-10                                                                       | Normales Profil                                |    |

# 0

| OLD Story, 5-4                     | Alte Story                         |
|------------------------------------|------------------------------------|
| On Air Run Order Change Mode, 9-11 | On Air Run Order, Ändern des Modus |
| On Air Story, 9-10                 | On Air Story                       |
| On Air Update Offset, 9-35         | On Air Update, Offset              |
| Open file, 2-2                     | Datei öffnen                       |
| Open Media, 9-11                   | Mediadatei öffnen                  |
| Options Menu, 9-1                  | Optionsmenü                        |
| Overstrike, 3-6                    | Doppeldruck                        |
| Р                                  |                                    |

| Page Break, 4-1     | Seiten-Stopp           |
|---------------------|------------------------|
| Page File Size, 8-8 | Seite, Dateigröße      |
| Page Number, 9-41   | Seitenzahl             |
| Palette, 9-31       | (Farb-)palette         |
| Pan European, 9-28  | Pan-Europäisch         |
| Paste, 3-3          | Einfügen               |
| Pause Timer, 12-5   | Timer anhalten (Pause) |
|                     |                        |

| PC Address, 9-18                     | PC Adresse                             |
|--------------------------------------|----------------------------------------|
| PC Prompt Card, 7-1, 7-4, 9-17, 9-19 | PC Prompt Karte                        |
| PC Prompt Card - Installation. 14-2  | PC Prompt Karte - Installation         |
| PCI card, 9-9                        | PCI-Karte                              |
| Phone Number, 9-22                   | Telefonnummer                          |
| Physical memory, 8-8                 | . Physikalischer Speicher              |
| Pixel clock, 9-19                    | . Pixel clock (Uhr)                    |
| PNEU, 5-4, 9-10                      | . PNEÚ                                 |
| PNEU On Button Start, 9-37           | . PNEU                                 |
| Polling, 16-15                       | Abfrage                                |
| Polling Interval, 9-8, 9-36          | . Abfrageintervalle                    |
| Port, 9-35                           | . Schnittstelle                        |
| Port Number, 9-40, 9-45, 15-1        | Schnittstellennummer                   |
| Pre Line Access, 9-27                | . Pre Line Access (Zugang)             |
| Presenter, 9-20, 11-1                | . Presenter                            |
| Presenter Colours, 9-31              | . Presenter-Farben                     |
| Presenter Configuration, 9-30        | . Presenter-Konfiguration              |
| Presenter End Sequence, 9-42         | . Presenter-Endsequenz                 |
| Presenter Name, 9-3                  | . Presenter-Name                       |
| Presenter Name In Slugline, 9-42     | Presenter-Name in der Slugline         |
| Presenter Start Sequence, 9-42       | . Presenter-Startsequenz               |
| Preview Display, 12-6                | Vorschauanzeige                        |
| Preview Height, 8-2                  | . Vorschauhöhe                         |
| Previous Story, 8-2                  | . Vorhergehende Story                  |
| Print As Prompt, 9-16                | . Drucken als Prompt                   |
| Print As Script, 9-16                | . Drucken als Skript                   |
| Print Bookmarks, 2-6                 | . Drucken der Bookmarks                |
| Print Configuration, 2-6             | Drucken der Konfiguration              |
| Print Formatted, 9-16                | . Drucken, formatiert                  |
| Print Grid, 9-15                     | Drucken des Rasters                    |
| Print Highlighted Block, 2-6         | Drucken des markierten Textblocks      |
| Print Margins, 8-9                   | Drucken des Druckbereichs/Seitenrander |
| Print Program Timing, 2-6            | Drucken der Programmzeitabstimmung     |
| Print Run Order, 2-6                 | Drucken des Ablaufs                    |
| Print Script, 2-6, 9-15              | Drucken des Skripts                    |
| Print Setup, 2-7                     | Drucken des Setups                     |
| Print Story, 2-5                     | Drucken der Story                      |
| Printer, 9-15                        | . Drucker                              |
| Program Activity, 6-2                | . Programmaktivitat                    |
| Program Breaks, 9-33                 | . Programm, stoppt                     |
| Program Create, 0-1                  | . Programm, erstellen                  |
| Program Font Change 6 1              | Ändern des Programm Fonts              |
| Program ID 6 1                       | Programm ID                            |
| Program List 8 7 0 6                 | . I logrammübersicht                   |
| Program Names 8-11                   | Programmamen                           |
| Program order 9-6                    | Programmreihenfolge                    |
| Program Refresh 9-6                  | Programm Refresh                       |
| Program Run Time 12-5                | Programm Run Time (Laufzeit)           |
| Program Select 16-3                  | Auswählen eines Programms              |
| Program Timing 12-3                  | Programm-Timing                        |
|                                      |                                        |

| Program Timing Display, 8-7, 9-14 | . Programm-Timing-Anzeige            |
|-----------------------------------|--------------------------------------|
| Prompt Caption, 9-38              | . Prompt Caption                     |
| Prompt Caption Only Text, 9-41    | . Prompt Caption nur Text            |
| Prompt Card, 14-1                 | . Prompt Karte                       |
| Prompt_Control Panel, 7-1, 8-3    | . Prompt Control Panel               |
| Prompt Font Size, 15-2            | . Font-Größe des Prompts             |
| Prompt Interline Spacing, 9-5     | . Prompt Interline Spacing           |
| Prompt Line, 12-2.                | . Prompt-Zeile                       |
| Prompt Menu, 7-1                  | . Prompt-Menü                        |
| Prompt Message, 12-6              | . Prompt-Nachricht                   |
| Prompt Messages display, 8-8      | . Prompt-Nachrichtenanzeige          |
| Prompt On/Off, 7-1                | . Prompt An/Aus                      |
| Prompt Output, 9-18               | . Prompt-Output                      |
| Prompt Preview, 7-5, 9-18         | . Prompt-Vorschau                    |
| Prompt Preview Window, 12-2       | . Prompt-Vorschaufenster             |
| Prompt Screen To Black, 9-18      | .Bildschirm auf schwarz prompten     |
| Prompt Slugline As Inverse, 3-7,  | Prompten einer invertierten Slugline |
| Prompt Start Offset, 9-9          | . Prompt Start Offset                |
| Prompt Track On/Off, 7-3          | . Prompt Track An/Aus                |
| Prompted Text Run Time, 12-5      | Laufzeit des geprompteten Textes     |
| Prompting Control, 9-42.          | . Prompt-Kontrolle                   |
| Q                                 | -                                    |
| O files, 9-8, 9-14, 16-9          | O-Dateien                            |
| Queue Select, 16-6                | . Auswählen einer Queue              |
| Queues, 16-15                     | . Oueues                             |
| Ouit FTP Session. 16-7            | Beenden einer FTP-Sitzung            |
| <b>D</b>                          |                                      |

# R

| Rate, 9-31                                 | Rate                                          |
|--------------------------------------------|-----------------------------------------------|
| Reading point, 9-18                        | Lesepunkt                                     |
| Reformat Text, 3-6                         | Wiederholtes Formatieren des Textes           |
| Refresh button, 8-6, 9-6                   | Refresh-Button                                |
| Rejecting Stories Using The ID Field, 9-25 | Verwerfen von Stories mit Hilfe des ID-Feldes |
| Reload Story, 8-6                          | Wiederholtes Laden einer Story                |
| Remote computer, 9-8                       | Remote Computer                               |
| Remote Control, 9-40                       | Fernbedienung                                 |
| Remote Control Port Number, 6-2, 9-40      | Schnittstellennummer der Fernbedienung        |
| Remote Directory Polling, 6-2              | Abfragen der Remote Directory                 |
| Remote File Mask, 9-8, 9-45, 15-5          | Remote-Datenmaske                             |
| Remote Input Directory, 6-2, 8-10          | Remote Input Directory                        |
| Remote Output Directory, 9-6, 9-8, 16      | Remote Output Directory                       |
| Remote Polling, 6-3, 8-10                  | Fernabfrage                                   |
| Remote Polling Format, 15-3                | Fernabfrageformat                             |
| Remote Program, 16-11                      | Remote-Programm                               |
| Remote Prompting, 16-15                    | Remote Prompting                              |
| Remote Prompting Control, 9-42             | Pemote Prompting Control                      |
| Remote Prompting Port Number, 9-42         | Remote Prompting Schnittstellennummer         |
| Remote Prompting software, 9-42            | Remote Prompting Software                     |
| Remote Run Order Filename, 9-8, 16-14      | Remote Run Order Dateiname                    |
| Remote Script, 9-45                        | Remote-Skript                                 |
|                                            |                                               |

| Remove Blank Lines, 4-2, 7-3         | Entfernen von Blank Lines                                          |  |  |
|--------------------------------------|--------------------------------------------------------------------|--|--|
| Remove Curly Brackets, 9-39          | Entfernen von Schweifklammern                                      |  |  |
| Remove Multiple Spaces, 3-10         | Entfernen von Multiple Spaces                                      |  |  |
| Remove Sluglines From Prompt, 9-39   | ove Sluglines From Prompt, 9-39 Entfernen von Sluglines vom Prompt |  |  |
| Remove Spaces From Story Number, 9-2 | 22Entfernen von Spaces in der Storynummer                          |  |  |
| Remove Story Number From Prompt Outp | ut, 9-12 Entfernen der Storynummer aus dem Prompt Output           |  |  |
| Remove Text Between Characters, 9-32 | Entfernen von Text zwischen den Schriftzeichen                     |  |  |
| Resequence, 5-5                      | Resequence                                                         |  |  |
| Resequence Program, 9-6              | -<br>-                                                             |  |  |
| Resequence Stories, 9-6              |                                                                    |  |  |
| Reset Page Number On Slugline, 9-15  | Neueinstellen der Seitenzahl in der Slugline                       |  |  |
| Reset Prompt Card, 7-4               | Neueinstellen der Prompt-Karte                                     |  |  |
| Reset Run Order To Match Host, 16-6  | Neueinstellen der Run Order, um sie dem Host anzupassen            |  |  |
| Reset Serial Ports, 12-7             | Neueinstellen der seriellen Schnittstellen                         |  |  |
| Restore Default Edit Colours, 12-7   | Wiederherstellen der vorgegebenen Editierungsfarben                |  |  |
| Restore Edit Display, 12-6           | Wiederherstellen der Editierungsanzeige                            |  |  |
| Restore Run Order Display, 12-7      | Wiederherstellen der Run Order Anzeige                             |  |  |
| Return, 4-1                          | Return                                                             |  |  |
| Return key, 8-2                      | Return-Taste                                                       |  |  |
| Reverse Avid Slugline, 9-40          | Umkehren der Avid Slugline                                         |  |  |
| Reverse Scroll Direction, 9-10       | Umkehren der Scroll-Richtung                                       |  |  |
| Right To Left Menu, 9-28             | Rechts-nach-Links Menü                                             |  |  |
| Rolling button, 8-7                  | Rolling-Button                                                     |  |  |
| RTF file, 9-14                       | RTF-Datei                                                          |  |  |
| Run Order Button Configuration, 5-7  | Konfigurieren des Run-Order-Buttons                                |  |  |
| Run Order Commands, 13-1             | Run-Order-Befehle                                                  |  |  |
| Run Order entry, 3-7                 | Run-Order-Eintragung                                               |  |  |
| Run Order list, 5-1                  | Run-Order-Übersicht                                                |  |  |
| Run Order Mask, 9-26                 | Run-Order-Maske                                                    |  |  |
| Run Order Prompt Track, 5-8          | Run Order Prompt Track                                             |  |  |
| Run Order Tool Panel, 8-5            | Run Order Tool Panel                                               |  |  |
| Run Time, 5-7                        | Laufzeit                                                           |  |  |
| Run Time display, 9-8                | Laufzeitanzeige                                                    |  |  |
| Running Order Control files, 6-2     | Kontrolldateien für die Ablaufreihenfolge                          |  |  |
| Rxnet, 16-5                          | Rxnet                                                              |  |  |
| S                                    |                                                                    |  |  |
| Save All Stories 2.5                 | Speichern aller Stories                                            |  |  |
| Save as Default 0.5                  | Speichern als Default                                              |  |  |
| Save Configuration As 16.2           | Venfiguration speichen unter                                       |  |  |
| Save Configuration AS, 10-2          | Passwort speichern                                                 |  |  |
| Save Pup Order 0.8                   | Speichern der Ablaufreihenfelge                                    |  |  |
| Save Run Order (Pemote) 2.5          | Speichern der Ablaufreihenfolge (Demote)                           |  |  |
| Save Kull Oldel (Kelliole), $2-3$    | Speichern eines Skripts                                            |  |  |
| Save Script, $2-4$ , $3-55$          | Skrint sneichern unter                                             |  |  |
| Save Setup Now $9.1$ 16 2            | Sofortiges Speichern des Seturs                                    |  |  |
| Save Setup now, $9^{-4}$ , $10^{-2}$ | Speichern des Setuns nach Reendigung des Programms                 |  |  |
| Save Story 2-4 16-9                  | Speichern einer Story                                              |  |  |
| Save Story (Remote) $25.0.8$         | Speichern einer Story (Remote)                                     |  |  |
| Save Story (Itemote), 2-3, 9-0       | sperenem emer story (remote)                                       |  |  |

Story speichern unter

Save Story As, 2-4 .....

Save Story Remote, 16-9 ...... Speichern einer Story, Remote

| SaveAs Updates Default Dir, 9-39          | Speichern unter der voreingestellten Update-Dir     |  |  |
|-------------------------------------------|-----------------------------------------------------|--|--|
| Screen Saver, 9-18                        | Bildschirmschoner                                   |  |  |
| Screen Saver Delay, 9-9                   | Verzögern des Bildschirmschoners                    |  |  |
| Screen Saver Enabled, 9-9                 | Aktivieren des Bildschirmschoners                   |  |  |
| Script, 9-10                              | Skript                                              |  |  |
| Script As Prompt, 3-7, 9-23, 9-24         | Skript als Prompt                                   |  |  |
| Script file, 9-34                         | Skript-Datei                                        |  |  |
| Script Font Size, 9-16                    | Fontgröße des Skripts                               |  |  |
| Script Interline Spacing, 9-15            | Script Interline Spacing                            |  |  |
| Script Matches Prompt, 9-10               | Anpassen des Skripts an den Prompt                  |  |  |
| Script Print Margin, 9-16.                | Druckbereich des Skripts                            |  |  |
| Script printout, 9-16                     | Ausdrucken des Skripts                              |  |  |
| ScriptWriter Inverse Video 9-41           | nin ni i ni i r                                     |  |  |
| Scroll Control Profile 8-10               | Verschieben des Kontrollprofils                     |  |  |
| Scroll Mode button 8-3                    | Scroll-Modus-Button                                 |  |  |
| Scroll Profile 9-19                       | Scroll-Profil                                       |  |  |
| Scroll Sense button 8 3                   | Scroll Kontroll Button                              |  |  |
| Scroll speed 8 10                         | Scroll Geschwindigkeit                              |  |  |
| Scrolling 0.19                            | Scion-Oeschwindigken                                |  |  |
| Scholt All 2.5                            |                                                     |  |  |
|                                           | Alles markieren                                     |  |  |
| Select All Sluglines, 3-5                 | Alle Sluglines markieren                            |  |  |
| Select Paragraph, 3-4                     | Markieren eines Absatzes                            |  |  |
| Select Program, 3-5                       | Auswählen eines Programms                           |  |  |
| Select Sentence, 3-3                      | Auswählen eines Satzes                              |  |  |
| Select Story, 3-5                         | Auswählen einer Story                               |  |  |
| Serial data, 9-20                         | Serielle Daten                                      |  |  |
| Serial download, 9-22, 9-23               | Serieller Download                                  |  |  |
| Serial Hand Control, 7-2, 9-10            | Serielle, manuelle Steuerung                        |  |  |
| Serial port, 8-6, 9-20, 16-2              | Serielle Schnittstelle                              |  |  |
| Serial Port, 12-7                         | Serielle Schnittstelle                              |  |  |
| Serial Speed Control, 7-2                 | Serielle Speed Control                              |  |  |
| Set Colours, 9-43                         | Einstellen der Farben                               |  |  |
| Set Default font, 9-5                     | Einstellen des vorgegebenen Fonts                   |  |  |
| Set Default Prompt Screen To Black, 9-18. | Schwarzschalten des vorgegebenen Prompt-Bildschirms |  |  |
| Set Default Prompt Screen To Colour Bars. | ,9-18                                               |  |  |
| Set Hard Returns, 3-9                     | Einstellen von Hard Returns                         |  |  |
| Set Host Sequence. 5-6                    | Einstellen der Host-Sequenz                         |  |  |
| Show Air Story, 5-3                       | Anzeigen der Air Story                              |  |  |
| Show Hard Returns 4-1 4-2                 | Anzeigen der Hard Returns                           |  |  |
| Show Last Story 5-2                       | Anzeigen der letzten Story                          |  |  |
| Show Speed Control 8-3                    | Anzeigen der Speed Control                          |  |  |
| Show Top Story 5-2                        | Anzeigen der Ton Story                              |  |  |
| Single Story Operation 16-12              | Ausführen einer einzelnen Story                     |  |  |
| Single user mode 0 1/                     | Finbrutzermodus                                     |  |  |
| Single user mode, 9-14                    | Emonutzermodus                                      |  |  |
| Slave 0.0.16.14                           | Slave                                               |  |  |
| Slave, 9-9, 10-14                         | Slave ID A dragge                                   |  |  |
| Slave IP Address, 9-9                     | Slave IP-Adresse                                    |  |  |
| Slug Close Bracket, 9-36                  | Siug Ulose Bracket                                  |  |  |
| Siug Lines, 4-1                           | Slug Lines                                          |  |  |
| Slug Open Bracket, 9-36                   | Slug Open Bracket                                   |  |  |
| Slugline, 9-13, 9-15, 9-16, 9-24, 9       | Slugline                                            |  |  |

| Slugline Background Colour, 9-20                                                    | Hintergrundfarbe der Slugline                   |       |  |
|-------------------------------------------------------------------------------------|-------------------------------------------------|-------|--|
| Slugline font, 9-24, 9-36                                                           | Slugline-Font                                   |       |  |
| Slugline Foreground Colour, 9-20                                                    | Vordergrundfarbe der Slugline<br>Slugline-Länge |       |  |
| Sluglines and Story Numbers, 15-2                                                   | Sluglines und Story-Nummern                     |       |  |
| Smart Quotes, 9-13                                                                  | Smart Quotes                                    |       |  |
| Smooth Scroll. 9-18                                                                 | Weiches Scrollen                                |       |  |
| Snapshot display, 8-8                                                               | Snapshot-Anzeige                                |       |  |
| Space. 4-1                                                                          | Space                                           |       |  |
| Spacing 9-31                                                                        | Space                                           |       |  |
| Speech Rate 9-8 9-31                                                                | Speech Rate                                     |       |  |
| Speed control. 9-10                                                                 | Speed Control                                   |       |  |
| Speed Scaling Factor 9-10                                                           | Speed Scaling Factor                            |       |  |
| Spell check 9-44                                                                    | Rechtschreibnrüfung                             |       |  |
| Stands 9-38                                                                         | Finstellungen                                   |       |  |
| Start Prompt With Caption On 9-40                                                   | Prompt starten mit "Caption On"                 |       |  |
| Start Prompt with Capiton On, 9 to minute Start Prompting From Start Of Selected Ou | iene 16-8                                       |       |  |
| Prompt vom Start des ausgewählten Queue                                             | es starten                                      |       |  |
| Start Prompting from Story nnnnn 13-2                                               | Prompting yon Story nnnnn starten               |       |  |
| Start/Ston Timer 12-5                                                               | Starten/Anhalten des Timers                     |       |  |
| Story Font 5-7                                                                      | Story-Font                                      |       |  |
| Story ID 5-6 9-7                                                                    | Story-ID                                        |       |  |
| Story Number 9-13 9-22 9-23                                                         | Story-Nummer                                    |       |  |
| Strip Null Characters 0 21                                                          | Leeren von Null Zeichen                         |       |  |
| Studio Instruction Mark 8 9                                                         | Studio Instruction Mark                         |       |  |
| Studio Instructions 8 0                                                             | Studio Instruction Mark                         |       |  |
| Studio Instructions Font Name Size and Si                                           | tyle 0.37                                       |       |  |
| Studio Instructions Font Name, Size and S                                           | und Style                                       |       |  |
| Studio Instructions Drint Marsin 0 16                                               | Studioonwaigungan Drugkharaigh/Saitanr          | ändar |  |
| Studio mark 8 10                                                                    | . Studioanweisungen, Druckbereich/Seitenn       | anuer |  |
| Studio version 5.7                                                                  | Studio Version                                  |       |  |
| Studio Version, 5-7                                                                 | Studio-Version                                  |       |  |
| T                                                                                   | Style                                           |       |  |
| 1                                                                                   |                                                 |       |  |
| Tab Width, 9-15                                                                     | Tabulatorenabstände                             |       |  |
| TCP/IP port, 8-6                                                                    | TCP/IP Schnittstelle                            |       |  |
| Telnet, 9-34, 16-9, 16-11                                                           | Telnet                                          |       |  |
| Template, 9-22, 9-25, 9-34, 16-10                                                   | Template (Plattform)                            |       |  |
| Template Mask, 9-22, 9-25                                                           | Template-Maske (Plattformmaske)                 |       |  |
| Template mode, 15-2                                                                 | Template-Modus (Plattformmodus)                 |       |  |
| Terminal mode, 9-20                                                                 | . Terminal-Modus                                |       |  |
| Text Context Numerics, 9-29                                                         | Text Context Numerics                           |       |  |
| Text Deleting Commands, 12-2                                                        | . Textlöschbefehle                              |       |  |
| Text Direction, 9-4                                                                 | Textrichtung                                    |       |  |
| Text Hindi Numerics. 9-28                                                           | Text, Hindi-Zahlensystem                        |       |  |
| Text Insertion Commands, 12-2                                                       | Texteinfügebefehle                              |       |  |
| Text Latin Numerics. 9-28                                                           | Text, Lateinisches Zahlensvstem                 |       |  |
| Text Positioning Commands, 12-1, 13-1                                               | Textpositionierungsbefehle                      |       |  |
| Text Size, 9-31                                                                     | Textgröße                                       |       |  |
| Text wrapping. 4-2                                                                  | Text verhüllen                                  |       |  |
| Thai version, 9-28                                                                  | Thai-Version                                    |       |  |
|                                                                                     |                                                 |       |  |

| Time Difference, 12-3                      | Zeitverschiebung                           |
|--------------------------------------------|--------------------------------------------|
| Timer, 8-7                                 | Timer                                      |
| Timer Display, 9-29                        | Timer-Anzeige                              |
| Timer Mode, 9-43                           | Timer-Modus                                |
| Timer value, 9-43                          | Timer-Wert                                 |
| Timing Difference, 12-6                    | Verschiebung im Timing                     |
| Toggle Bookmark, 3-8                       | Ein-/Ausschalten von Bookmarks             |
| Toggle Cloak Line, 3-7                     | Ein-/Ausschalten der Cloak Line            |
| Toggle Non Closed Captioning, 3-9          | Ein-/Ausschalten des Non Closed Captioning |
| Toggle Snapshot, 3-8                       | Ein-/Ausschalten von Snapshots             |
| Top Story, 5-2                             | Top Story                                  |
| Translate Basys Arabic, 9-37               | Übersetzen von Basys arabisch              |
| Translation Tables, 9-24, 16-2             | Übersetzungstabellen                       |
| Truncate Slugline To One Edit Line, 3-7,   |                                            |
| Kürzen der Slugline in eine Editierungsze  | eile                                       |
| Truncate Slugline to One Prompt Line, 9-12 | 2                                          |
| Kürzen der Slugline in eine Prompt-Zei     |                                            |

# U

| Undelete, 3-1                                                             | . Löschen widerrufen              |                            |  |  |
|---------------------------------------------------------------------------|-----------------------------------|----------------------------|--|--|
| Underline, 9-2                                                            | . Unterstreichen                  |                            |  |  |
| Undrop All Stories, 5-2                                                   | .Alle verworfenen Stories wiederh | erstellen                  |  |  |
| Up Queue, 16-6                                                            | . Up Queue                        |                            |  |  |
| Update Registration, 12-7                                                 | . Update der Registrierung        |                            |  |  |
| Updated On Air Story, 9-10                                                | . Updated On Air Story            |                            |  |  |
| Uppercase, 12-2                                                           | . Uppercase                       |                            |  |  |
| Use Word 97/2000 to Open Document                                         |                                   |                            |  |  |
| Files, 9-14                                                               | . Benutzen von Word 97/2000, um   | Document-Dateien zu öffnen |  |  |
| User Memory, 8-9                                                          | . Benutzerspeicher                |                            |  |  |
| UserCue.txt file, 9-19                                                    | . UserCue.txt-Datei               |                            |  |  |
| V                                                                         |                                   |                            |  |  |
| VGA display, 7-2, 8-3                                                     | . VGA-Anzeige                     |                            |  |  |
| VGA Versions, 9-9                                                         | . VGA-Versionen                   |                            |  |  |
| View Menu, 8-2                                                            | . Anzeigen des Menüs              |                            |  |  |
| Virtual address space, 8-9                                                | . Virtual address space           |                            |  |  |
| VT emulation window, 16-11                                                | . VT-Emulationsfenster            |                            |  |  |
| W                                                                         |                                   |                            |  |  |
| Window Menu, 10-1                                                         | . Menüfenster                     |                            |  |  |
| WinPlus Newsroom Computer Systems, 16-9 WinPlus Newsroom Computer Systems |                                   |                            |  |  |
| Word wrapping, 8-9                                                        | . Verhüllen von Wörtern           |                            |  |  |
| X                                                                         |                                   |                            |  |  |

XON/XOFF Flow Control, 9-21, 9-26...... XON/XOFF Flow Control